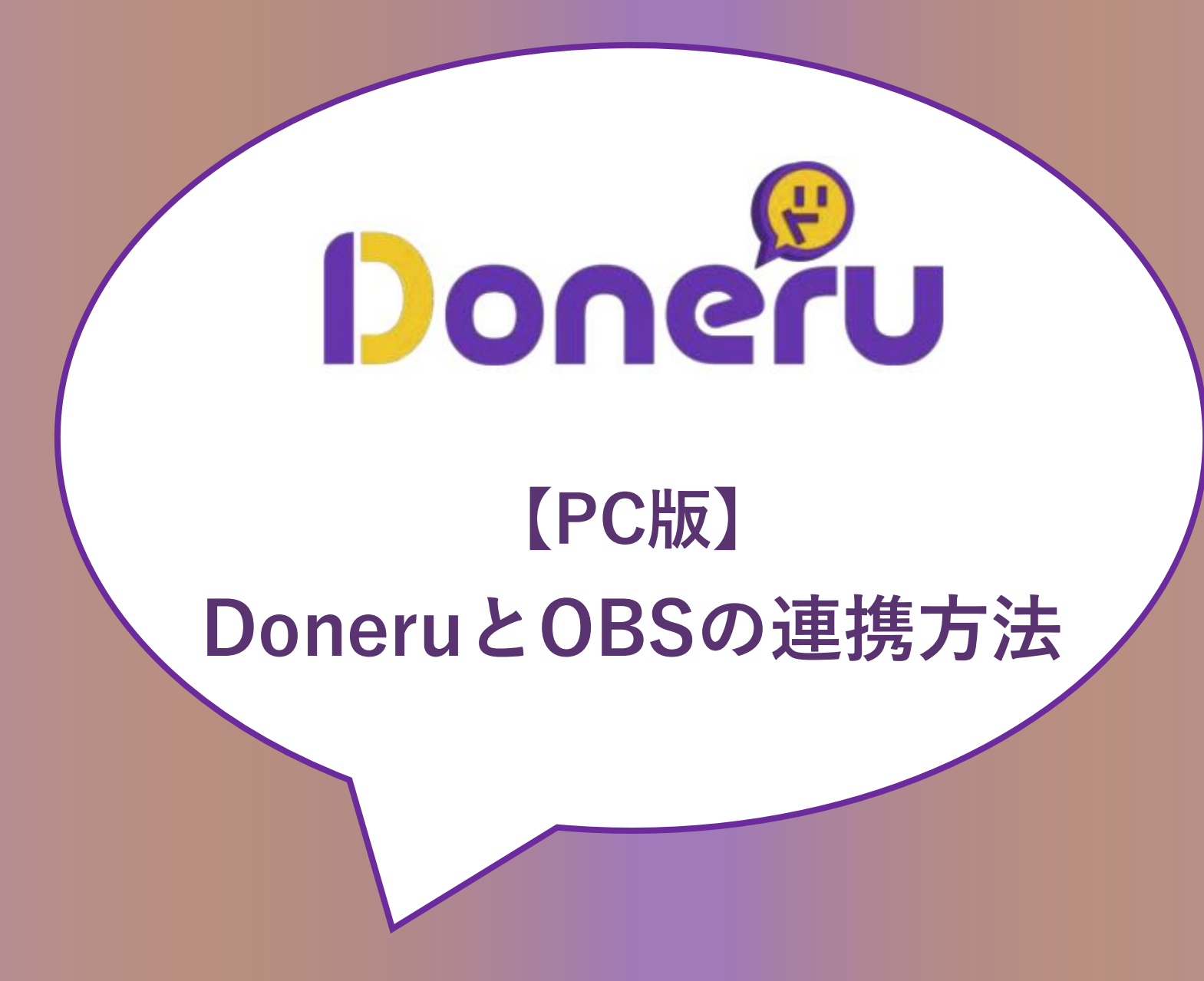

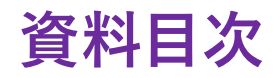

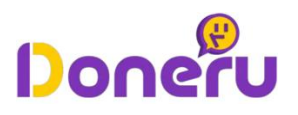

| 1ndex<br>01 | Doneruとは / Doneruでできること                | P.3~  | Doneruとは                 |
|-------------|----------------------------------------|-------|--------------------------|
| Index 02    | Doneruを用いて配信を始めるまでの手順                  | P.10~ | ライブ配信を<br>始めるまで          |
| Index 03    | Twitchで「どねアドレス」を設置する手順                 | P.21~ |                          |
| Index 04    | YouTube / YouTube Liveで「どねアドレス」を設置する手順 | P.31~ |                          |
| Index 05    | 配信に「アラートボックス」を設置する手順                   | P.43~ |                          |
| Index 06    | 配信に「どね目標」を設置する手順                       | P.51~ | Doneruの<br>各種機能の<br>設定手順 |
| Index 07    | 配信に「どね速報」を設置する手順                       | P.59~ |                          |
| Index 08    | 配信に「チャットボックス」を設置する手順                   | P.66~ |                          |
| Index 09    | もらった「投げ銭の履歴」を確認する方法                    | P.73~ |                          |

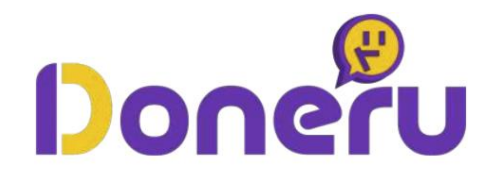

# Doneruとは / Doneruでできること

contents contents **①1** そもそもDoneruとは ▶ P.4 **①4**「どね目標」の設置 P.7 contents contents 05「どね速報」の設置 02 どねアドレスの発行 ▶ P.5 P.8 contents contents 03 アラートボックスの設置 06 チャットボックスの設置 P.6 P.9

5

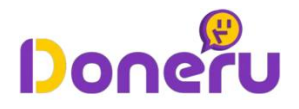

#### 「Doneru」とは

- Doneruは、OBS等を用いてTwitchや YouTubeでライブ配信を行う方を支援す る拡張ツールです。
- 配信を簡単に収益化したり、盛り上げた りすることができます。
- 公式サイトリンク:<u>https://doneru.jp/</u>

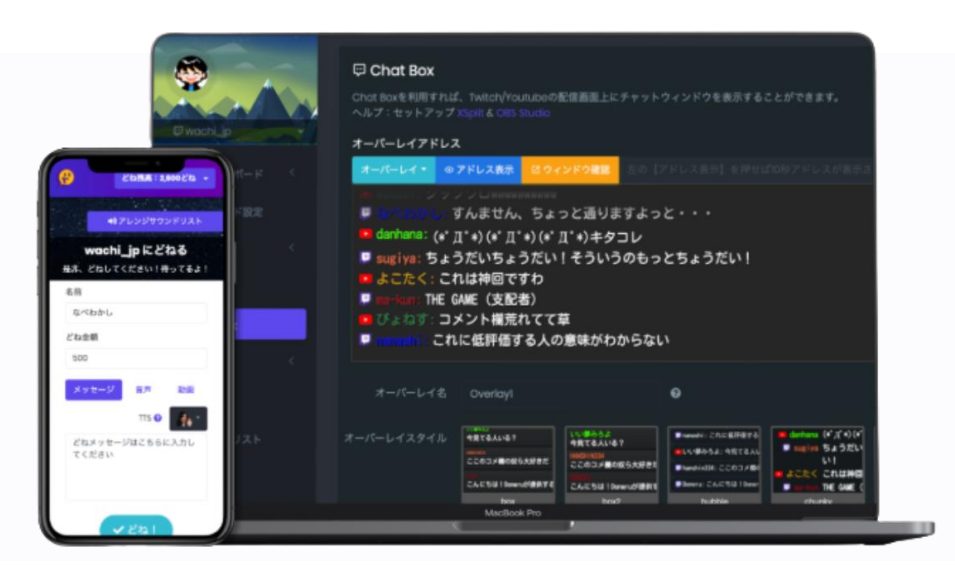

- > OBS/Doneruを用いてライブ配信を行う前にやっておくべきこと
- ▶ Twitch または YouTubeの配信者用アカウントの作成
- ◆ Doneruの配信者用アカウントの作成
- ◆ OBSのダウンロード

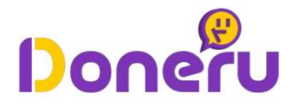

「どねアドレス」とは どねアドレスは、Doneruを利用すると発行できる、投げ銭をするためのリンクです。 ファンや視聴者は、リンクから登録なしで投げ銭ができます!

|                                               | ೭ಿ<br>Doneru TV ರೆん                             |              |
|-----------------------------------------------|-------------------------------------------------|--------------|
| 投げ銭はこちらをタップ!                                  | 名前                                              |              |
| DONATE                                        | טאשע- <i>ש</i>                                  |              |
| ビねる! 🏴                                        | どね金額                                            | ттѕ          |
|                                               | 10000 どね                                        | <b>(</b> • ~ |
| 1 人が視聴中 113 秒前にライブ配信開始<br>投げ銭は以下のURLからお願いします! | <b>メッセージ</b><br>いつも見てます!少ない金額ですが、これからも頑張ってください! | 31 / 128     |
| https://doneru_jp/doneru_tv                   | どねをチャージ                                         |              |

投げ銭の還元率は90%以上と業界トップクラス!決済手数料以外の収益は全て配信者に還元!
ライブ配信をしなくても、X(旧Twitter)などの各種SNSにリンクを貼付するだけで収益化可能!
(※貼付する「どねアドレス」の発行手順は、本資料の「P.24-25」をご参考ください)

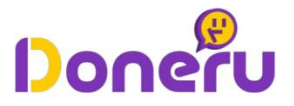

#### 「アラートボックス」とは

アラートボックスは、どね(投げ銭)やサブスクなどが行われた場合に、配信画で 通知を行う機能です。

オリジナルGifや音声を設定させることで、配信を盛り上げることができます。

※YouTubeのメンバーシップやチャンネル登録、Twitchのフォローやサブスクライブ、Raid、 ビッツが行われた際にも通知が可能です!

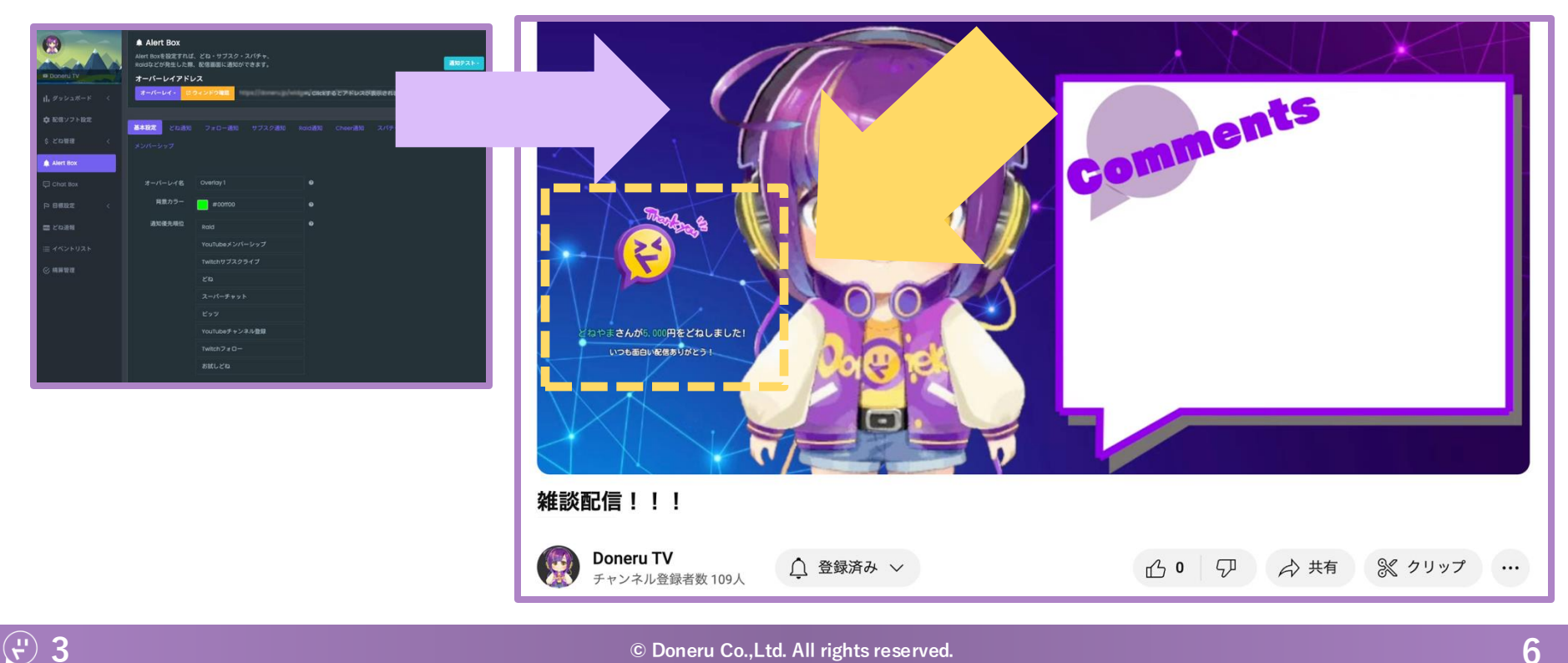

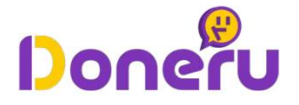

#### 「目標設定」機能とは

**(**, **'') 4** 

「目標設定」機能は、期間を設定して、その期間内に達成したい「どね」や「フォ ロワー」などの目標を作成できる機能です。 作成した目標や、その達成率を配信内に表示して視聴者と共有できます! ※ビッツやスーパーチャットの金額、フォロワーやチャンネル登録者の人数も目標にできます!

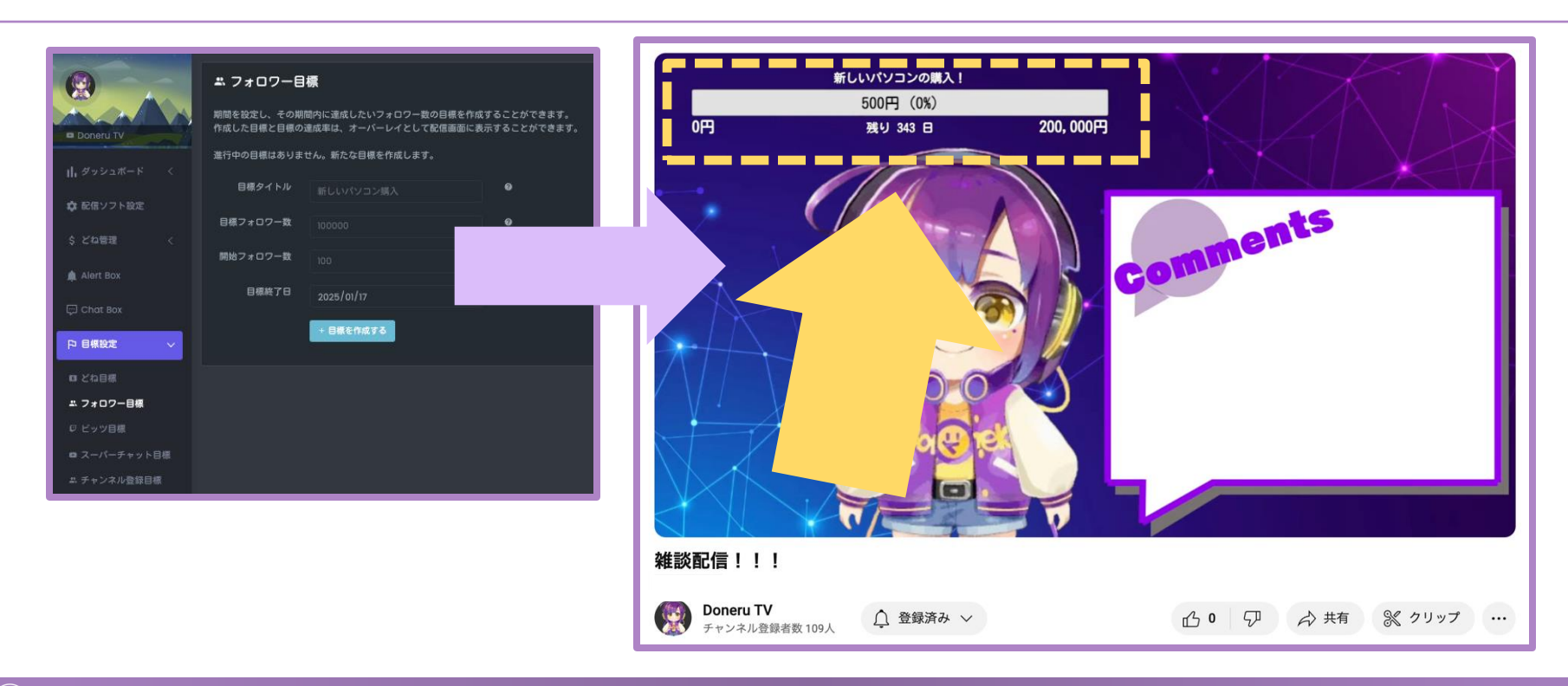

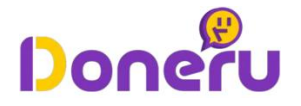

#### 「どね速報」機能とは

5 👻

「どね速報」機能は、配信中に受けた最新の「どね(=投げ銭)」を画面に表示させることができる機能です。

配信に「どね」をすると配信に名前や金額等が表示されるため、配信に投げ銭を してくれた方の名前や金額を残すことができます!

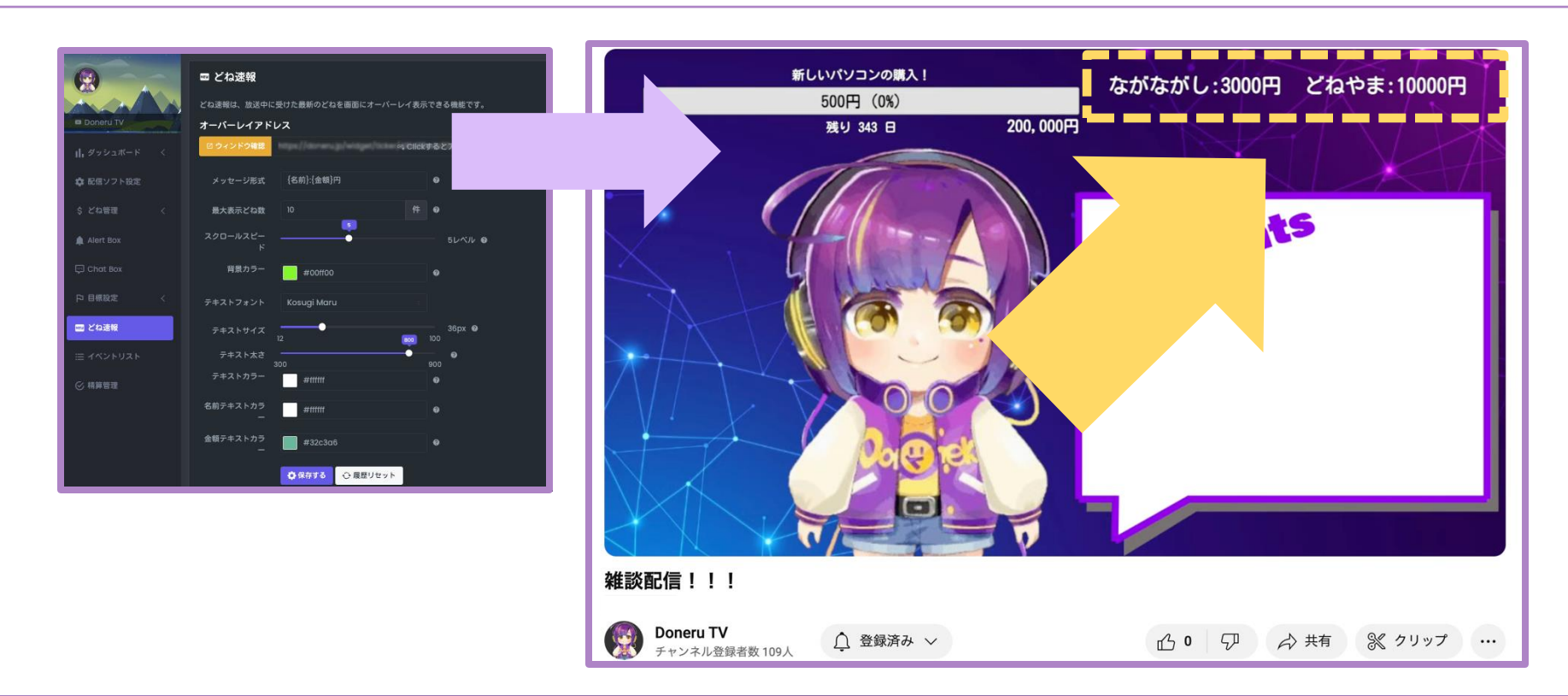

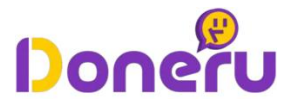

#### チャットボックスとは

「チャットボックス」機能は、TwitchやYouTubeの画面上に受けたチャットを表 示させることができる機能です。

アーカイブの動画にも、視聴者に行われたチャットを残すことができるため、当日 視聴ができない方も、チャットを視聴して楽しむことができます!

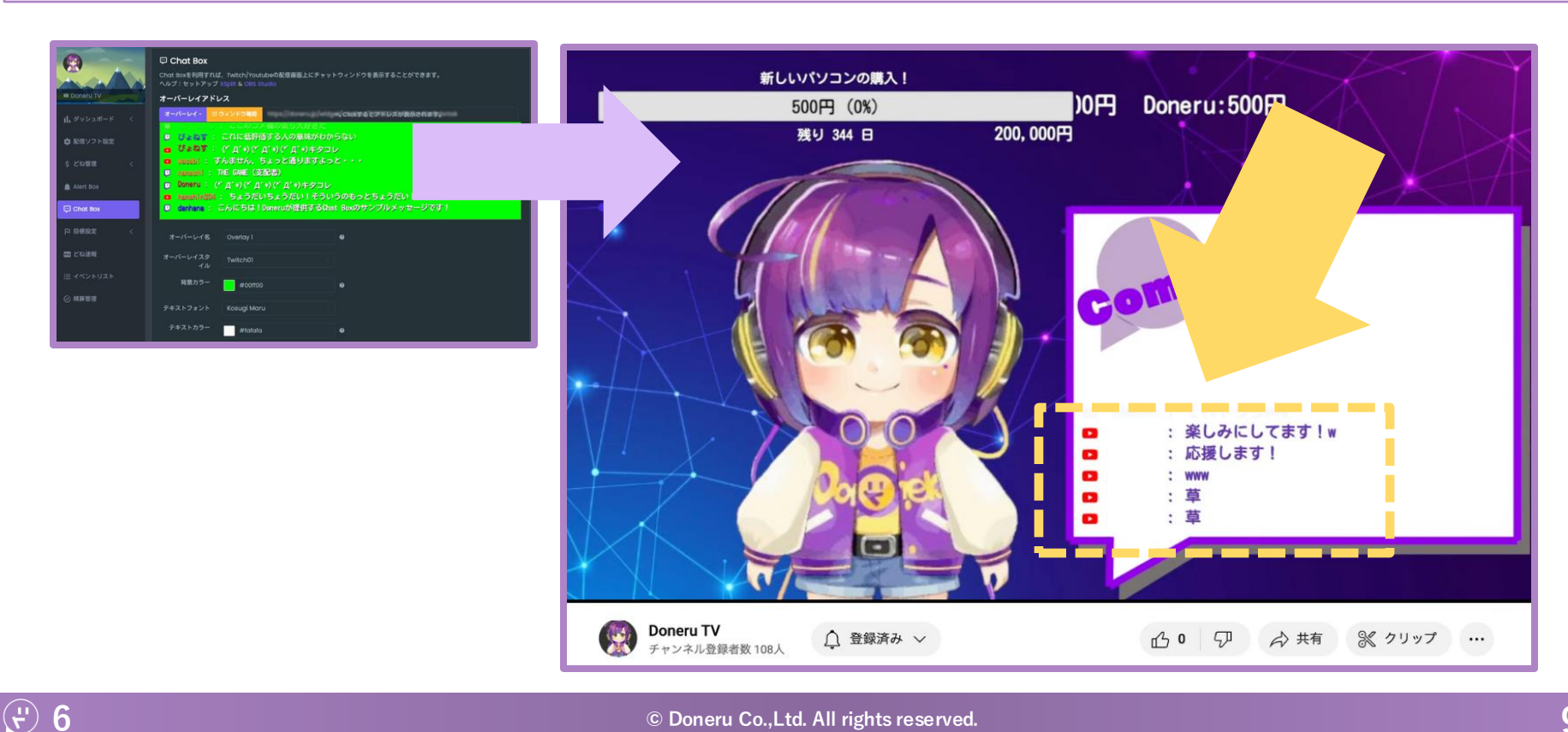

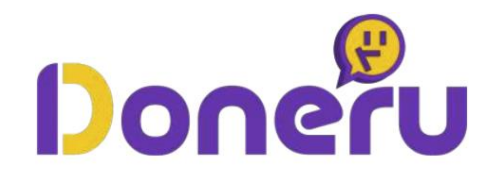

# Doneruを用いて配信を始めるまでの手順

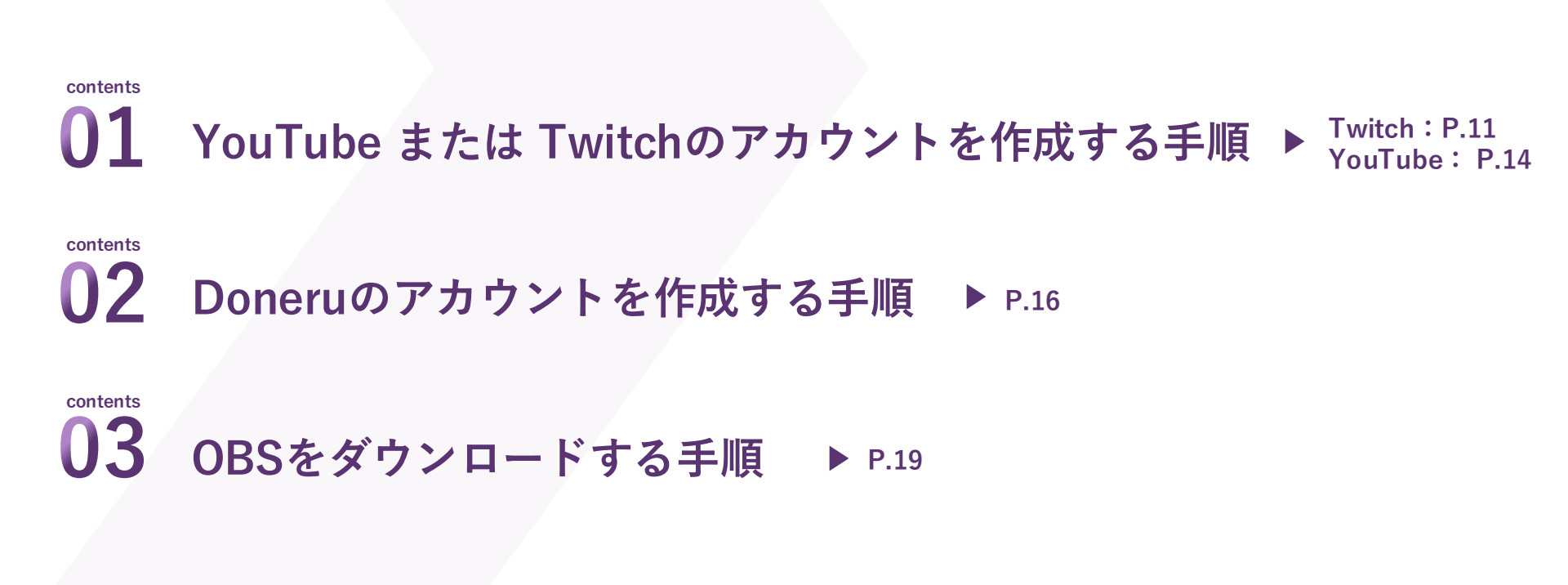

# Twitchアカウントの作成手順①

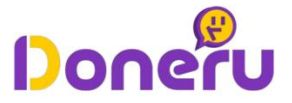

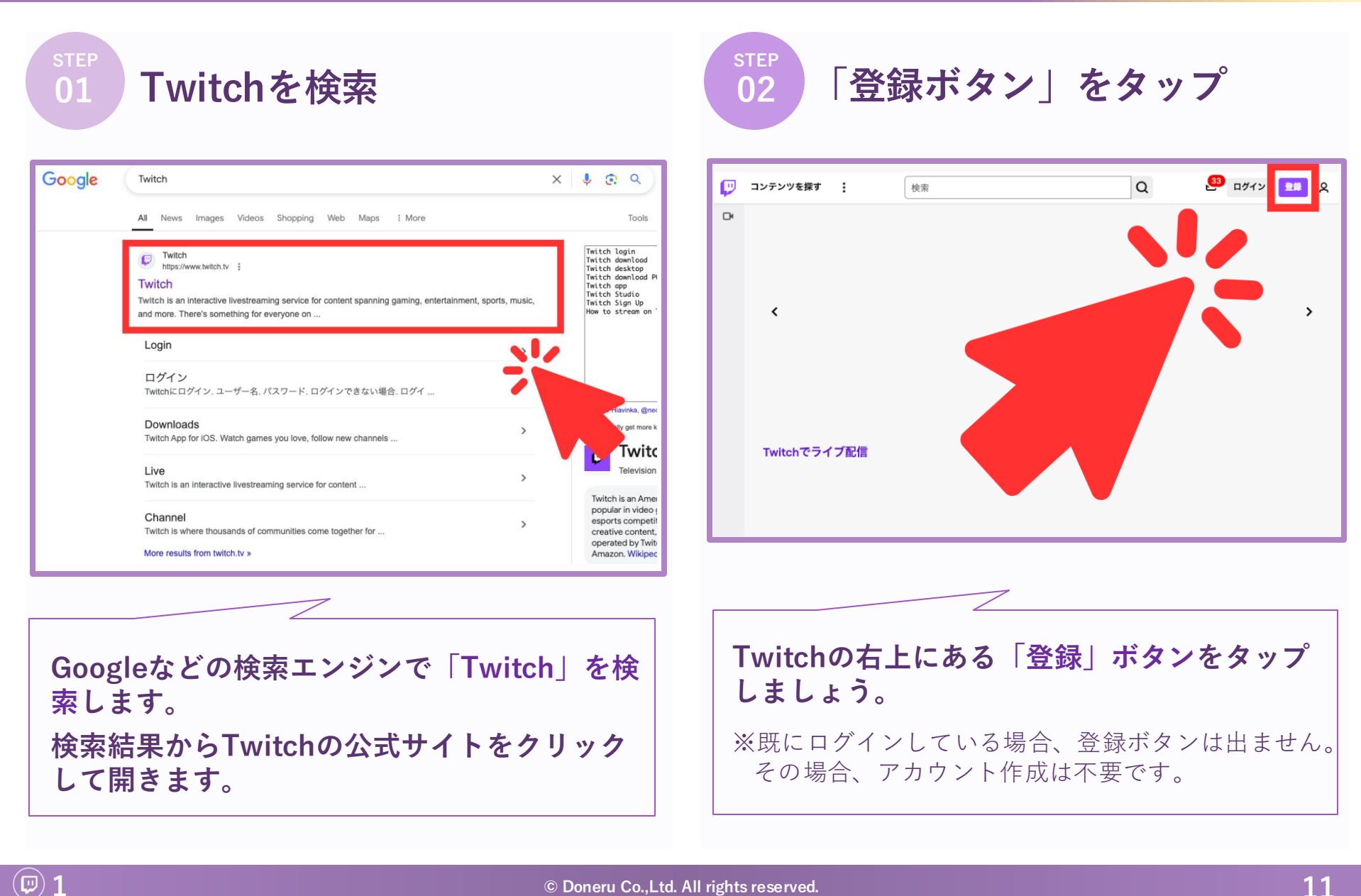

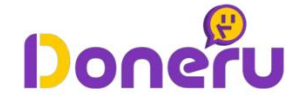

◎ 各種、登録事項を記載する

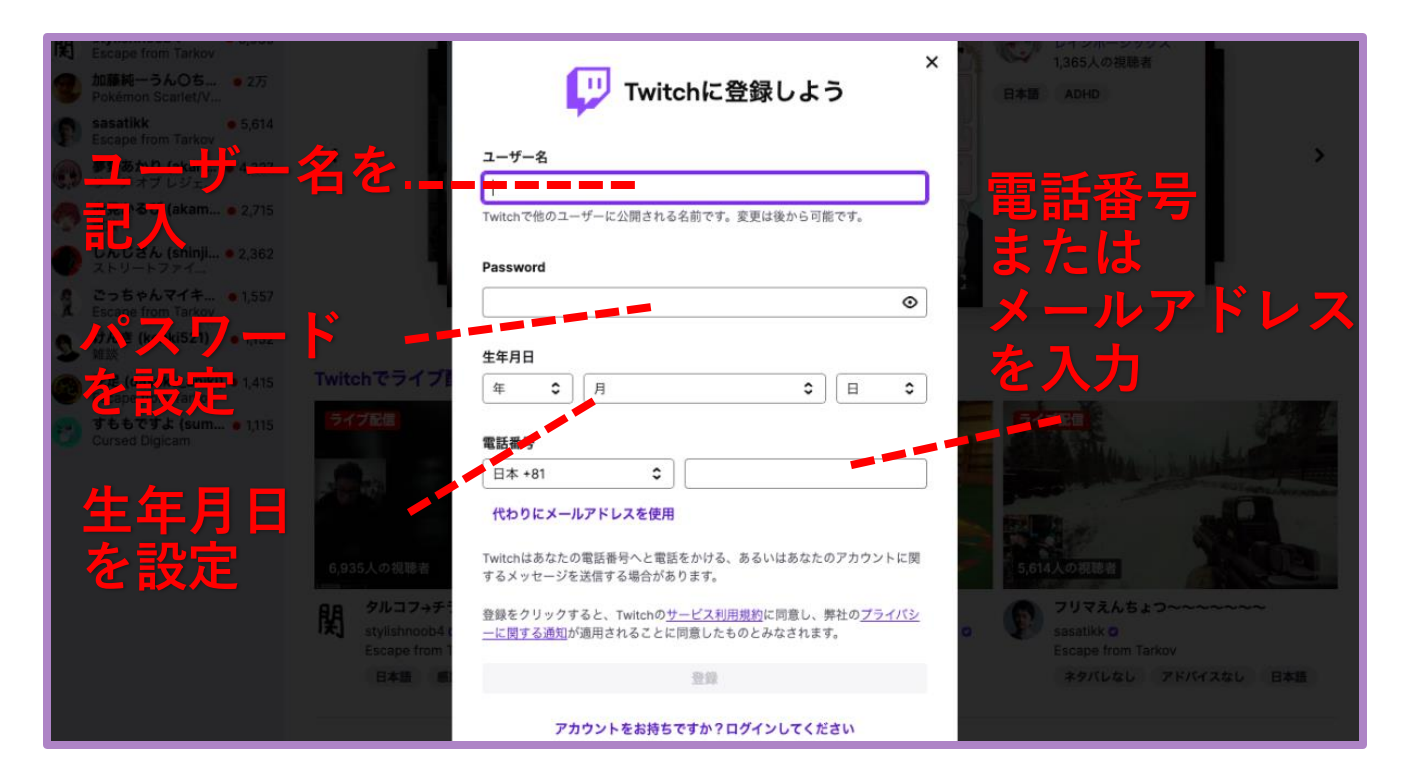

「登録」ボタンをクリック後、登録用の設定画面が表示されます。
以下の4項目を記載のうえ、「登録」ボタンをクリックしましょう。
1. ユーザー名 2. パスワード 3. 生年月日 4. 電話番号 または メールアドレス

(I) 2

## Twitchアカウントの作成手順③

(I) **3** 

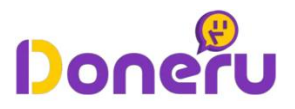

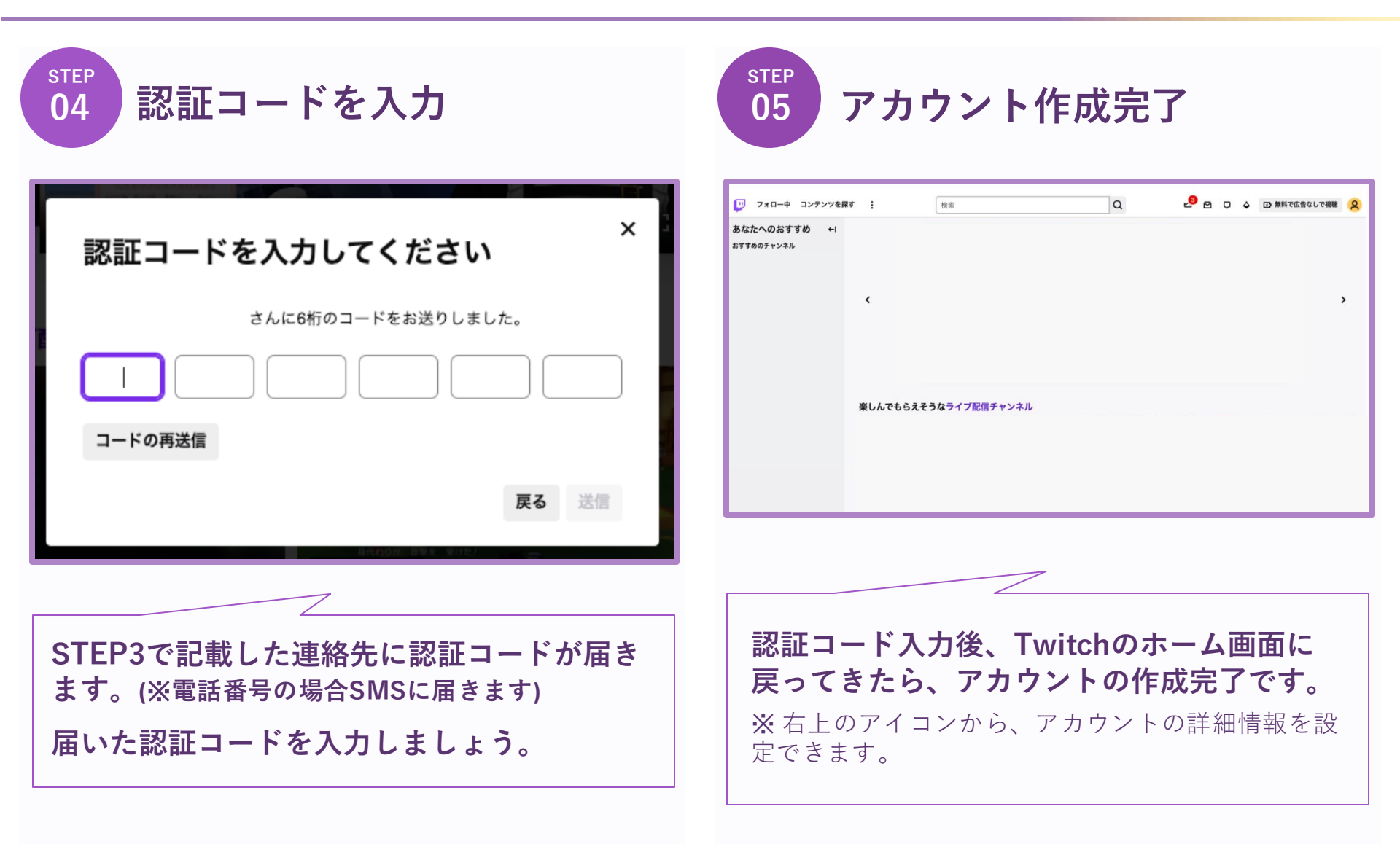

# YouTubeアカウントの作成手順①

(▷) 1

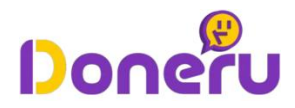

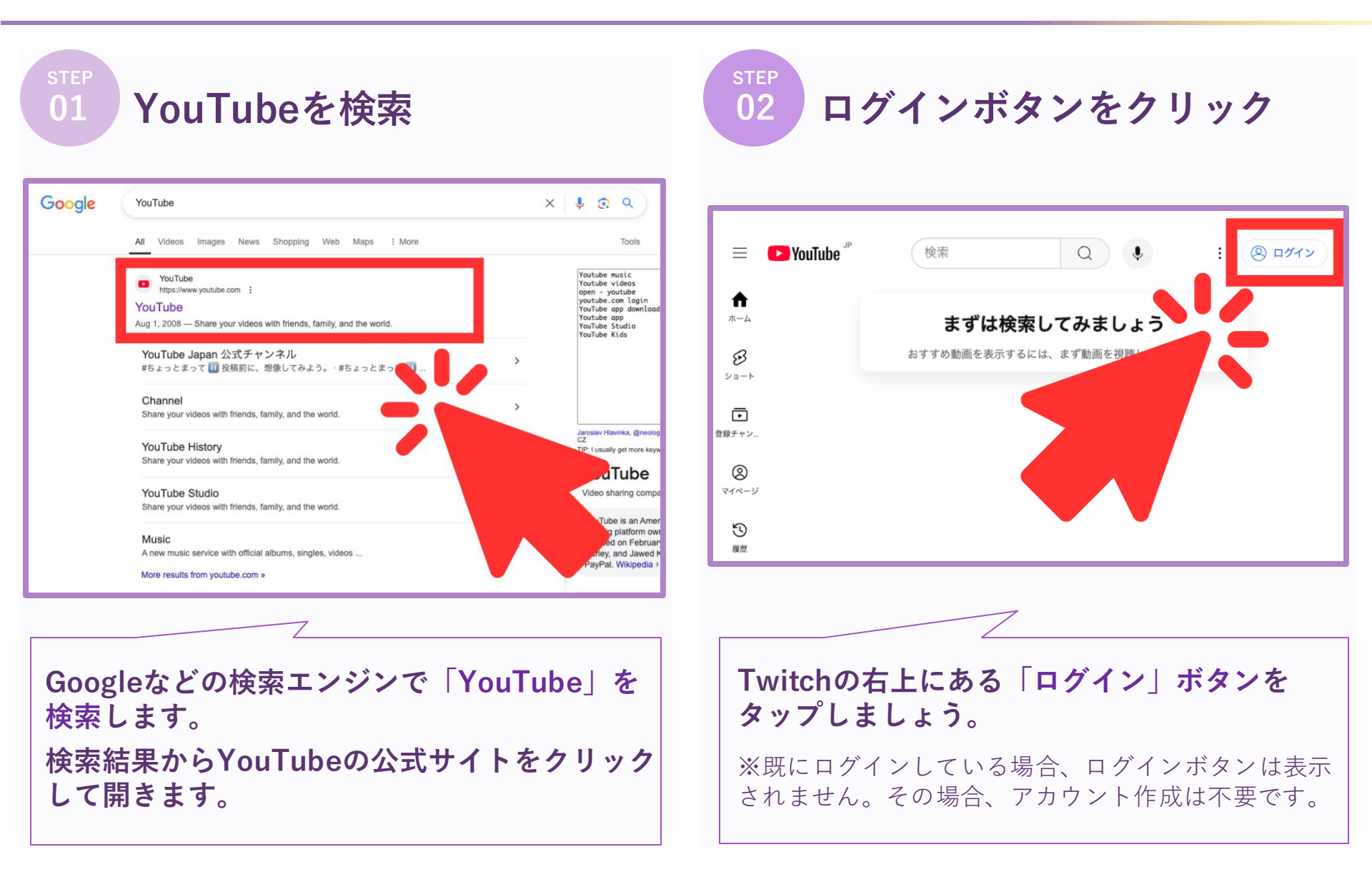

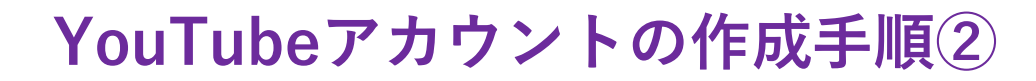

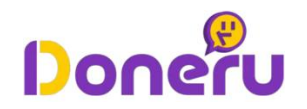

| 03 Googleアカウントでログイン                                                                                  | step<br>04 登録完了                                                                                  |
|----------------------------------------------------------------------------------------------------|--------------------------------------------------------------------------------------------------|
| C<br>Doneru TV<br>で                                                                                  |                                                                                                  |
| YouTubeのアカウントは、Googleアカウント<br>と紐づける形で設定することができます。<br>使用するGoogleアカウントを選択してパス<br>ワードを入力し、「次へ」をクリックします。 | <b>パスワード入力後、YouTubeのホーム画面に</b><br><b>戻れば、アカウントの作成完了です。</b><br>※ 右上のアイコンから、アカウントの詳細情報を設<br>定できます。 |

# Doneruアカウントの作成手順①

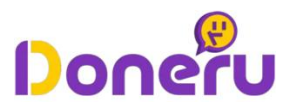

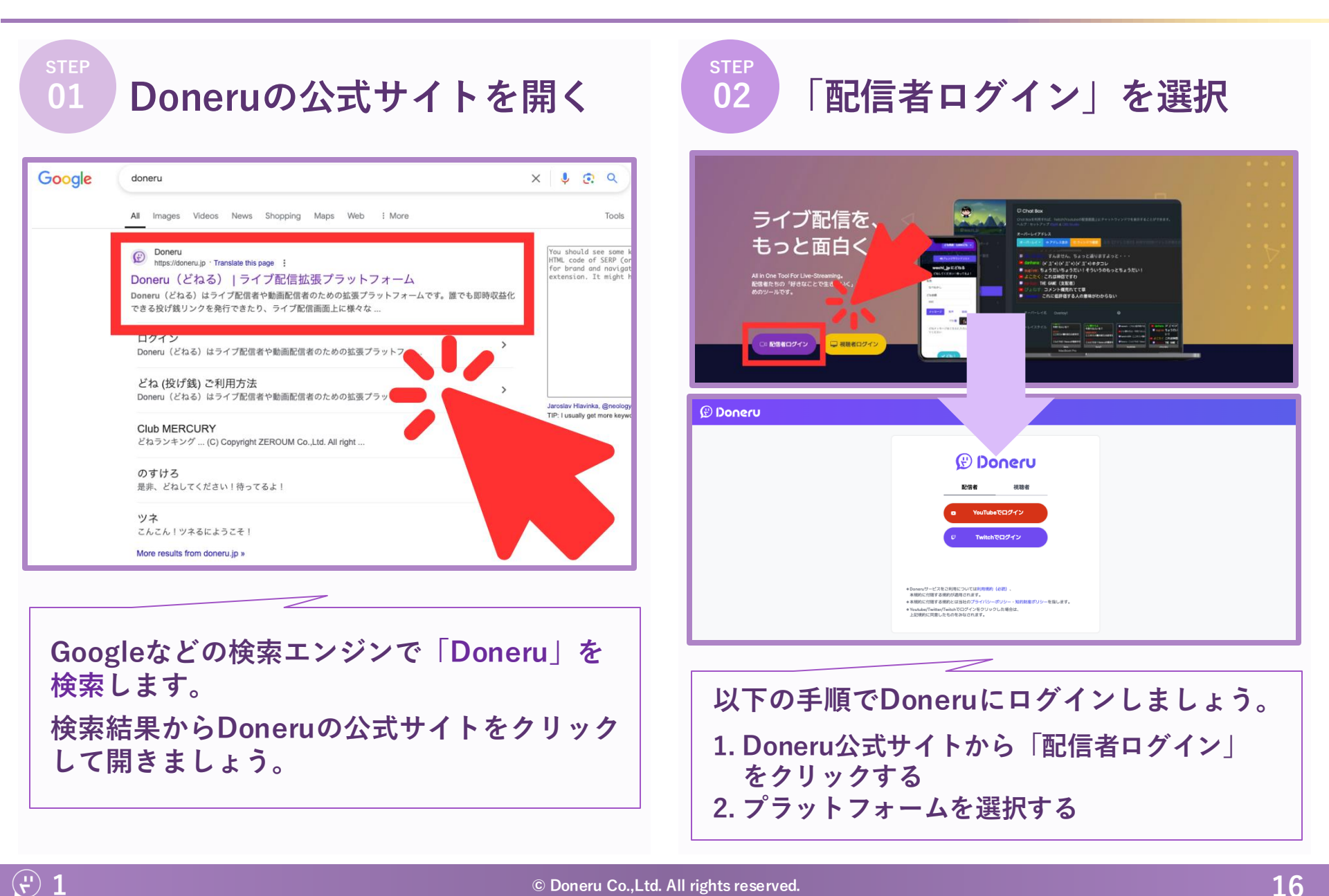

### Doneruアカウントの作成手順②

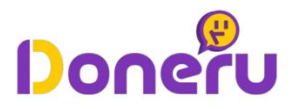

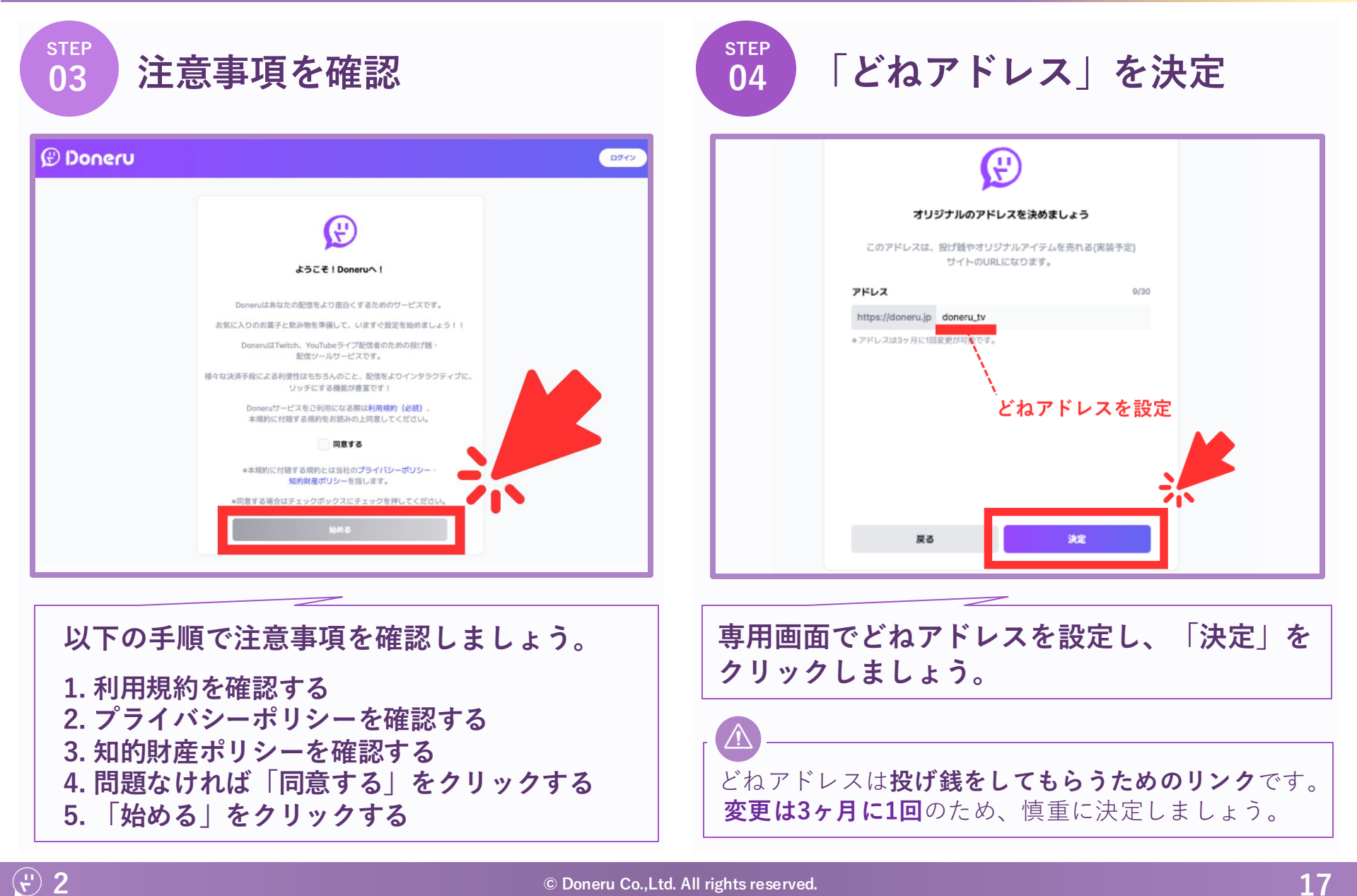

#### Doneruアカウントの作成手順③

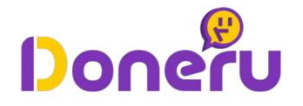

step 05

# 以下の画面が表示されれば登録完了

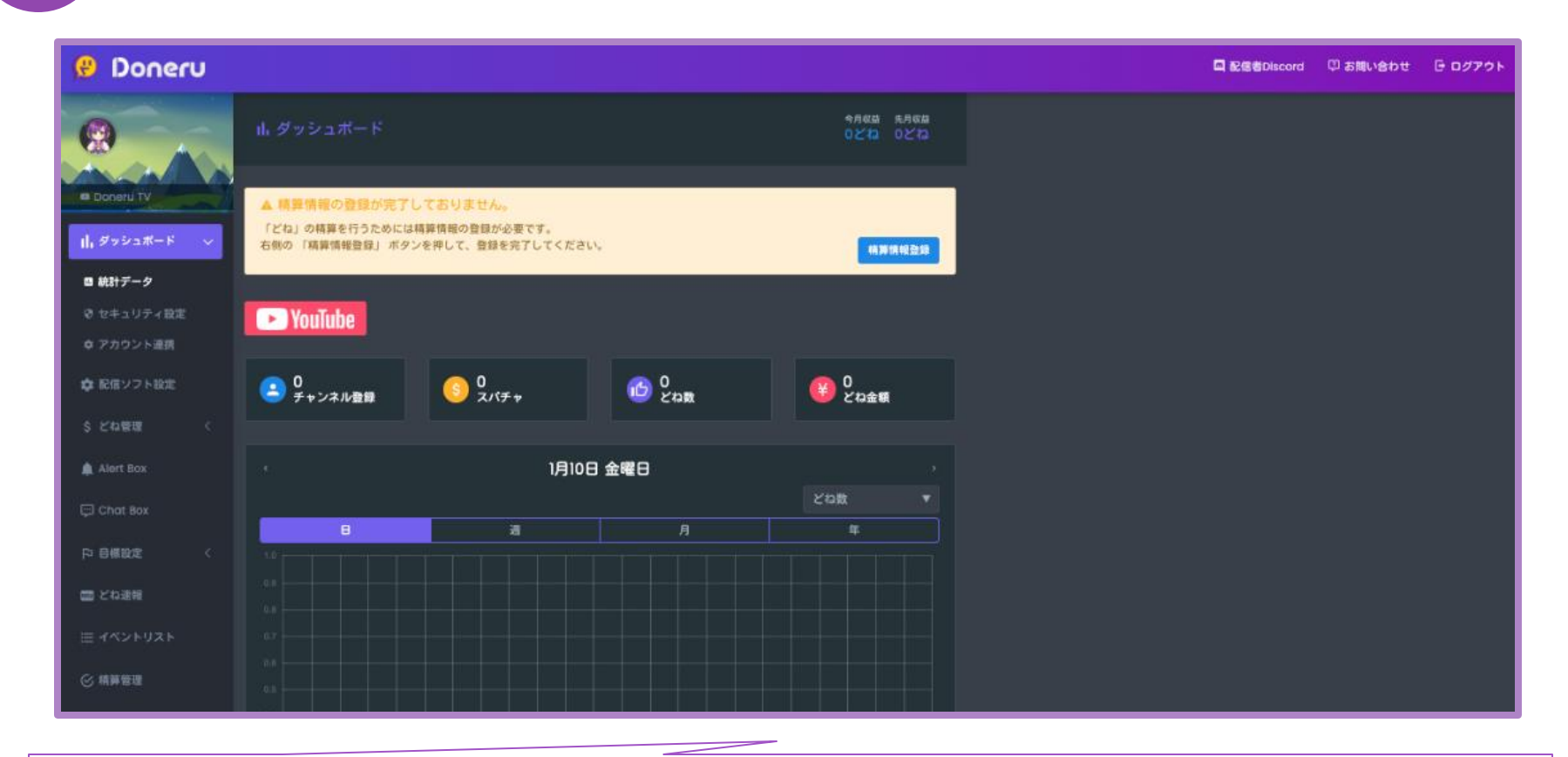

**以上の画面のように、配信者用の画面が表示されればDoneruアカウントの登録が完了です。** ※「どね(=投げ銭)」の精算を行うため、早めに口座情報などを登録するのがおすすめです!

#### OBSのダウンロード手順①

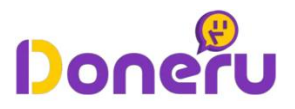

P Doneru内の 「配信ソフト設定」を選択

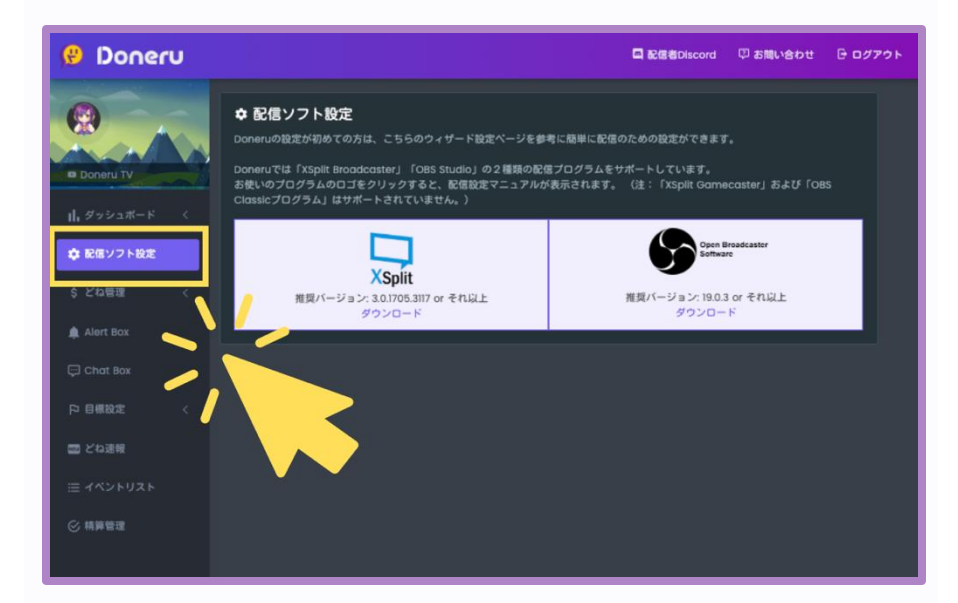

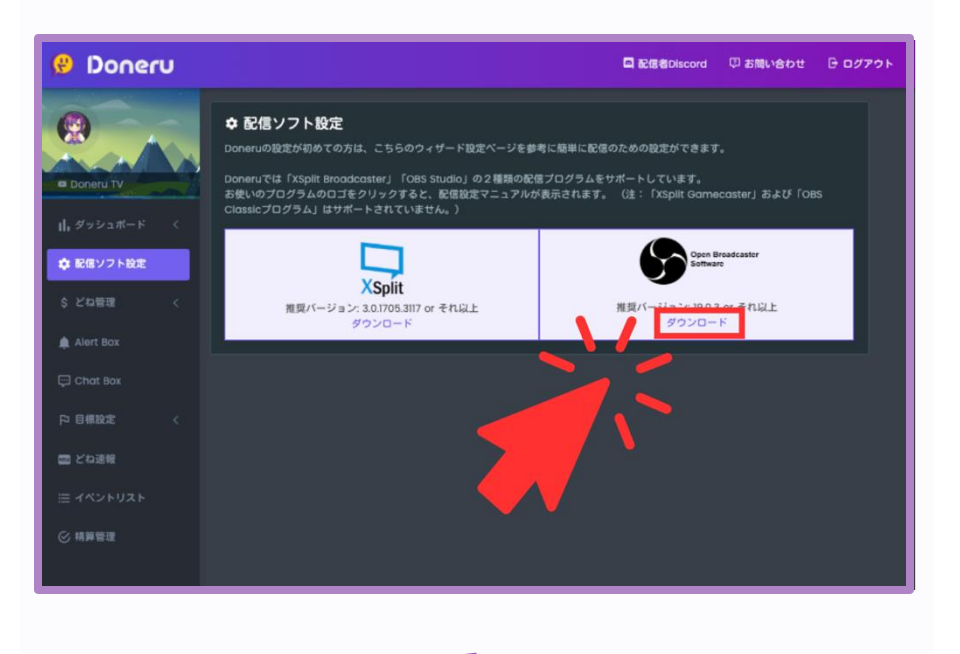

「ダウンロード」をクリック

Doneruの配信者用画面にログインして、 左のタブから「配信者ソフト設定」を クリックしましょう。

表示された画面内の「OBS」から、 「ダウンロード」をクリックしましょう。

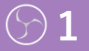

STEP

02

OBSのダウンロード手順(2)

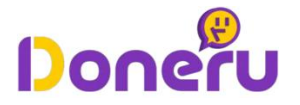

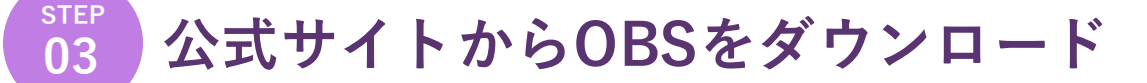

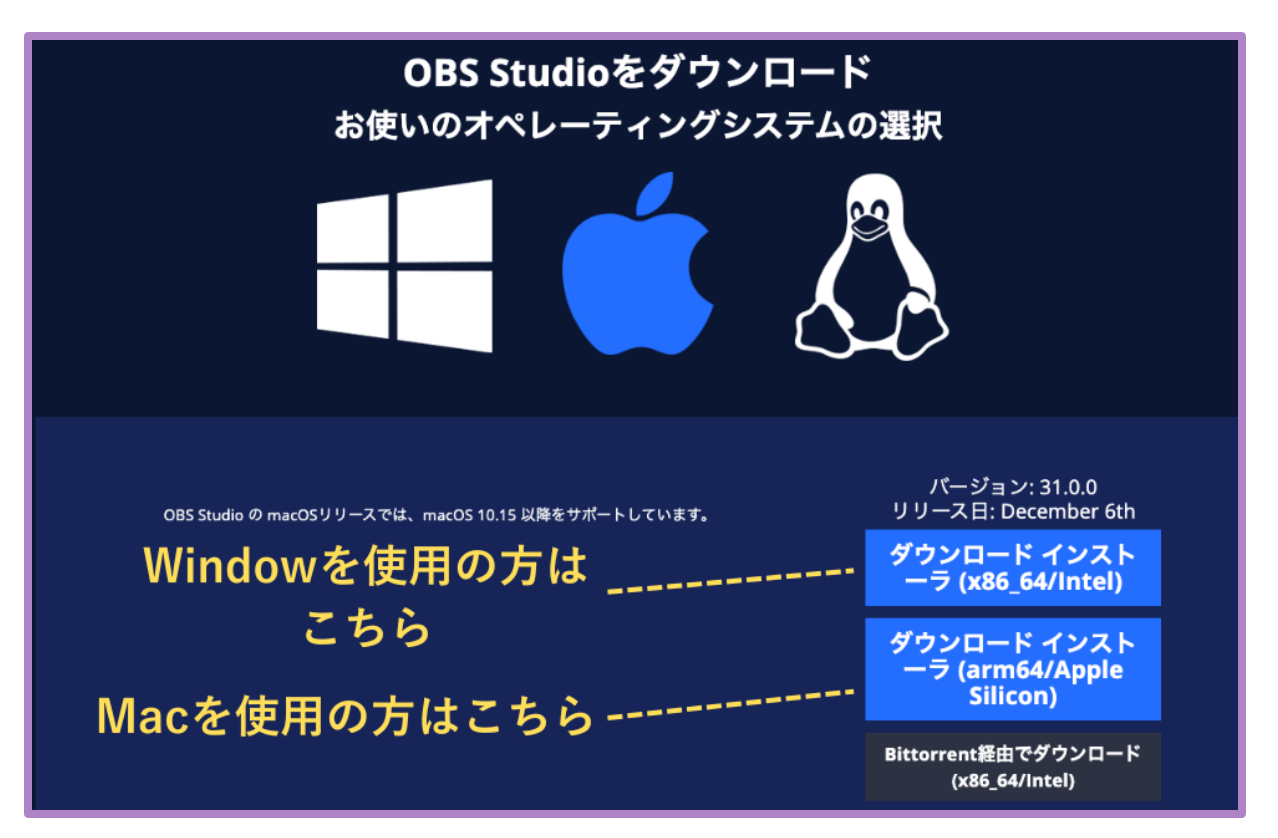

OBSの公式サイトに遷移後、お持ちのパソコンの製品に対応した「ダウンロード インストーラー」 をクリックしましょう。 クリック後、インストーラーの指示に従うことで、OBSのダウンロードが完了します。

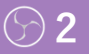

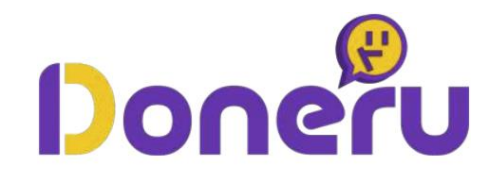

# 【Twitch】 どねアドレス(投げ銭リンク)の設置手順

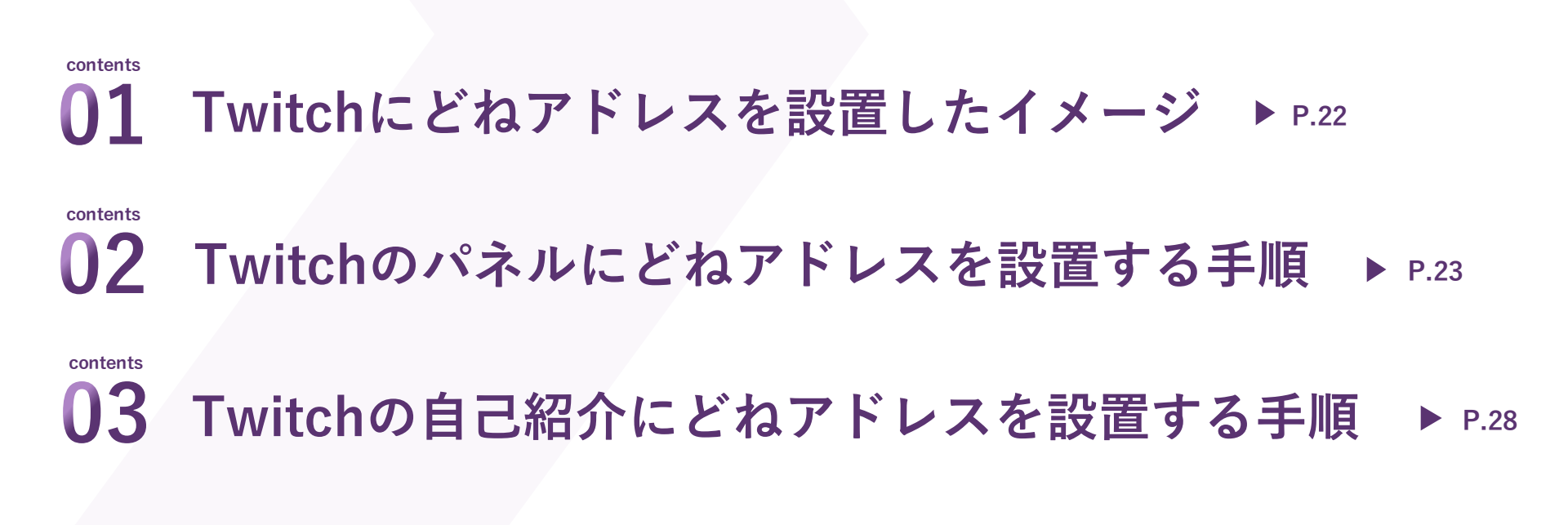

### Twitchにどねアドレスを挿入した場合のイメージ

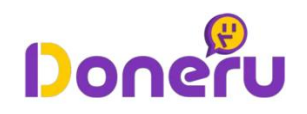

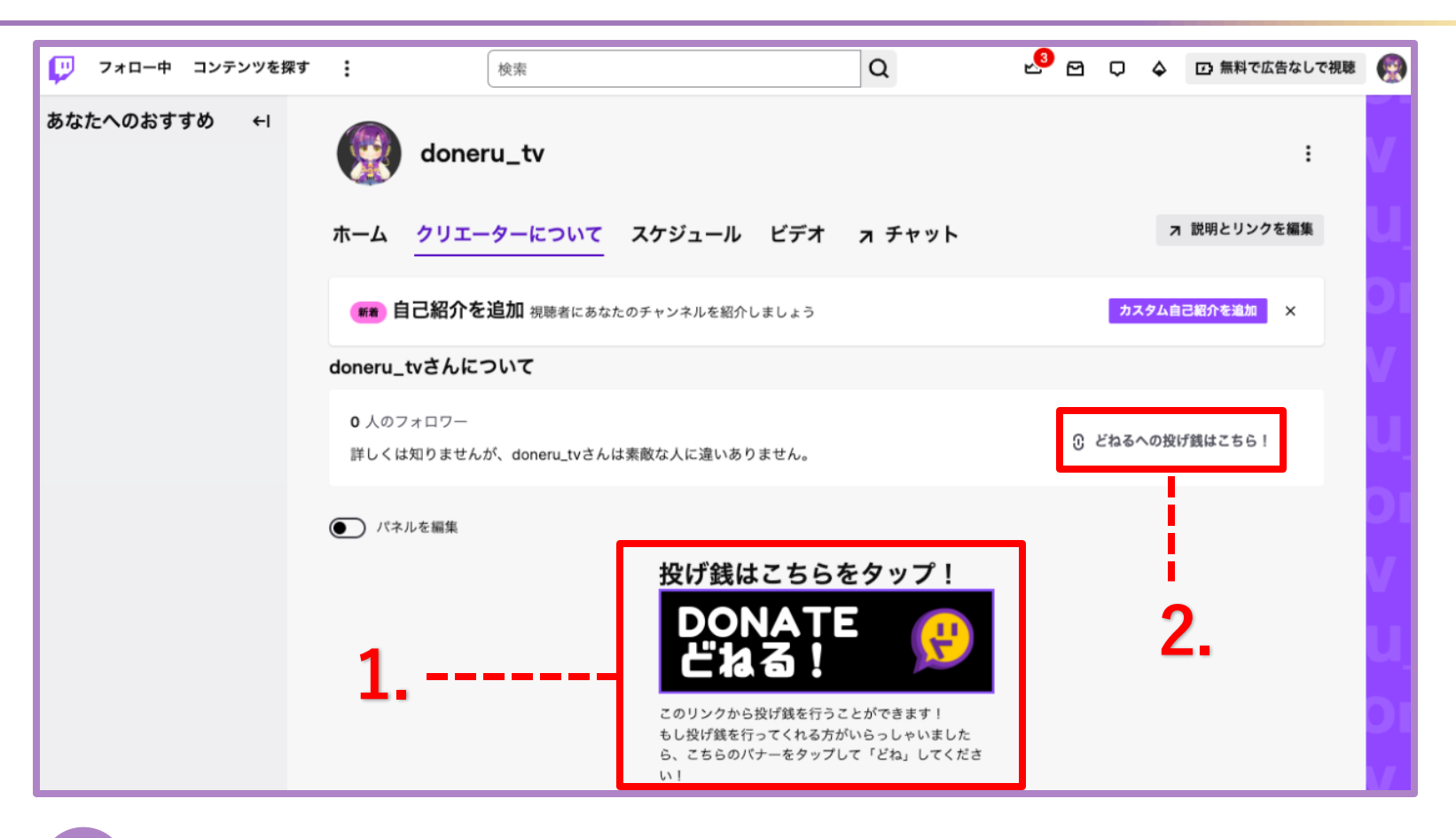

- くうくうう それぞれの設定手順は、以下ページで説明しています 1. パネルに「どねアドレス」を挿入する手順 2. 自己紹介に「どねアドレス」を挿入する手順 P.28~

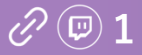

Twitchのパネルにどねアドレスを挿入する手順①

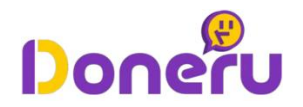

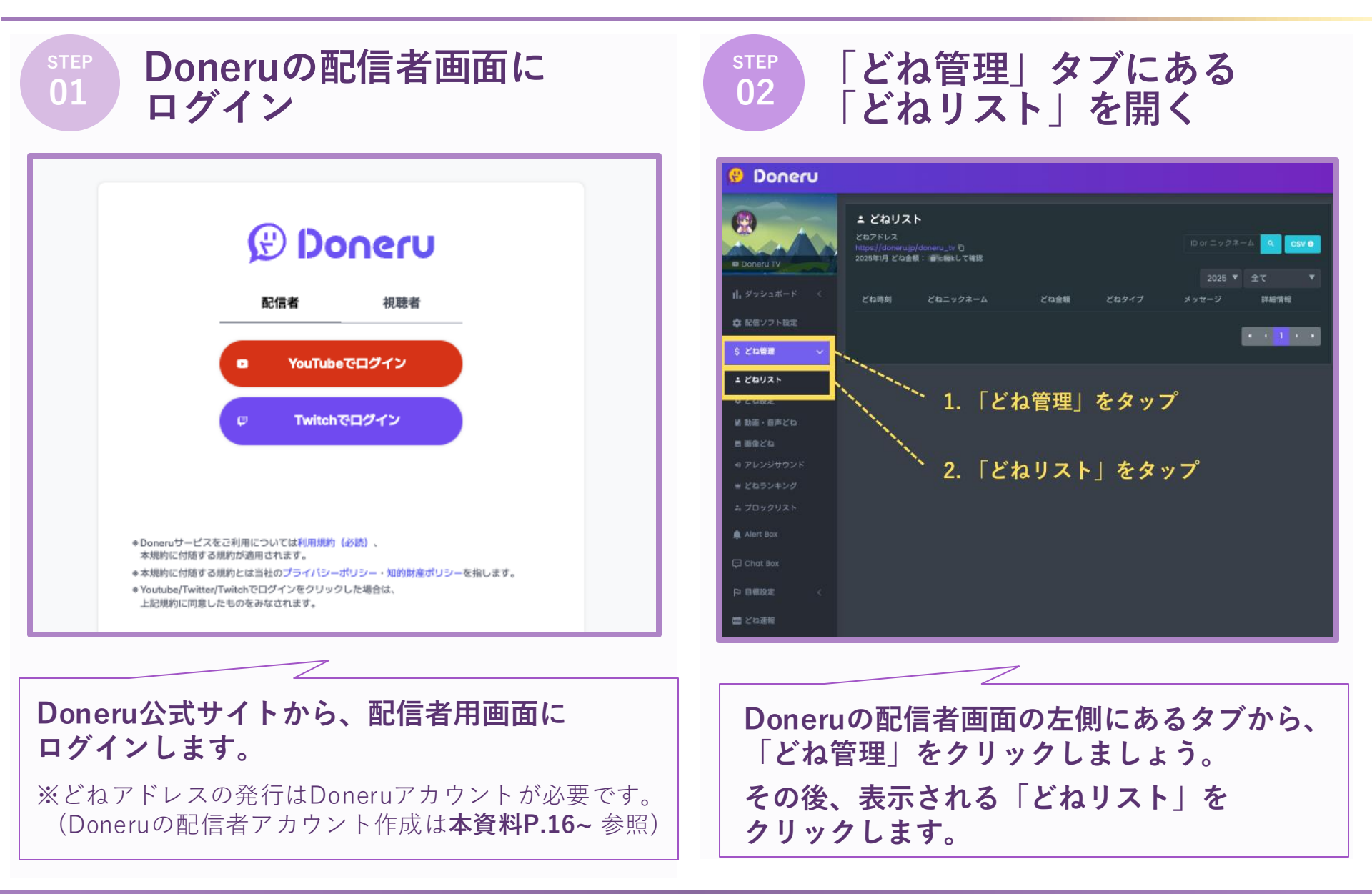

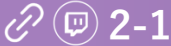

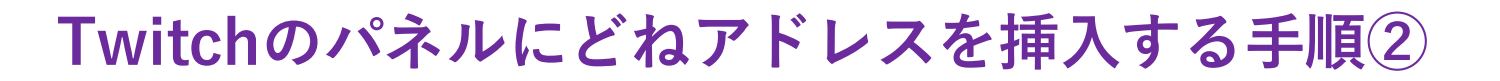

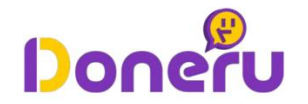

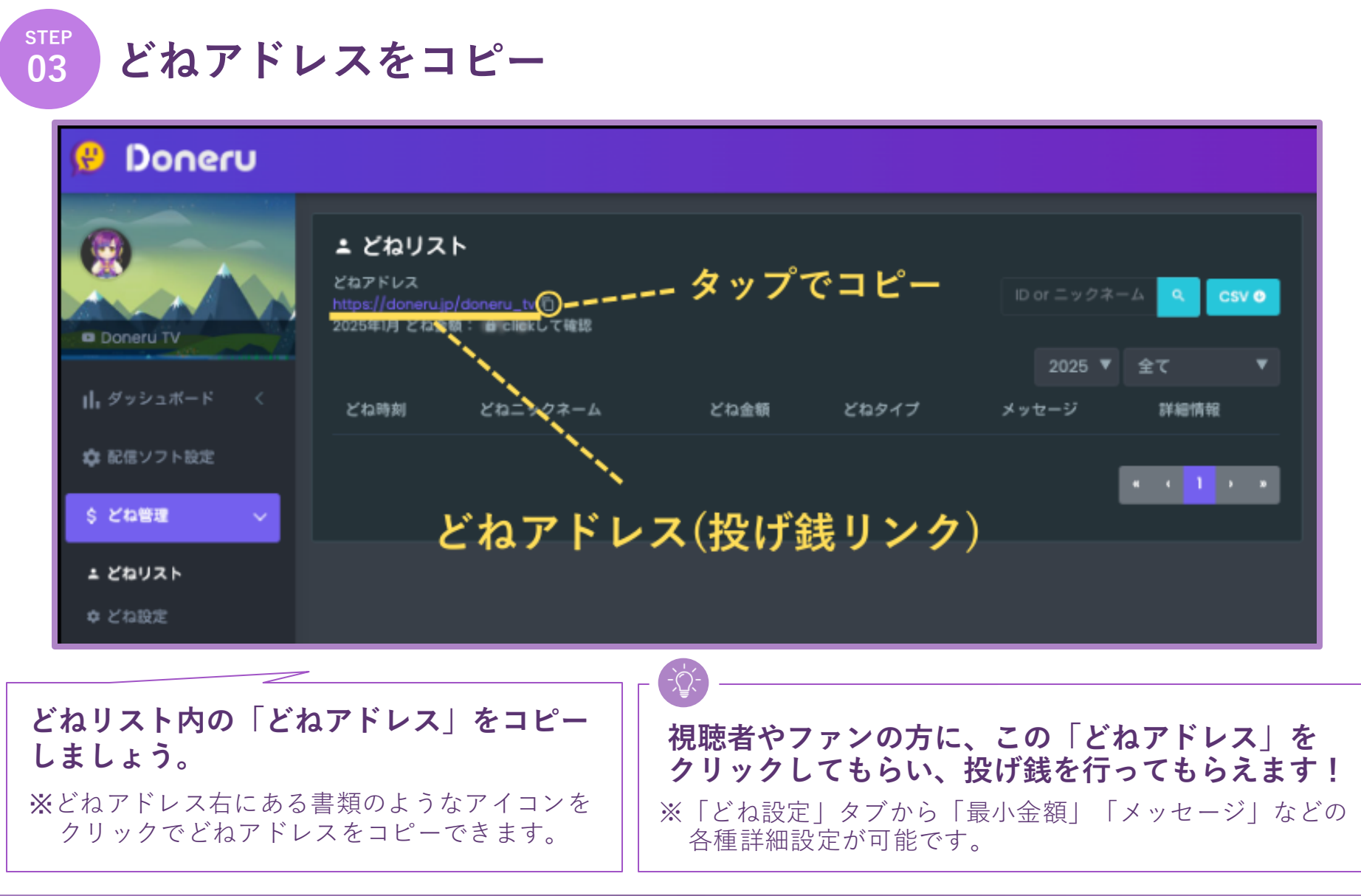

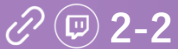

## Twitchのパネルにどねアドレスを挿入する手順③

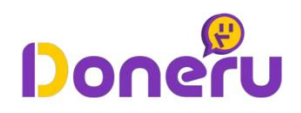

STEP 右上のアイコンから STEP Twitchにログイン 05  $\mathbf{04}$ 「チャンネル」を選択 Google Twitch X 🦆 💽 🔍 🥵 🖸 🗘 💠 🖸 無料で広告なしで視聴 🚱 フォロー中 コンテンツを探す : 検索 Q あなたへのおすすめ ← doneru\_tv All News Images Videos Shopping Web Maps : More Tools Q= チャンネル Twitch login Twitch download Ø Twitch https://www.twitch.tv : Twitch desktop □ 配信概要 Twitch download P < Twitch Twitch app Twitch Studio ▲ プライバシーセンター Twitch is an interactive livestreaming service for content spanning gaming, entertainment, sports, music, Twitch Sign Up ○ 異議申し立てポータル How to stream on and more. There's something for everyone on . (2) スタンプの作成素実記 11/ Login ☆ サブスク 🛱 Drops&報酬 ログイン Twitch Wallet Twitchにログイン. ユーザー名. パスワード. ログインできない場合. ログイ ... 楽しんでもらえそうなライブ配信チャンネル ◎ 設定 lavinka @ne Downloads ☆ コンテンツのチューニング get more k > Twitch App for IOS. Watch games you love, follow new channels . ⊕ 言語 > Twitc ヘダークテーマ  $\bullet$ Television Live > ・) ログアウト Twitch is an interactive livestreaming service for content .. Twitch is an Amer popular in video Channel esports competit > Twitch is where thousands of communities come together for ... creative content. operated by Twite More results from twitch.tv » Amazon, Wikiped Googleなどの検索エンジンで「Twitch」を検 索します。 Twitchのホーム画面から右上のアイコンを クリック後、「チャンネル」を選択します。 検索結果からTwitchの公式サイトをクリック

して開きます。

# Twitchのパネルにどねアドレスを挿入する手順④

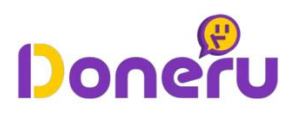

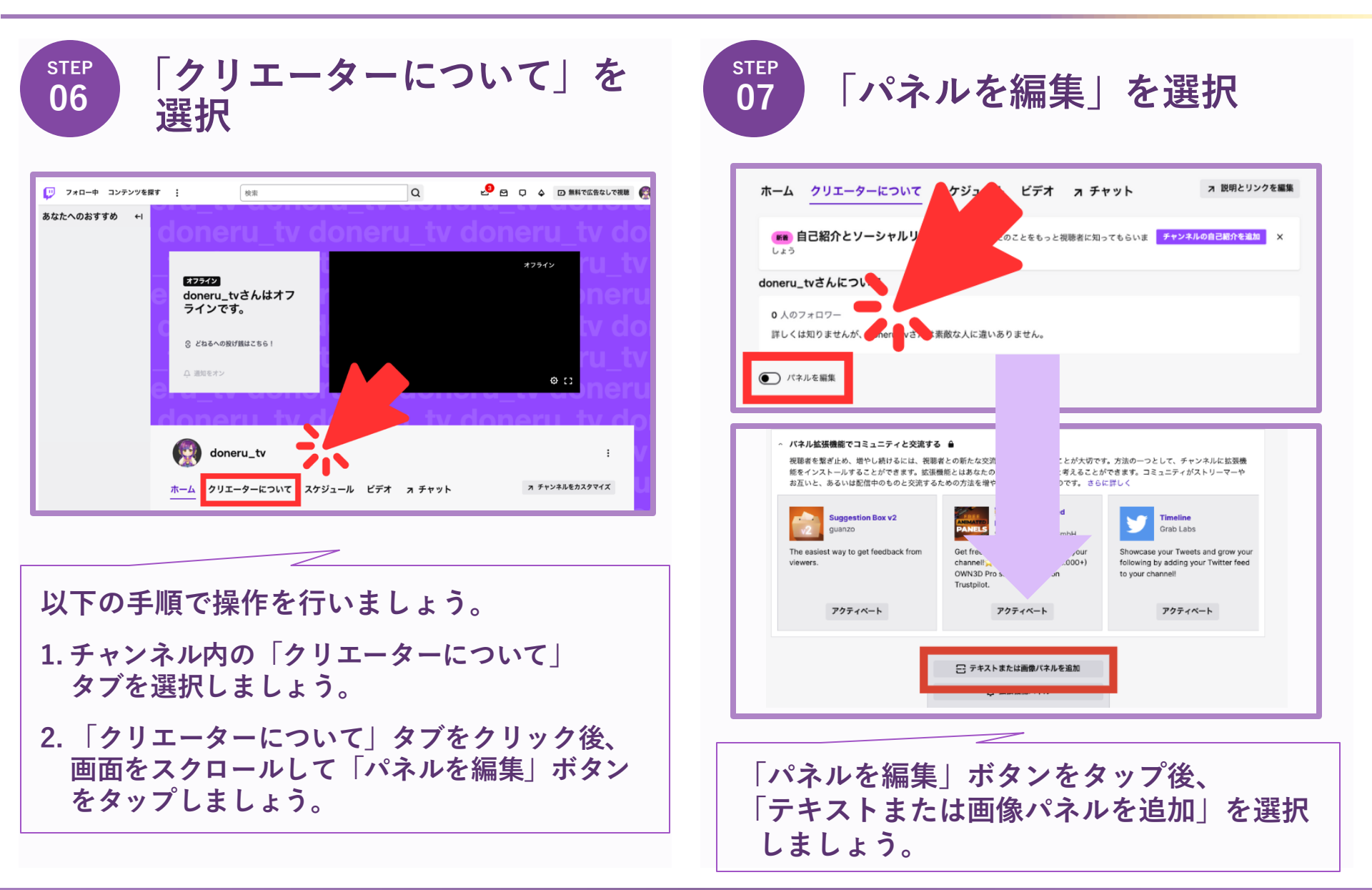

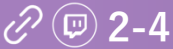

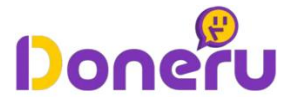

step **08** 

#### Twitch内のパネルを編集(※編集完了後『送信』をクリック)

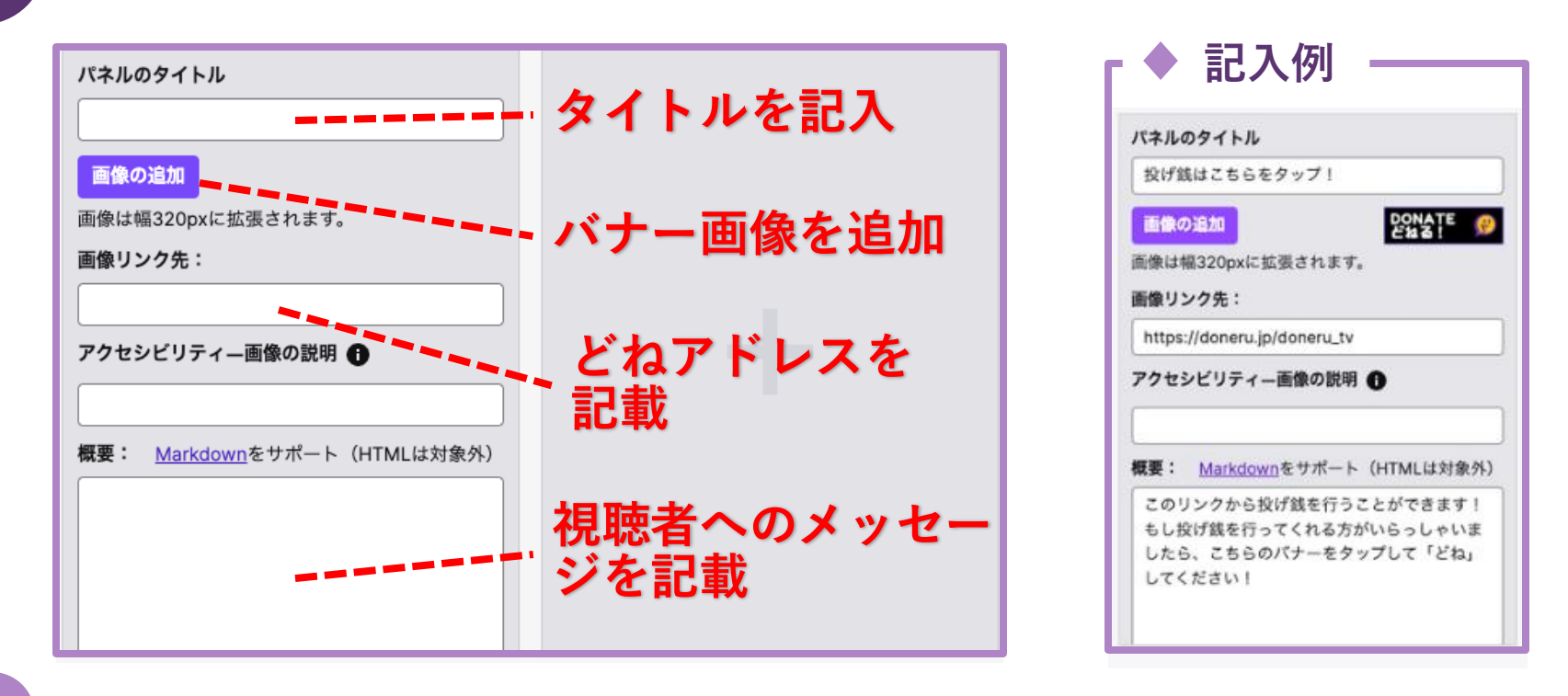

以下の操作でパネルを編集しましょう (※完了後、「パネルを編集」を再度タップ)

1. 表示したい画像(バナー)を追加する 2. 取得した「どねアドレス」を「画像リンク先」の部分に記載する 3. パネル部分に説明したい概要を記載する

※画像(バナー)がない方は、<u>こちら</u>のDoneru公式バナーをご自由にお使いください

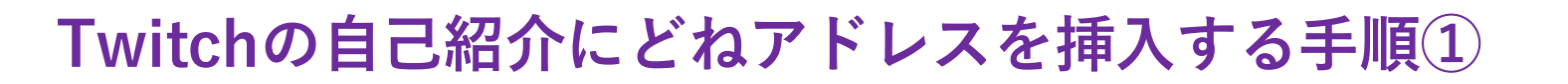

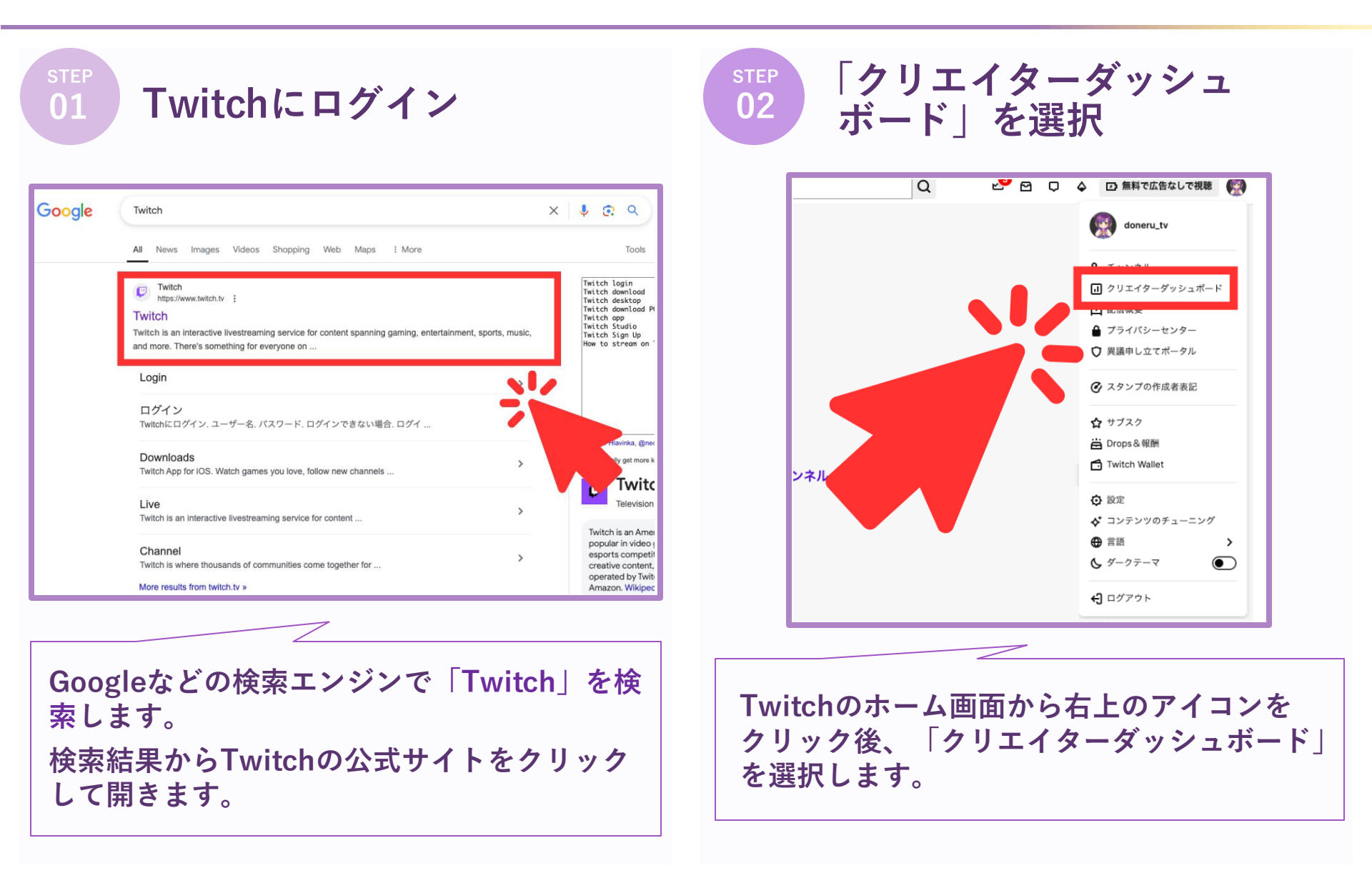

Doneru

# Twitchの自己紹介にどねアドレスを挿入する手順②

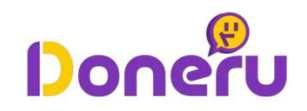

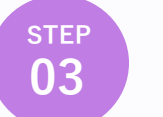

#### 「設定」内の「チャンネル」を 選択

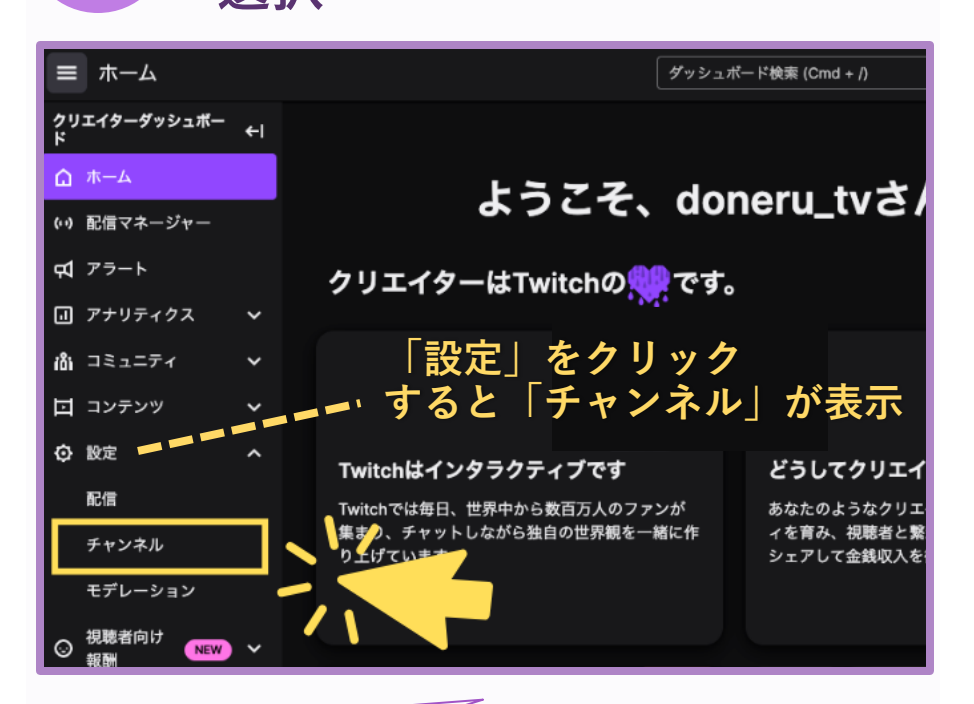

STEP 04 「ソーシャルリン

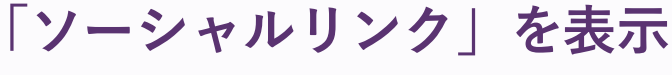

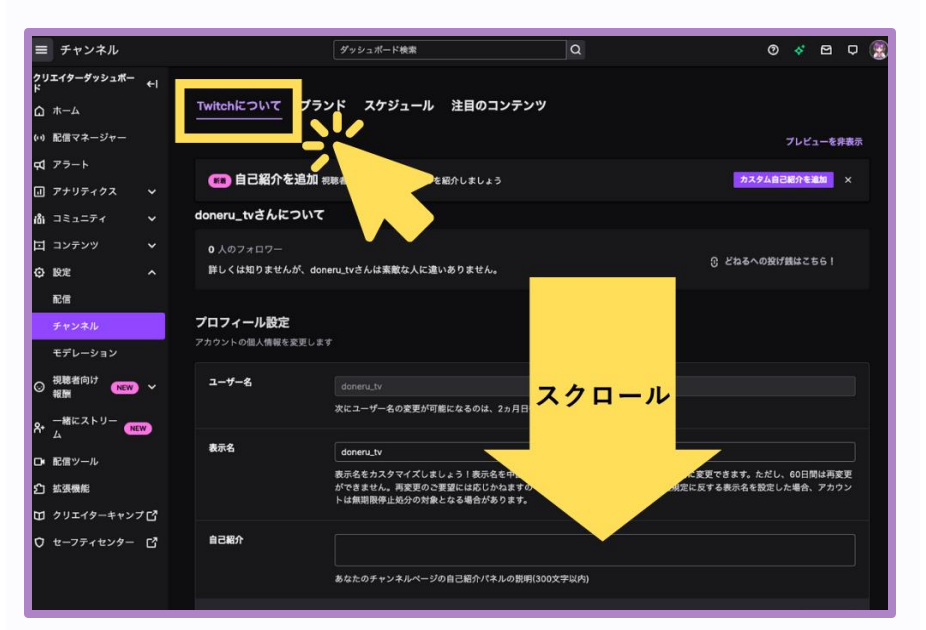

画面左上の「≡」をクリックして、表示される 「設定」タブを選択します。 その後、「チャンネル」を選択しましょう。 「チャンネル」を選択後、上部のタブにある 「Twitchについて」を選択します。 その後、画面をスクロールして下部にある 「ソーシャルリンク」を表示しましょう。

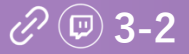

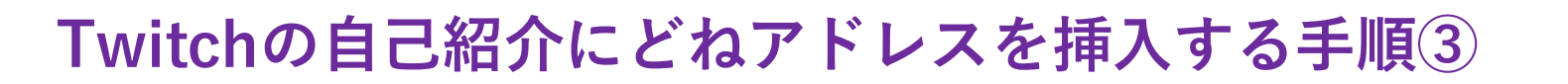

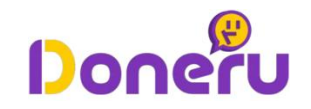

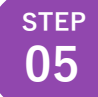

# 「ソーシャルリンク」の項目を設定

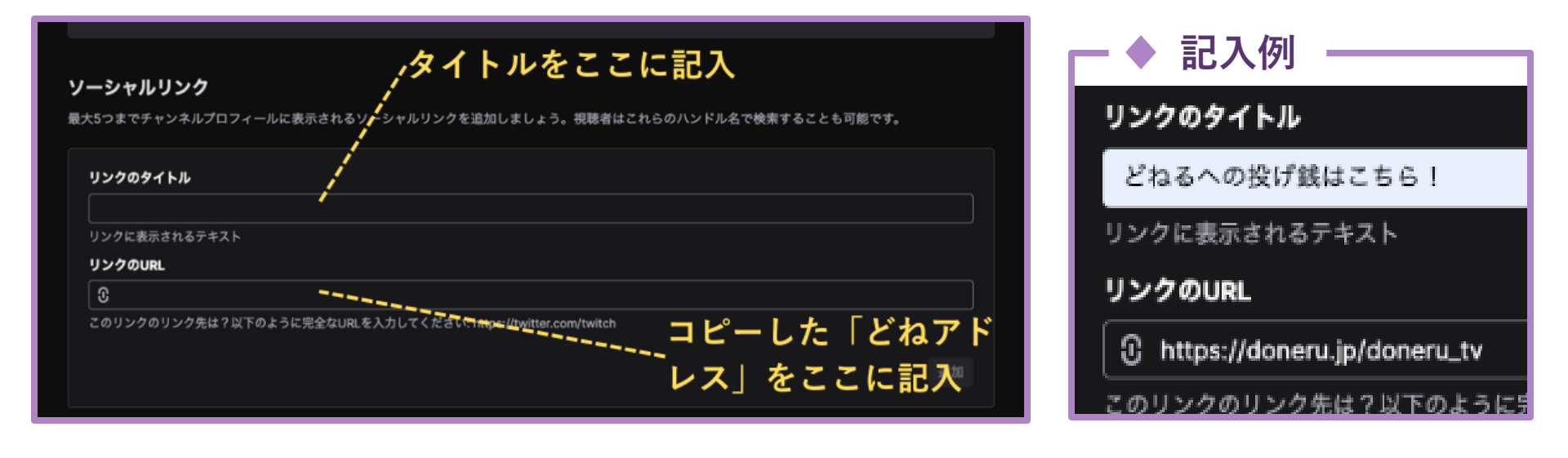

「ソーシャルリンク」内の、以下の点を設定しましょう。 1. リンクのタイトルに概要を記載する 2. 「リンクのURL」に「どねアドレス」を挿入する (※どねアドレスの発行方法はP.23-24を参照ください) 変更完了後に、右下の「追加」をクリックすると挿入完了です。

「リンクのタイトル」で、視聴者に 投げ銭を行うためのリンクであること を分かるようにすると、投げ銭をして もらえる可能性が高くなります!

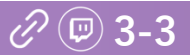

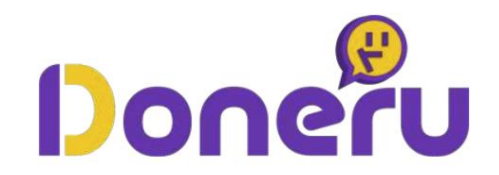

# 【YouTube / YouTube Live】 どねアドレス(投げ銭リンク)の設置手順

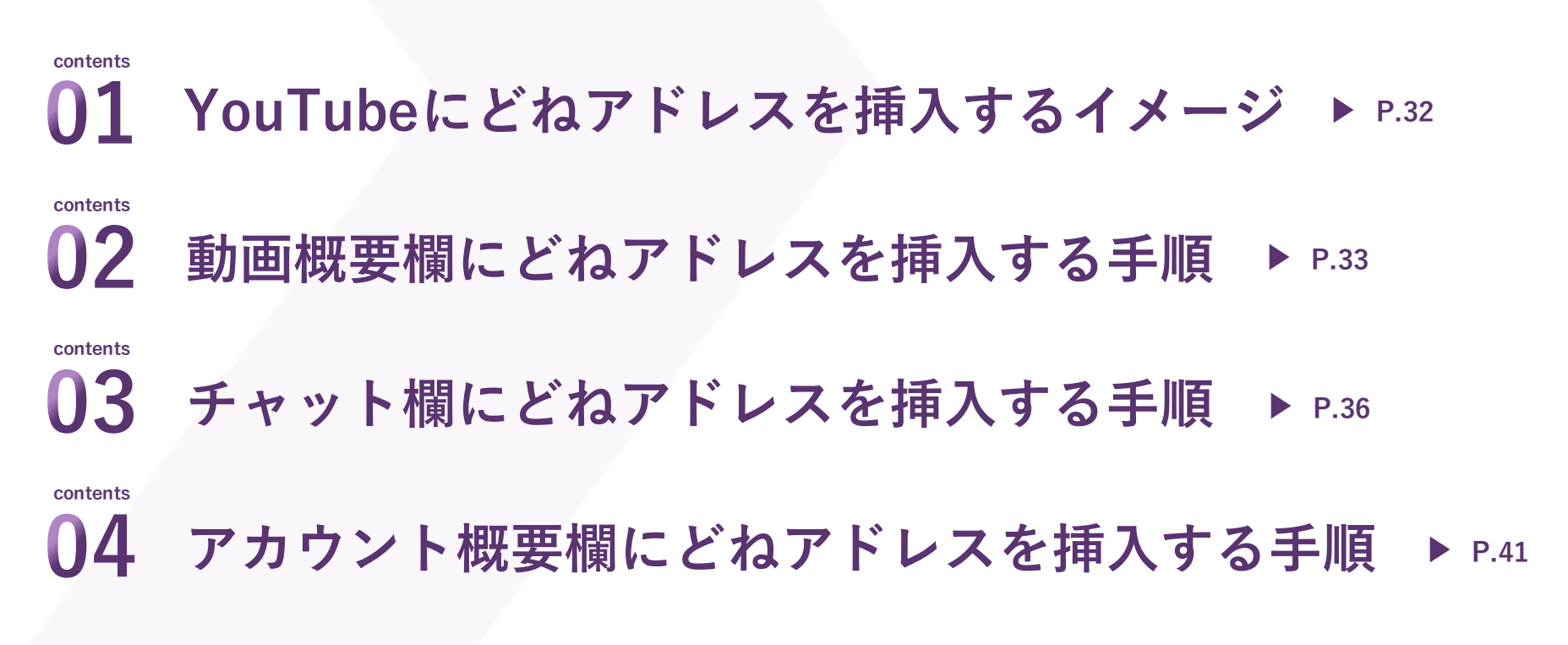

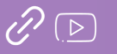

YouTubeにどねアドレスを挿入した場合のイメージ

#### ▶ 動画概要欄・動画チャット欄に設置

▶ アカウント概要欄に設置

Douern

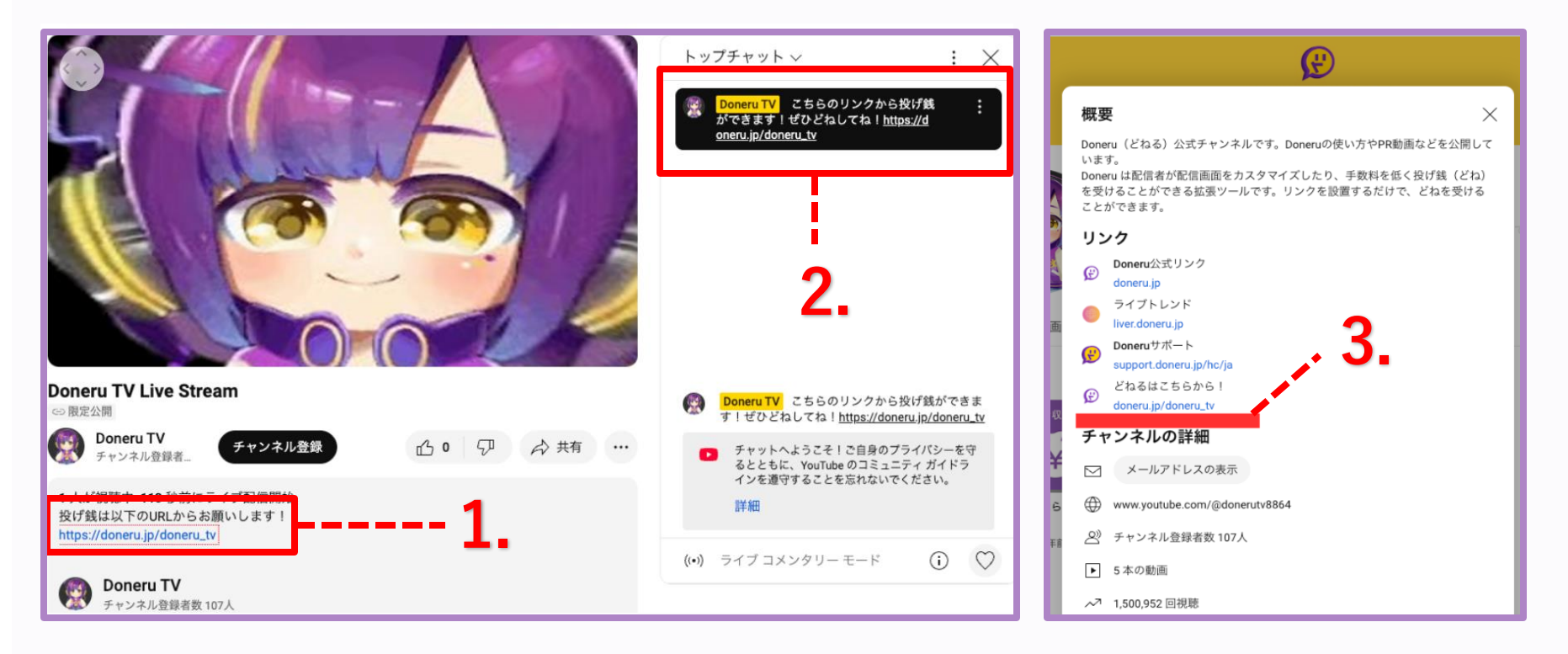

| 1. Y | ouTubeの動画概要欄に | 「どねアドレス」  | を挿入する方法  |   | P.33~ |
|------|---------------|-----------|----------|---|-------|
| 2. Y | ouTubeのチャット欄に | 「どねアドレス」  | を挿入する方法  |   | P.36~ |
| 3. Y | ouTubeのアカウント概 | 要に「どねアドレン | ス」を挿入する方 | 法 | P.41~ |

#### 動画概要欄にどねアドレスを挿入する手順①

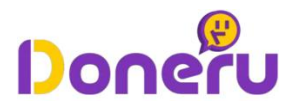

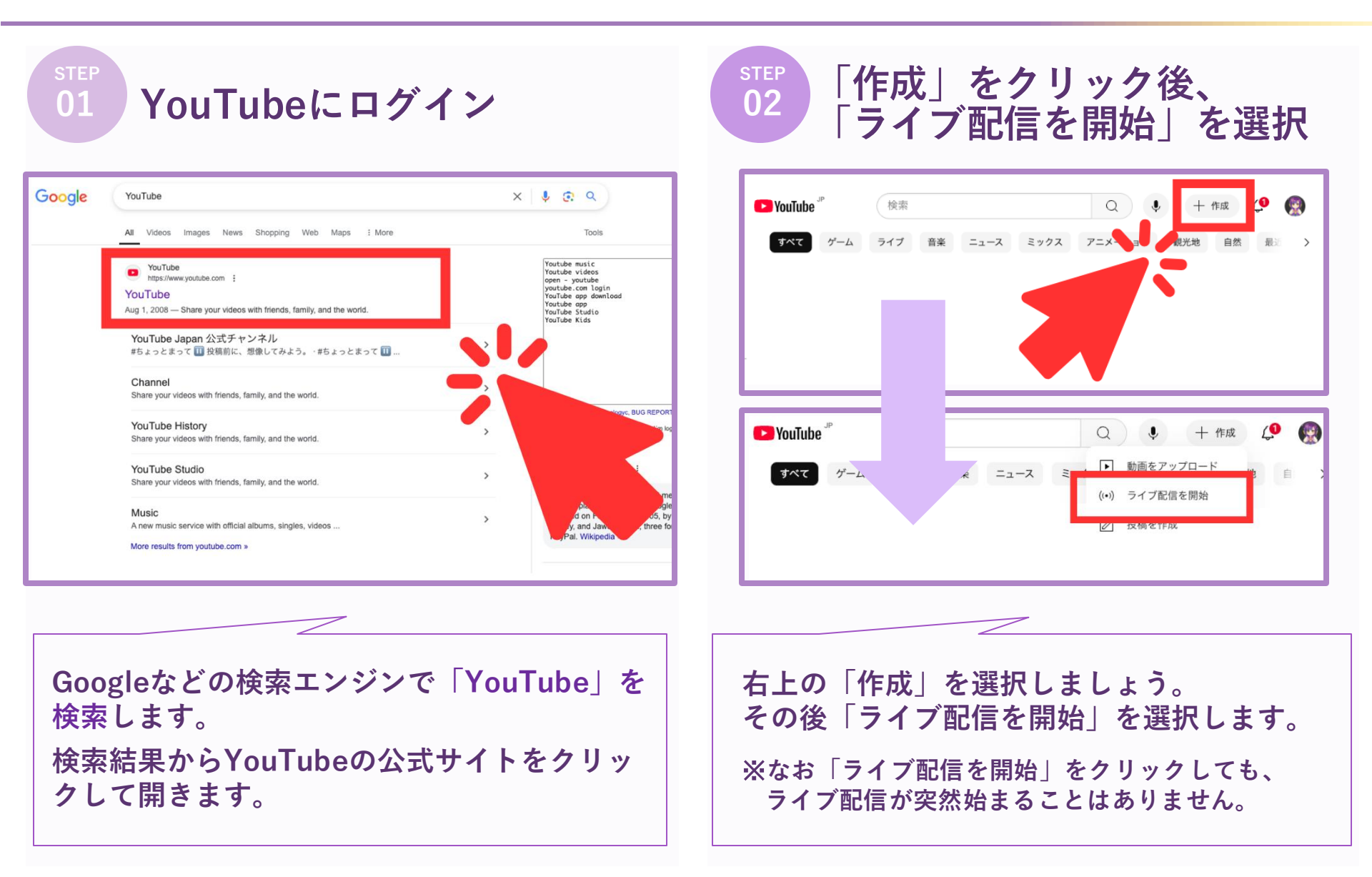

#### *⊘* ⊵ 2-1

#### 動画概要欄にどねアドレスを挿入する手順②

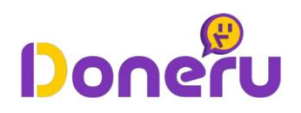

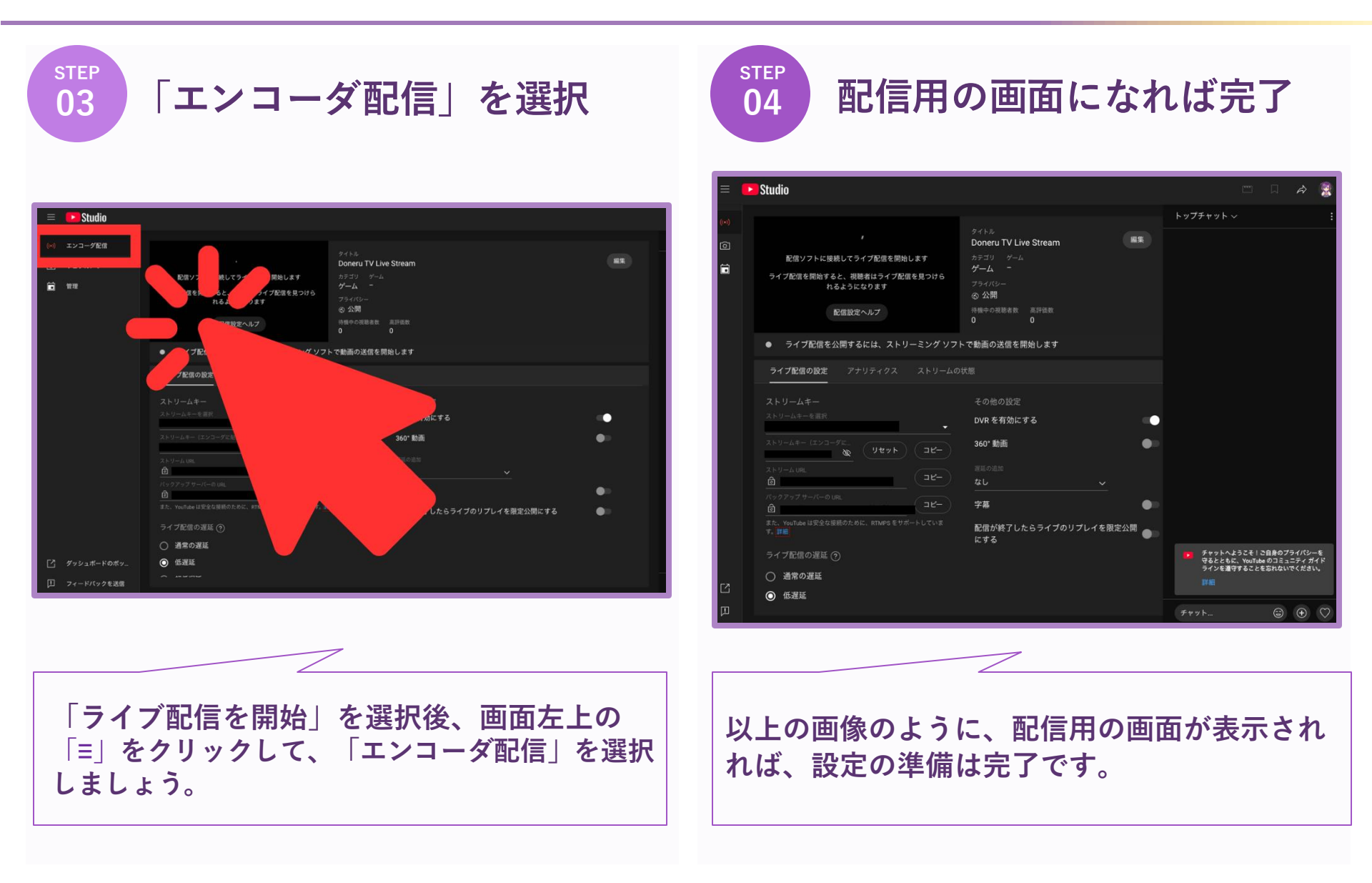

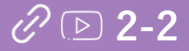

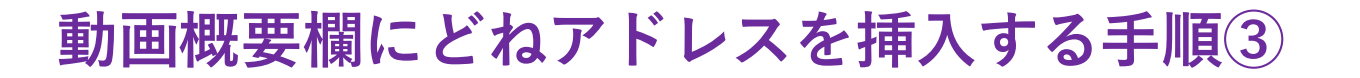

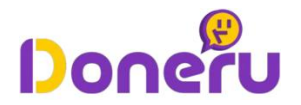

#### 05 「設定を編集」の「説明」にどねアドレスを記載

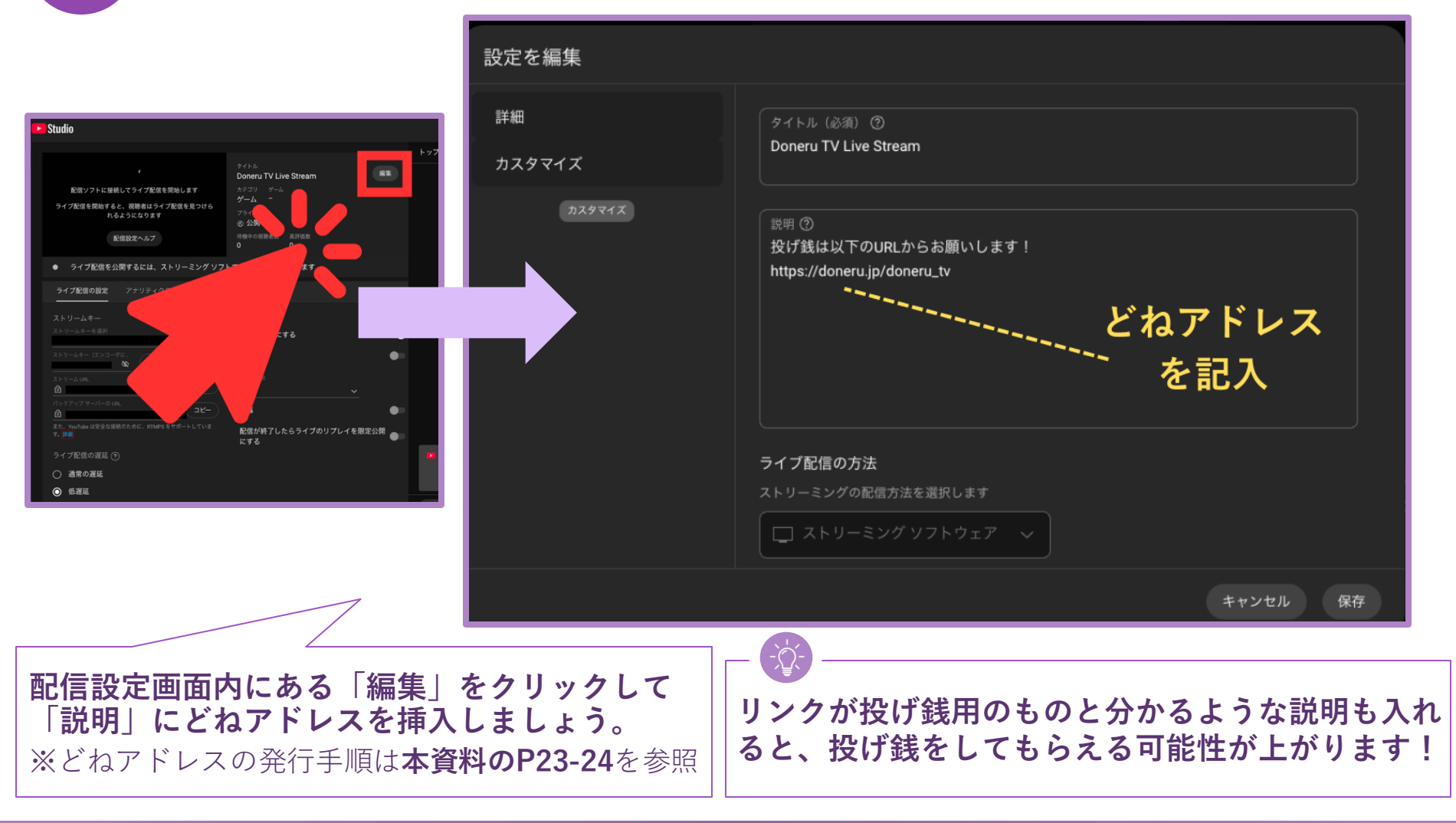

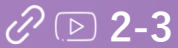

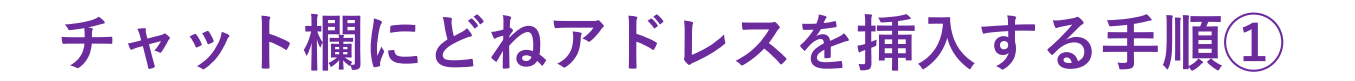

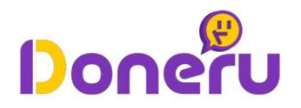

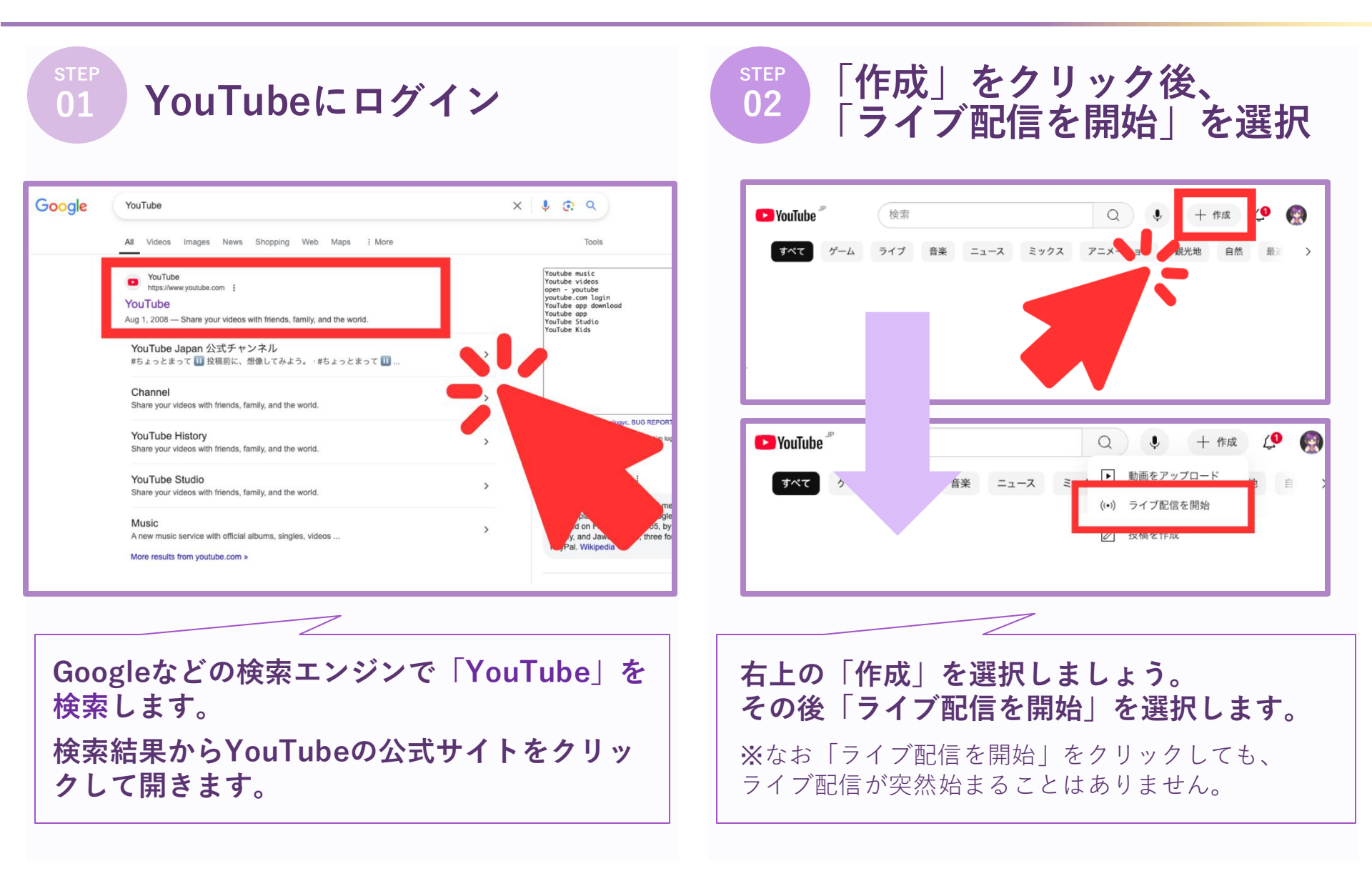

#### ∂ D 3-1
チャット欄にどねアドレスを挿入する手順②

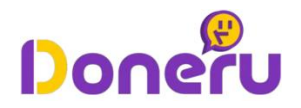

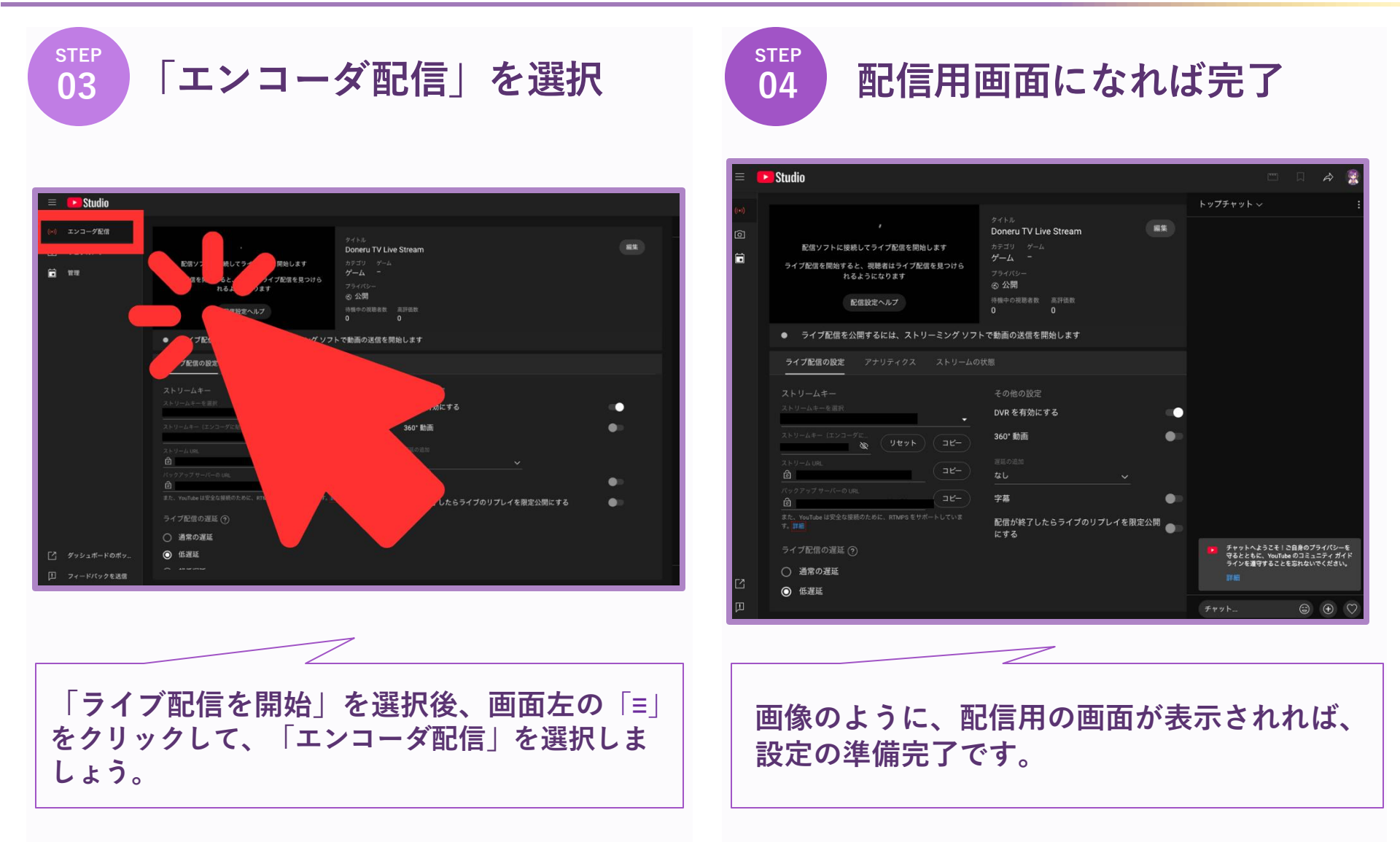

チャット欄にどねアドレスを挿入する手順③

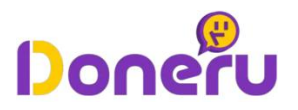

**05** チャット欄にどねアドレスを記載

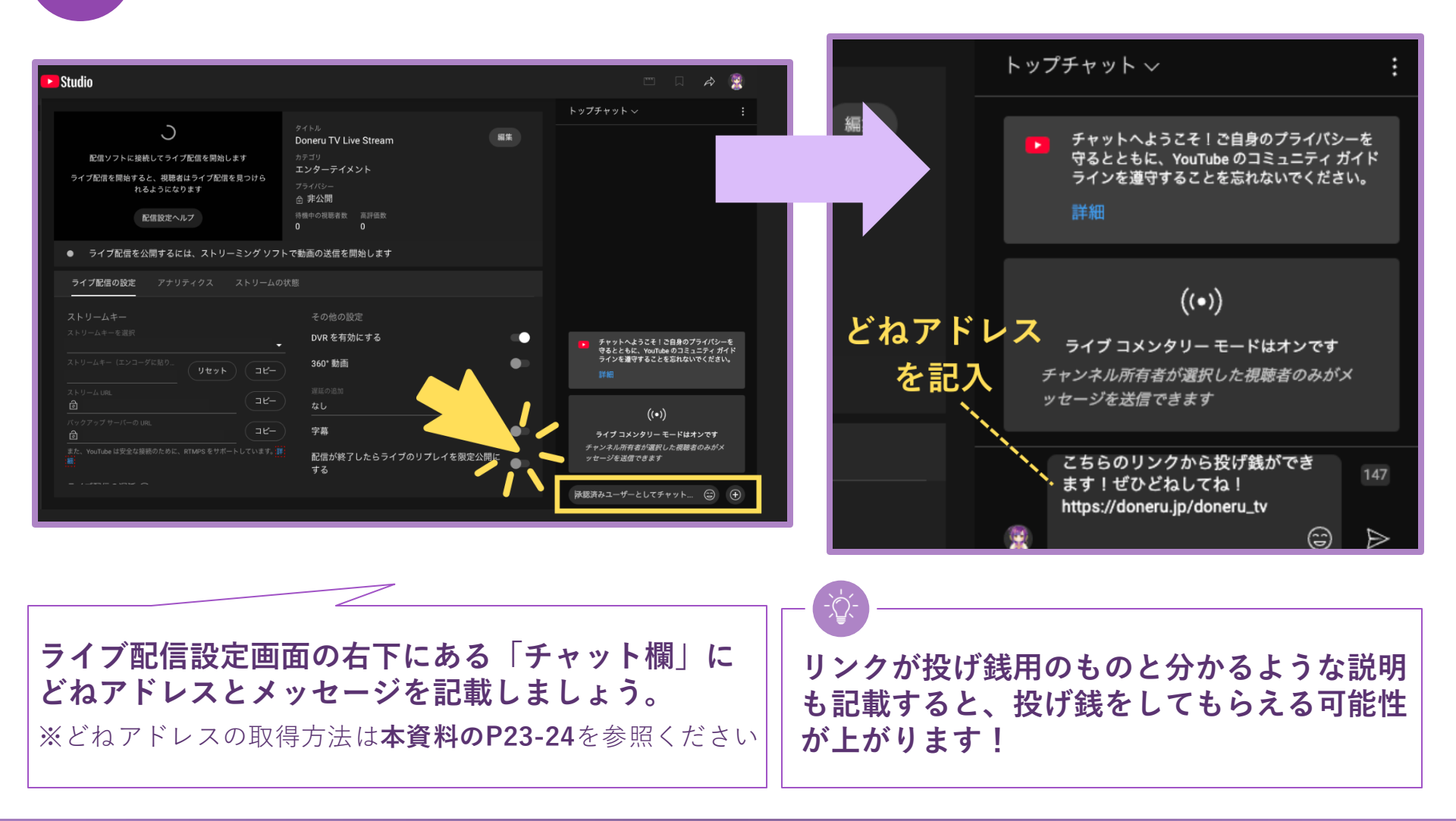

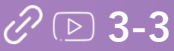

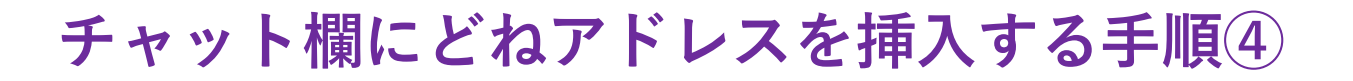

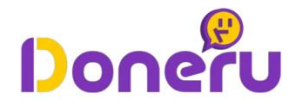

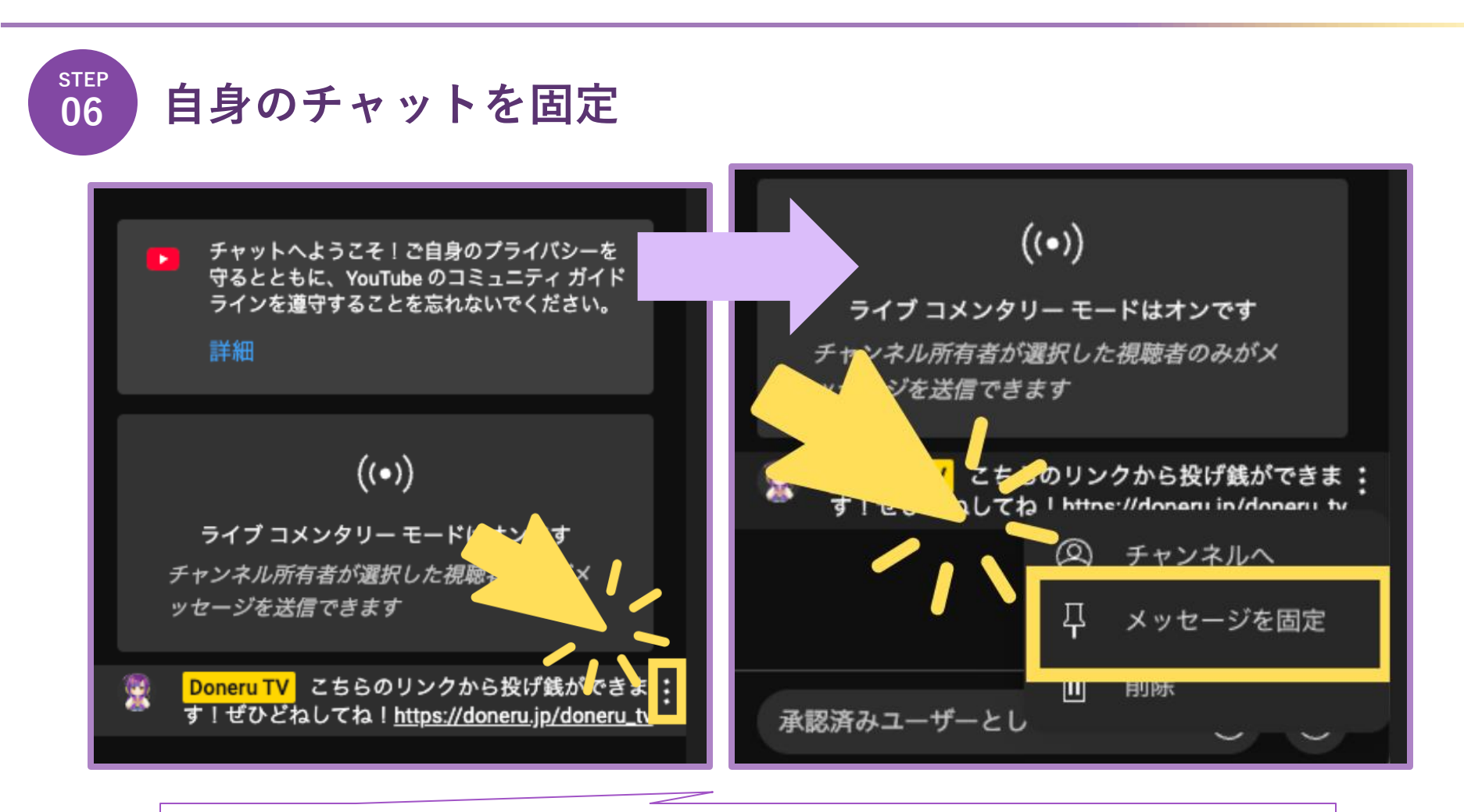

以下の操作を行って、自身が投稿したチャットを上部に固定することができます。 1. 投稿したチャットを選択して「:」をクリックする 2. 表示されたメニューの中から「メッセージを固定」をクリックする

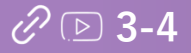

チャット欄にどねアドレスを挿入する手順(5)

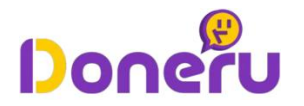

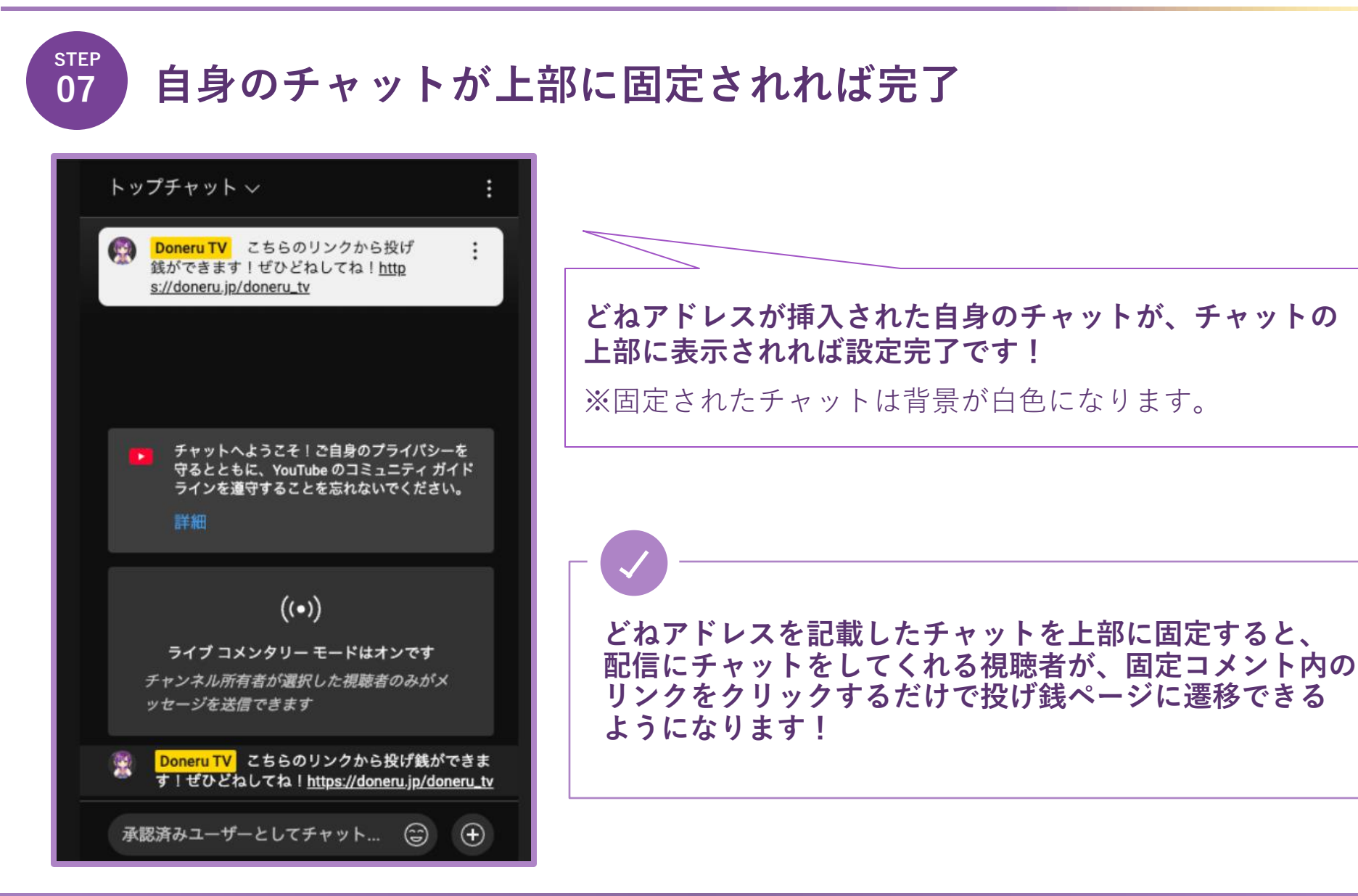

#### 

#### © Doneru Co., Ltd. All rights reserved.

アカウント概要にどねアドレスを挿入する手順①

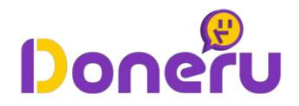

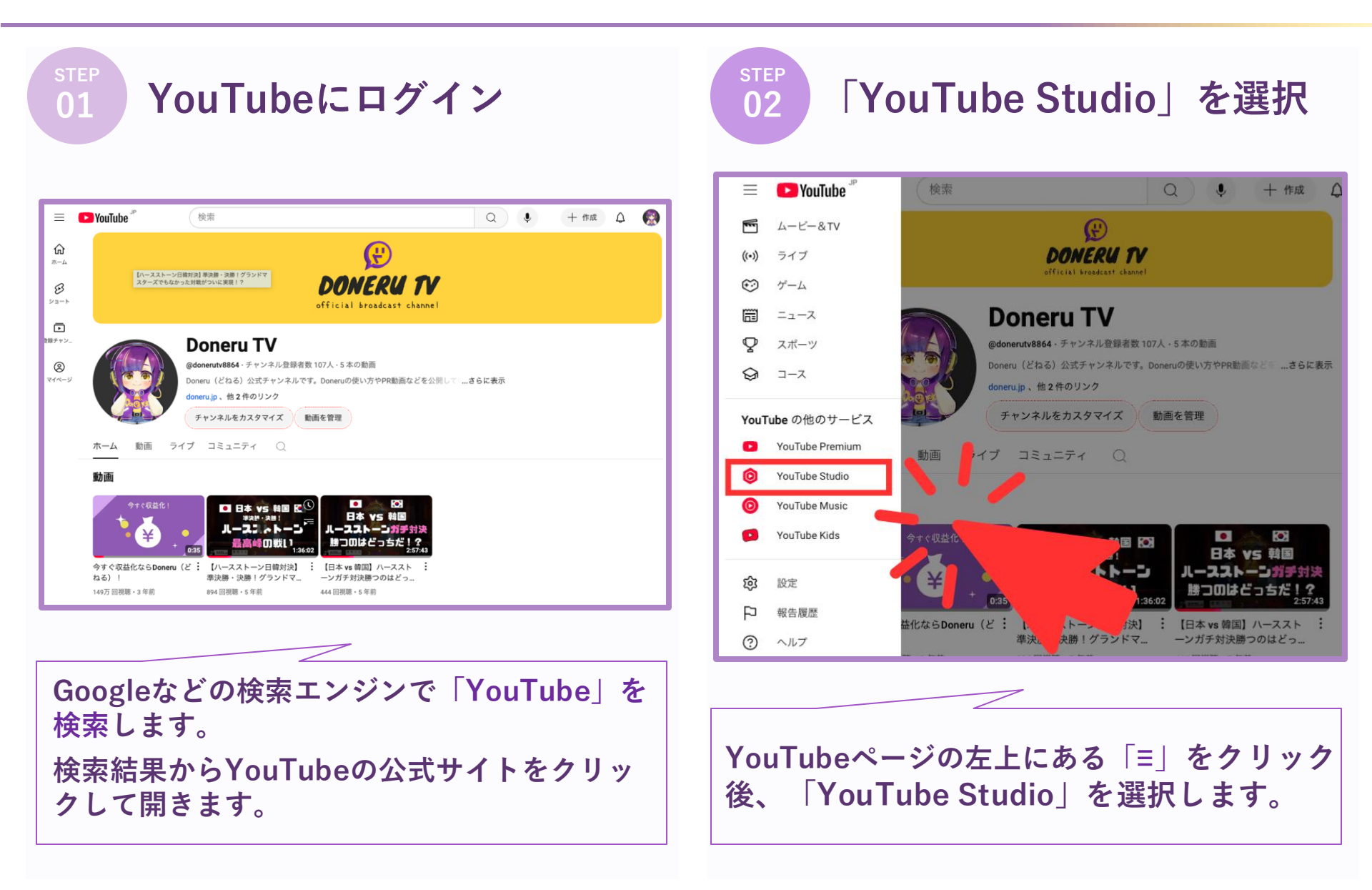

#### 

## アカウント概要にどねアドレスを挿入する手順②

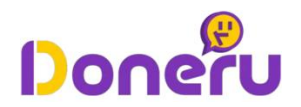

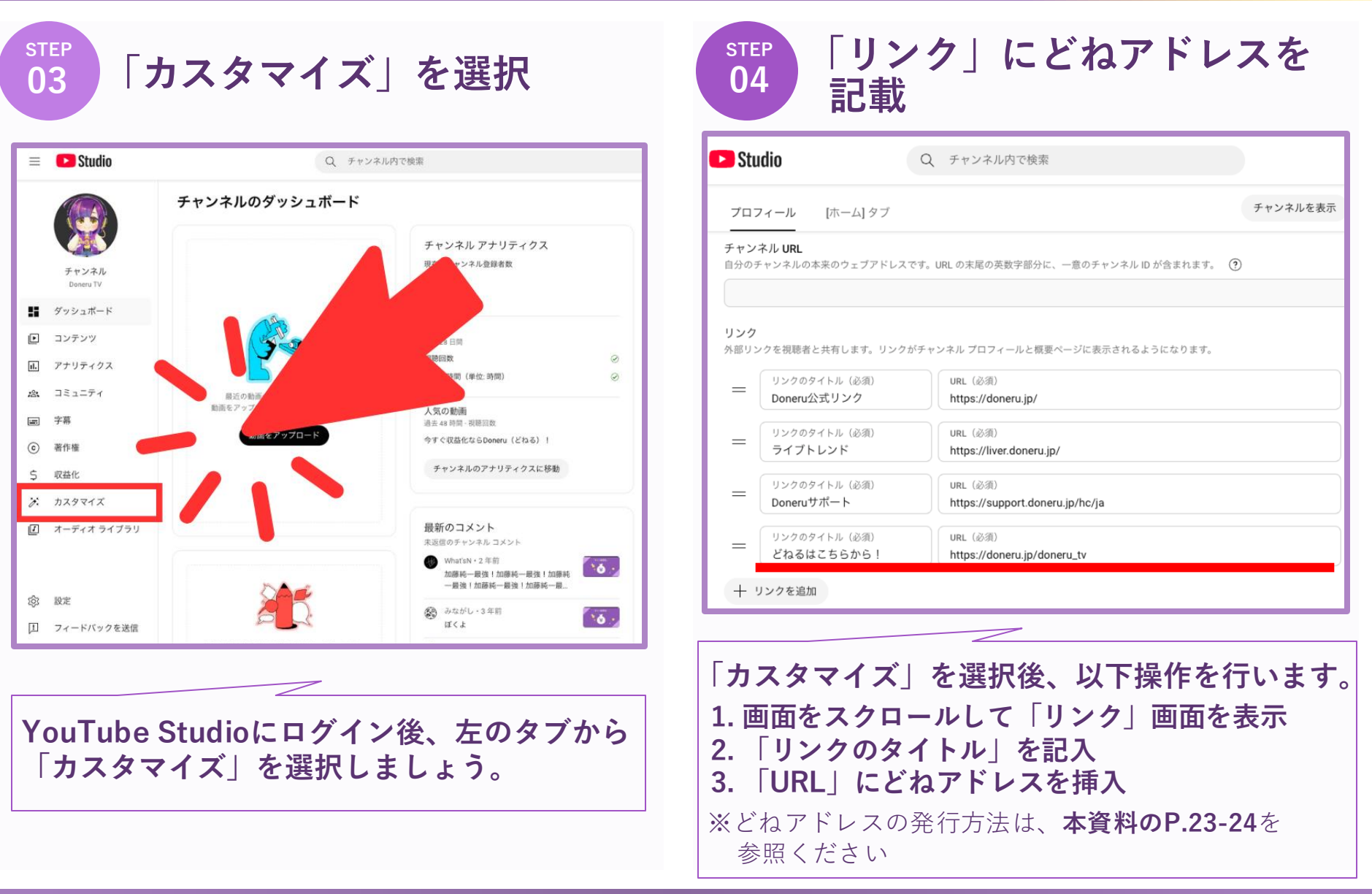

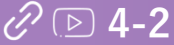

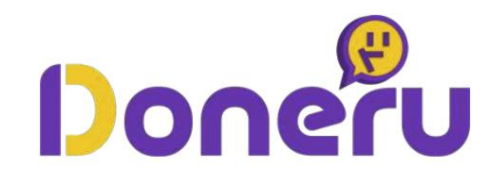

# 配信に「アラートボックス」を設置する手順

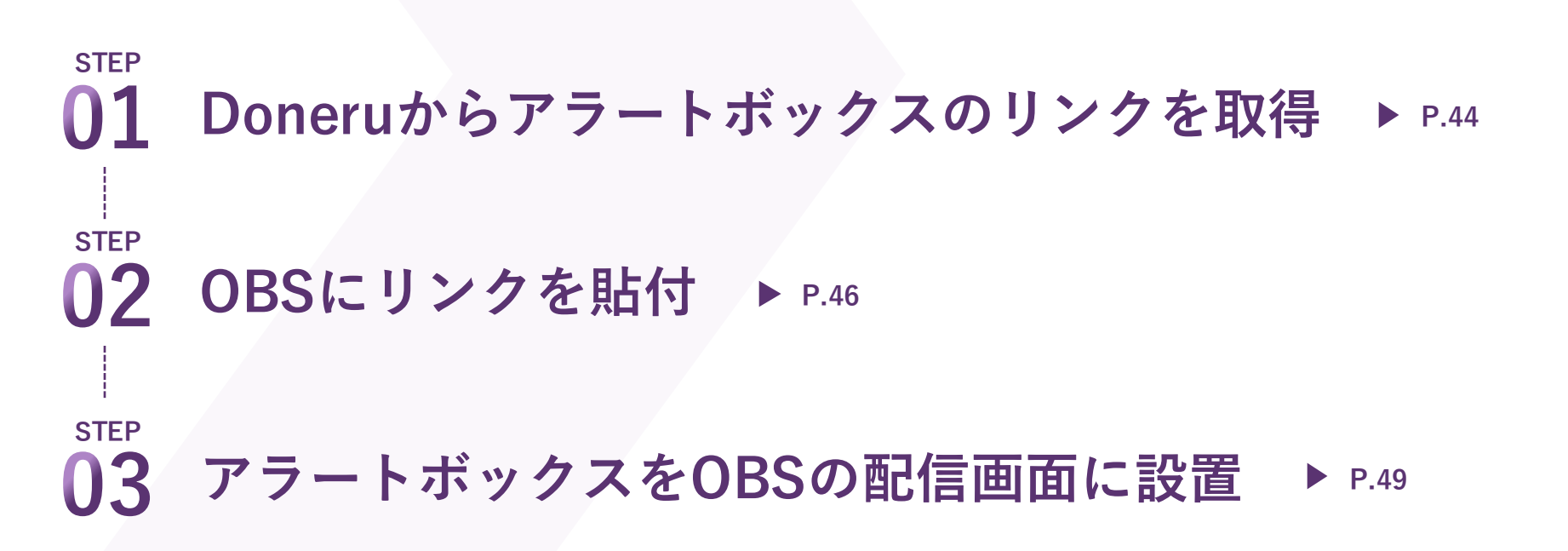

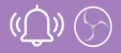

アラートボックスの設定方法①: Doneruからリンクを取得

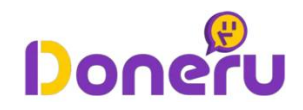

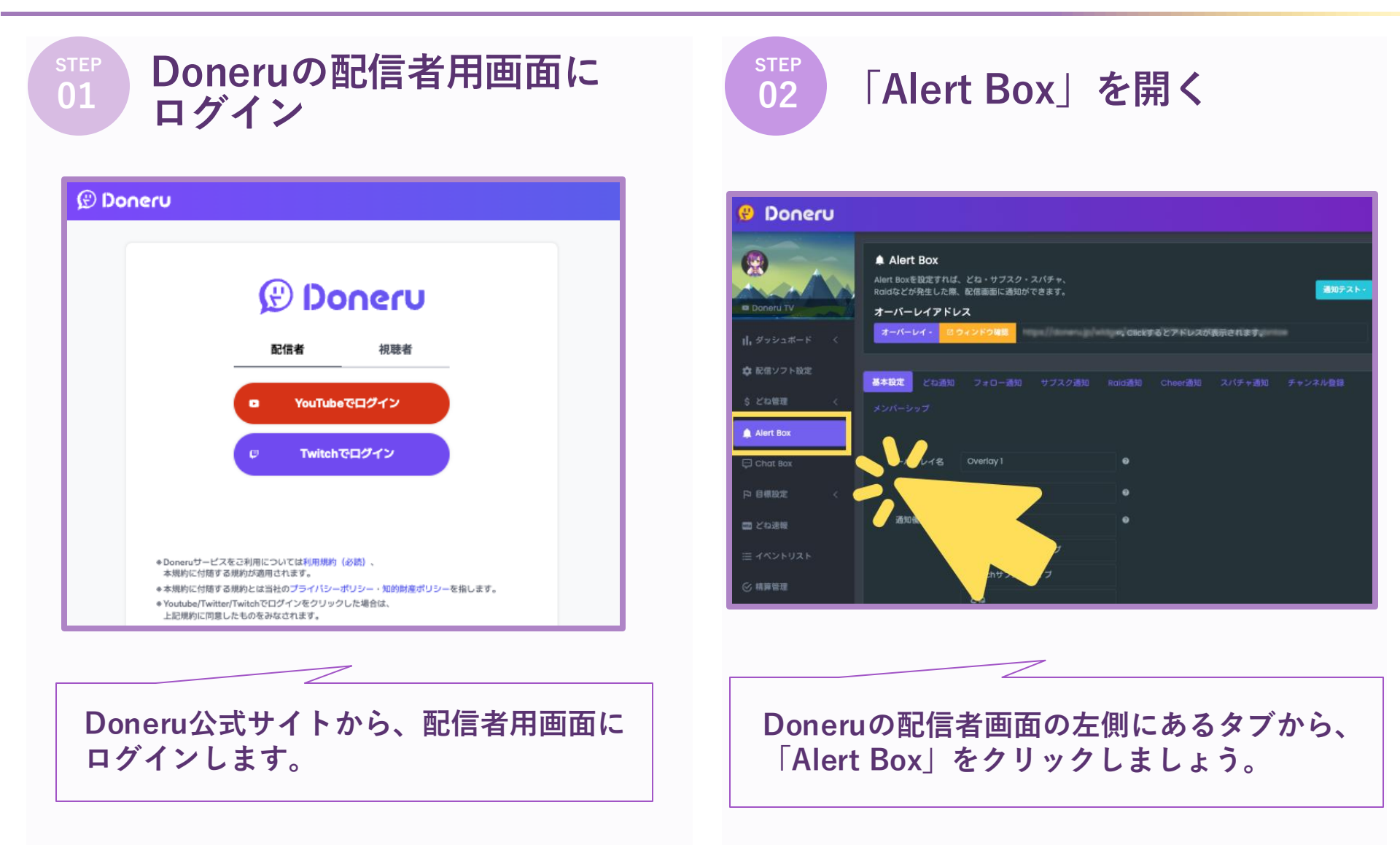

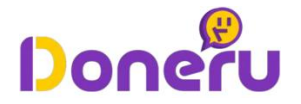

stер **03** 

# Alert Box用の「オーバーレイアドレス(リンク)」をコピー

| 🖁 Doneru                 |                                                                                                    |
|--------------------------|----------------------------------------------------------------------------------------------------|
| Doneru TV                | <ul> <li>▲ Alert Box</li> <li>Alert Boxを設定すれば、どね・サブスク・スパチャ、</li> <li>Roldなどが発生した際、配信画面に通知ができます。</li> <li>オーバーレイアドレス</li> </ul> |
| II. ダッシュボード 〈            | オーバーレイ・ ビウィンドウは思 https://doneru.jp/widget/alertbox/777f42ac4700b1xnx11m5qbntae                                                 |
| 💠 配信ソフト設定                | あ本設定 どね通知 フォロー通知 サブスク通知 Raid通知 Cheer通知 スパチャ通知 チャンネル登録                                                                          |
| \$ 산쇼플랜 <<br>▲ Alert Box | · Alert Box用のオーバーレイアドレス                                                                                                    |
| 💭 Chat Box               | オーバーレイ名 Overlay1 (URL)                                                                                                    |
| ▶ 目標設定 <                 | 背景カラー wooff00 ●                                                                                                    |
| 四 どね速報                   | 通知優先順位 Rold                                                                                                    |

Alert Boxの「オーバーレイアドレス」の画面内にあるリンクをコピーしましょう。

※なお、Alert Box内の各タブで「通知音声」や「メッセージ」などの詳細設定が可能です!

#### アラートボックスの設定方法②: OBSにリンクを貼付

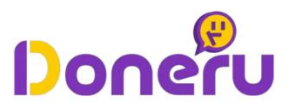

<sup>STEP</sup> 01 OBSを開く

| 49% 772F777XEX7-927&  |                                                 |                                               |              |           |
|-----------------------|-------------------------------------------------|-----------------------------------------------|--------------|-----------|
| ソースが選択されていません 〇〇 プロパラ | 1 7149                                          |                                               |              |           |
| <u> ン</u>             | · τ−x                                           | □ 言声ミキサー                                      | 🔒 シーントランジション | H =>>=    |
| シーン                   |                                                 | 0.0 dB ال ال ال ال ال ال ال ال ال ال ال ال ال |              | 配值開始      |
|                       | (?)                                             |                                               | 期間 300 ms 🗘  | 線展開始      |
|                       | ソースがありません。                                      |                                               | + .          | 仮想カメラ開始 🗘 |
|                       | 下の + ボタンをクリックするか、<br>またはここを右クリックして追加してく<br>ださい。 |                                               |              |           |
|                       |                                                 |                                               |              | 設定        |
| + 🗊 🗈 🔺 🗹             |                                                 |                                               |              | 終了        |

02 「ソース」内の「+」を選択

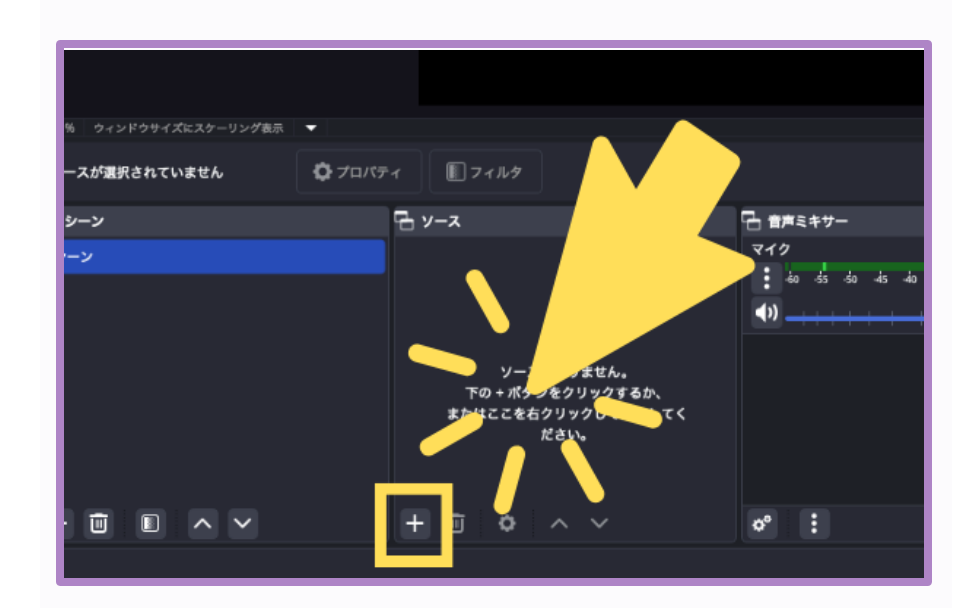

OBSのアプリアイコンをクリックして、 OBSを立ち上げましょう。

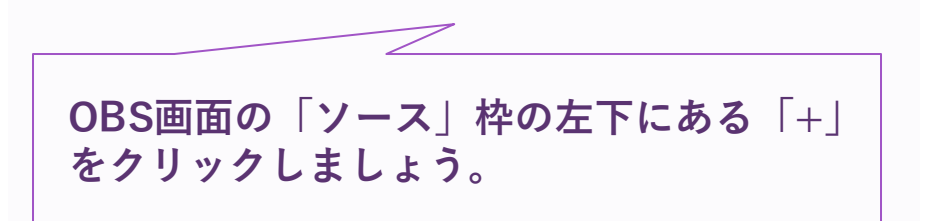

### アラートボックスの設定方法②: OBSにリンクを貼付

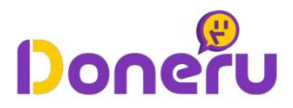

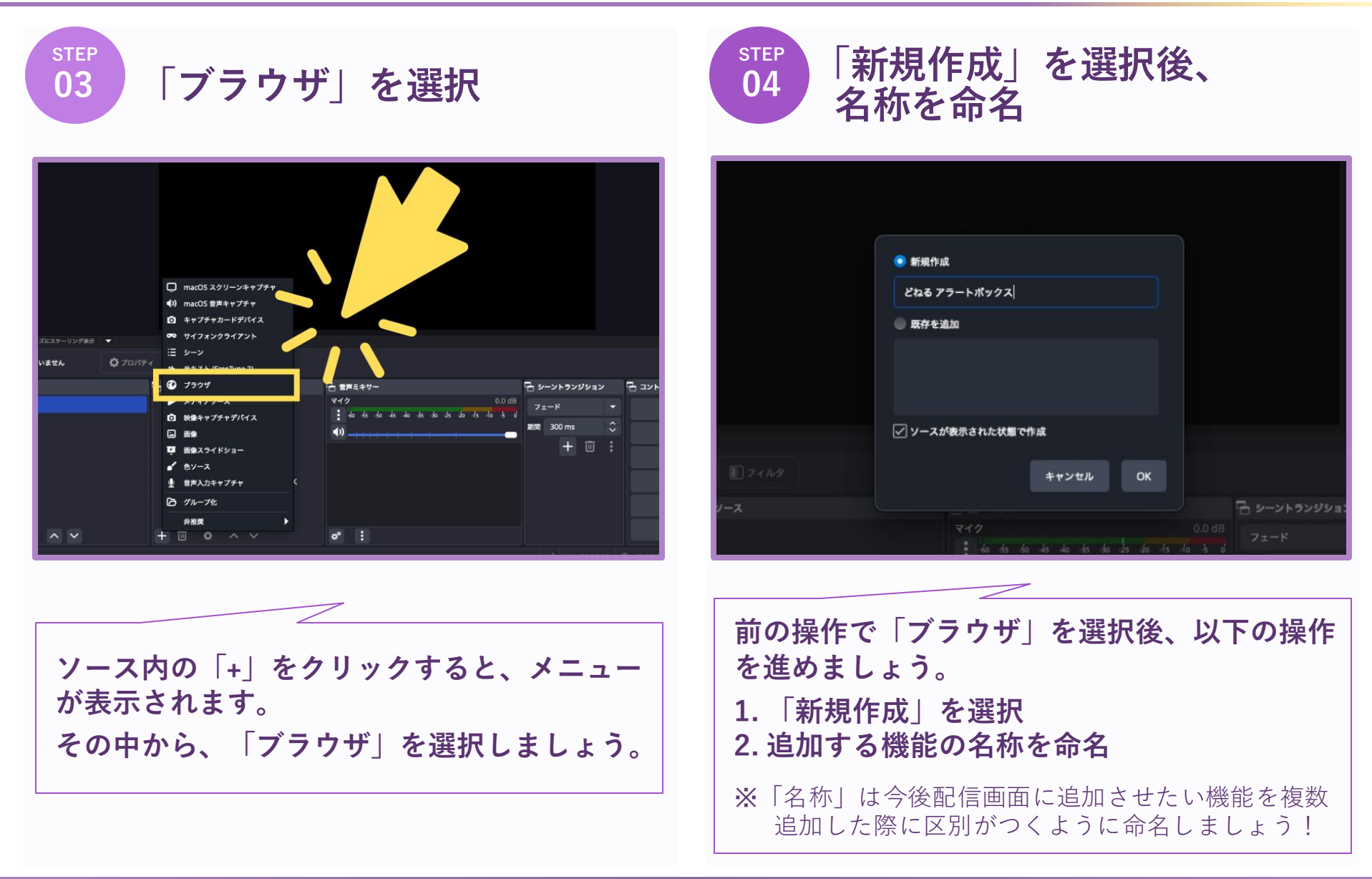

#### «①» ⑦ **2-2**

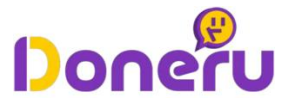

stер **05** 

# OBSにコピーした「オーバーレイアドレス」を設定

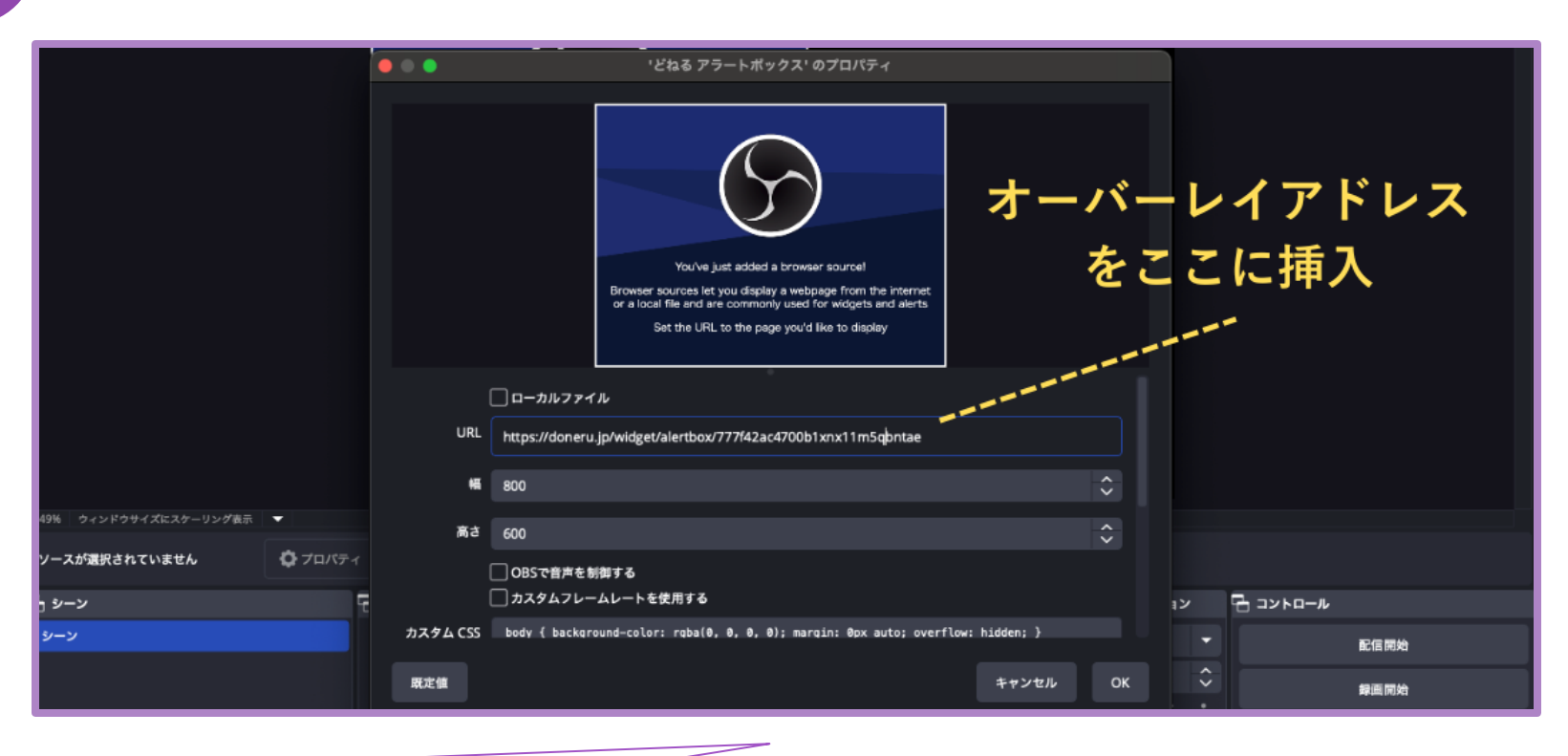

表示された画面の中で「URL」の項目にDoneruで取得した「アラートボックス用のオーバーレイ アドレス」を挿入しましょう。

※アラートボックス用のオーバーレイアドレスの取得方法は、本資料のP.44-45を参照ください。

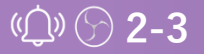

アラートボックスの設定方法③:OBSにアラートボックスを設置

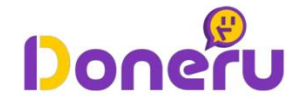

01 OBSの配信画面内にアラートボックスを設置する

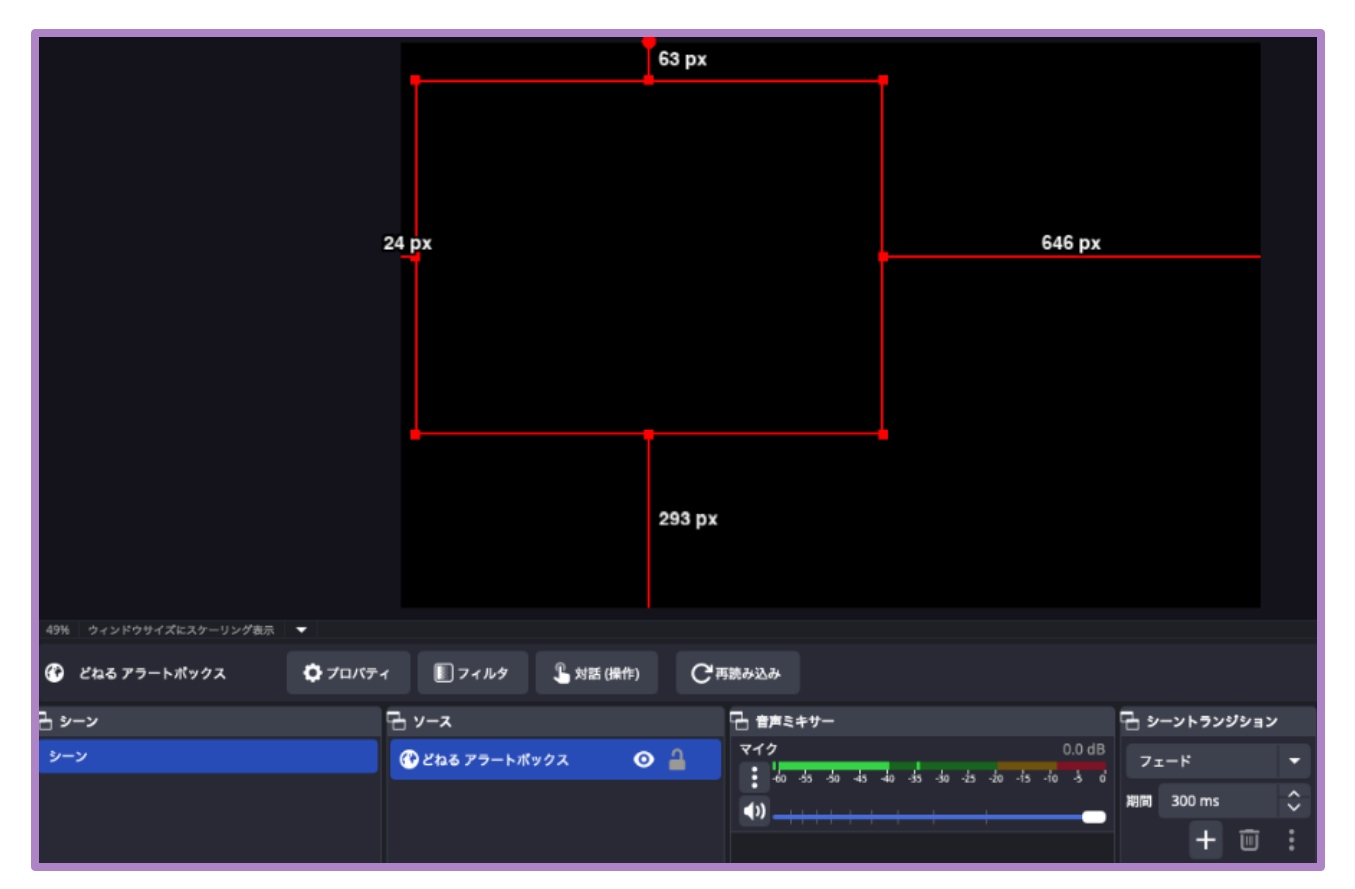

アラートボックスをOBSの配信内に設置しましょう。位置や大きさを変更することができます。 ※OBS設置時には、通知を確認することはできません。「通知テスト」を行うと表示を確認できます。------ P.50

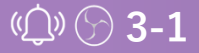

アラートボックスの設定方法③:OBSにアラートボックスを設置

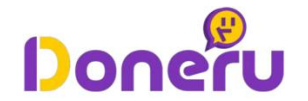

#### **STEP** OBSでアラート効果を確認する(通知テストを行う)

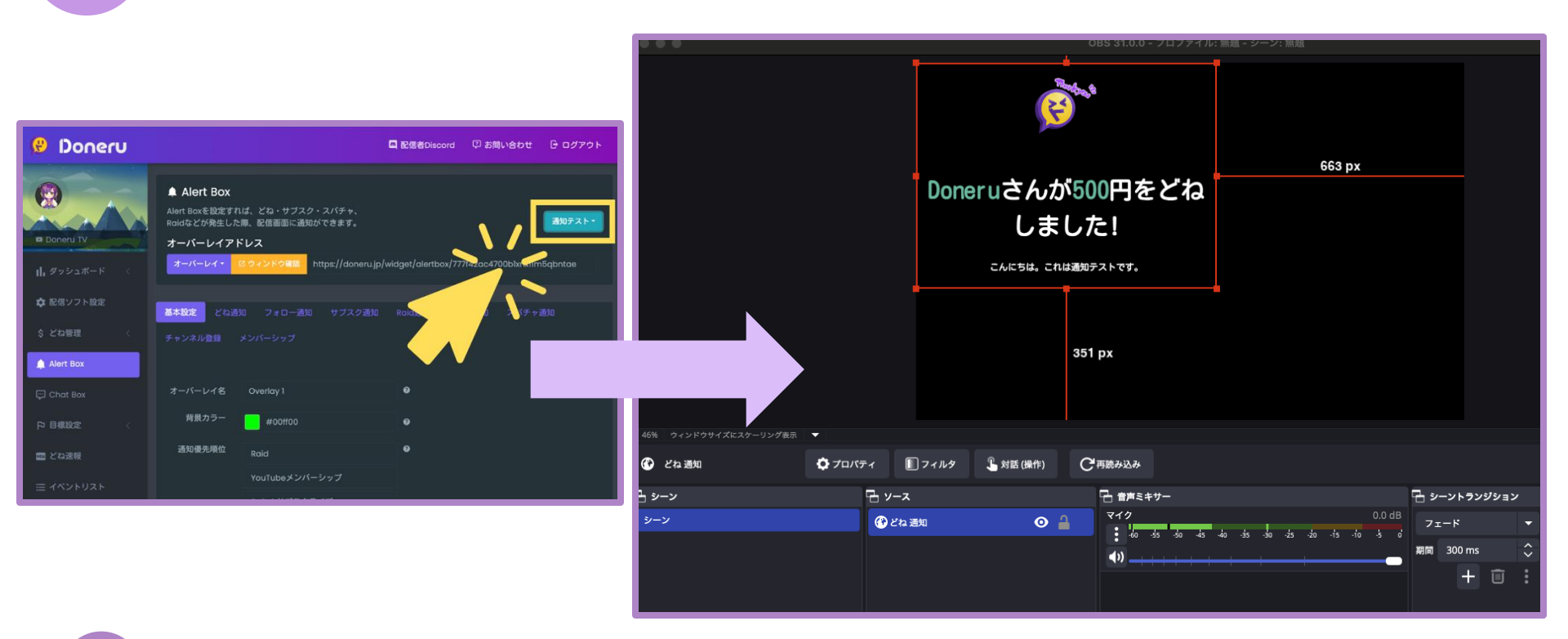

Doneruからの設定で、通知設定のテストを行うことができます

- Doneruの配信者画面にログインして、「Alert Box」をクリックする 1.
- 「通知テスト」をクリックする (※クリックした直後に、OBSの配信画面に通知が行われます) 2.

02

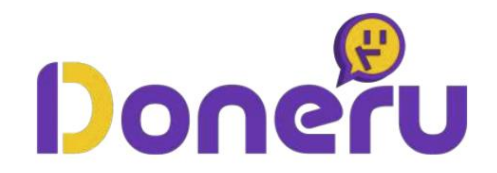

# 配信に「どね目標」を設置する手順

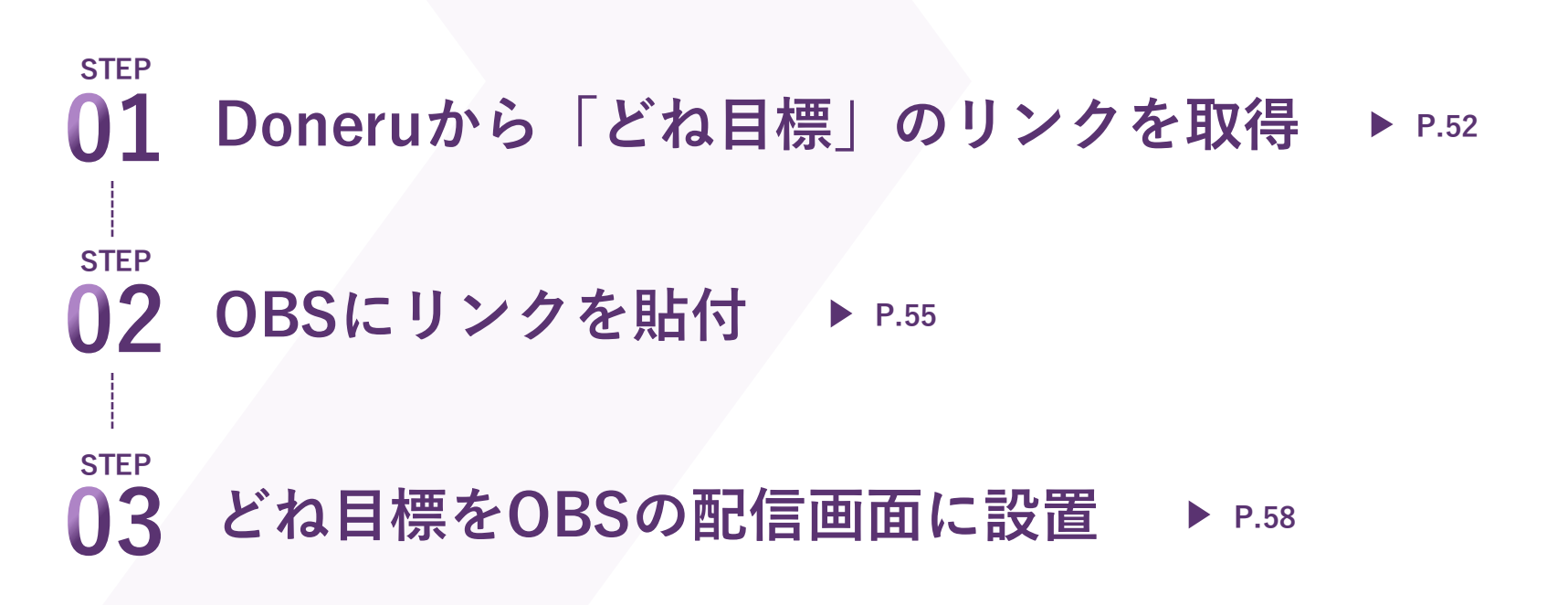

## どね目標の設定方法①: Doneruからリンクを取得

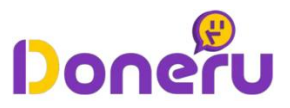

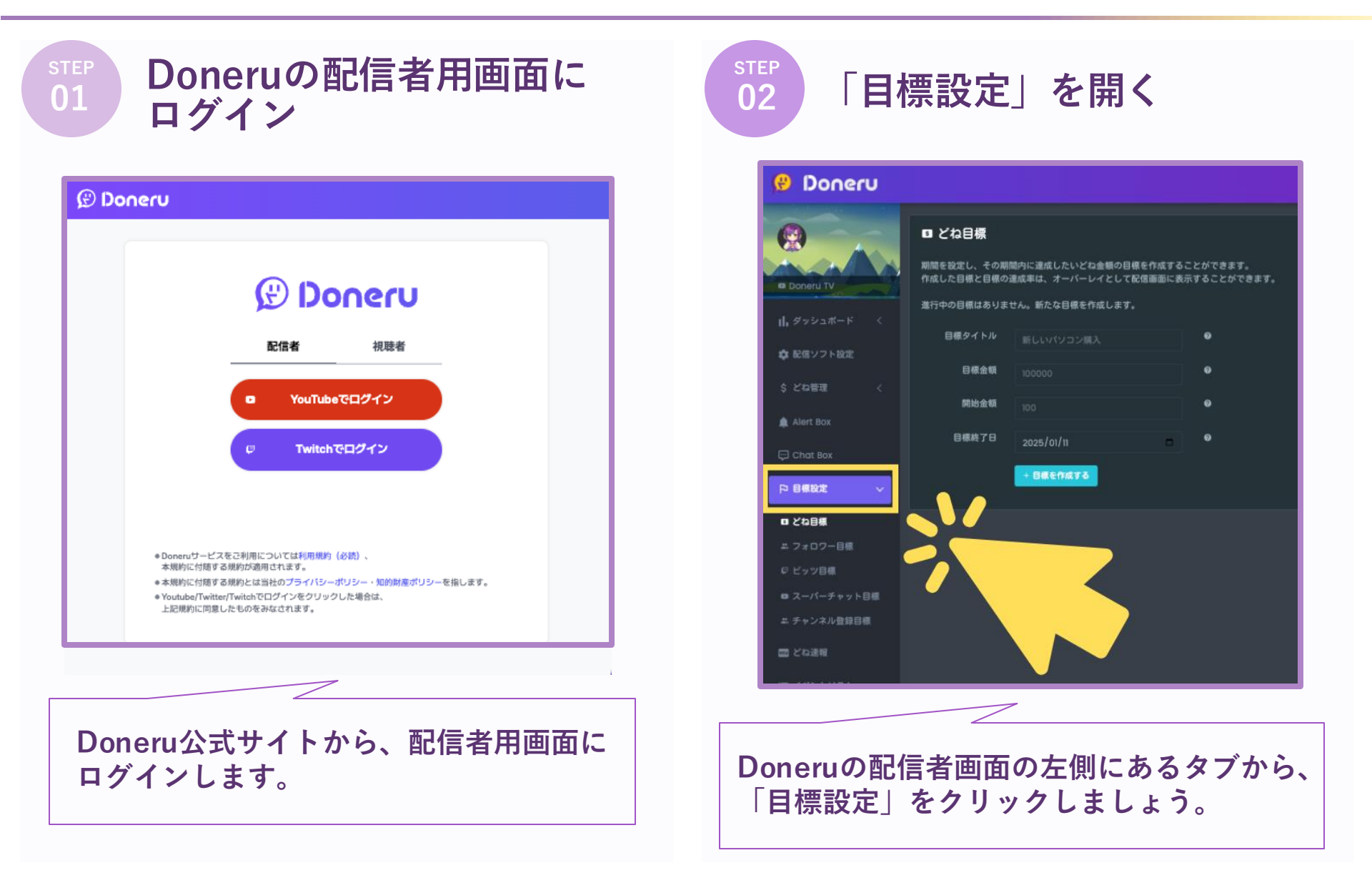

#### ۲-1 💬 👗

## どね目標の設定方法①: Doneruからリンクを取得

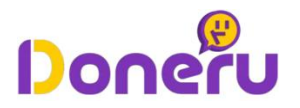

step 03

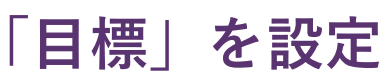

| 0                               | 日 どね目標                                                                              |             |   |  |
|---------------------------------|-------------------------------------------------------------------------------------|-------------|---|--|
| Doneru TV                       | 期間を設定し、その期間内に達成したいどね金額の目標を作成することができます。<br>作成した目標と目標の達成率は、オーバーレイとして配信画面に表示することができます。 |             |   |  |
|                                 | 進行中の目標はありません。新たな目標を作成します。                                                           |             |   |  |
| , ダッシュボード <                     |                                                                                     |             |   |  |
|                                 | 目標タイトル                                                                              | 新しいパソコンの購入! | • |  |
| ✿ 配信ソフト設定                       |                                                                                     |             |   |  |
| No. And No. of Concession, Name | 目標金額                                                                                | 200000      | • |  |
| \$ とね智祖 <                       | 89115 A. 87                                                                         |             |   |  |
| A 10.00                         | 에 제 표 해                                                                             | 500         |   |  |
| Alert Box                       | 白细丝プロ                                                                               |             |   |  |
| Cil Chart Roy                   | E (99.02) D                                                                         | 2026/01/01  | • |  |
| са спагвох                      |                                                                                     |             |   |  |
|                                 |                                                                                     | + 目標を作成する   |   |  |
|                                 |                                                                                     |             |   |  |
| □ どね目標                          |                                                                                     |             |   |  |

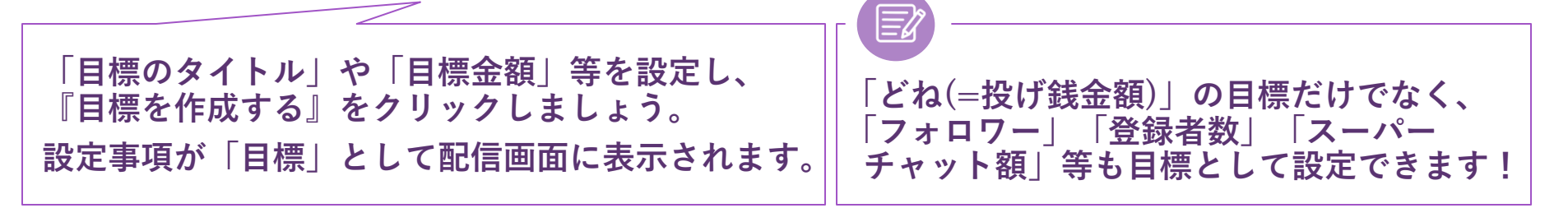

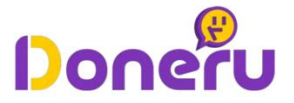

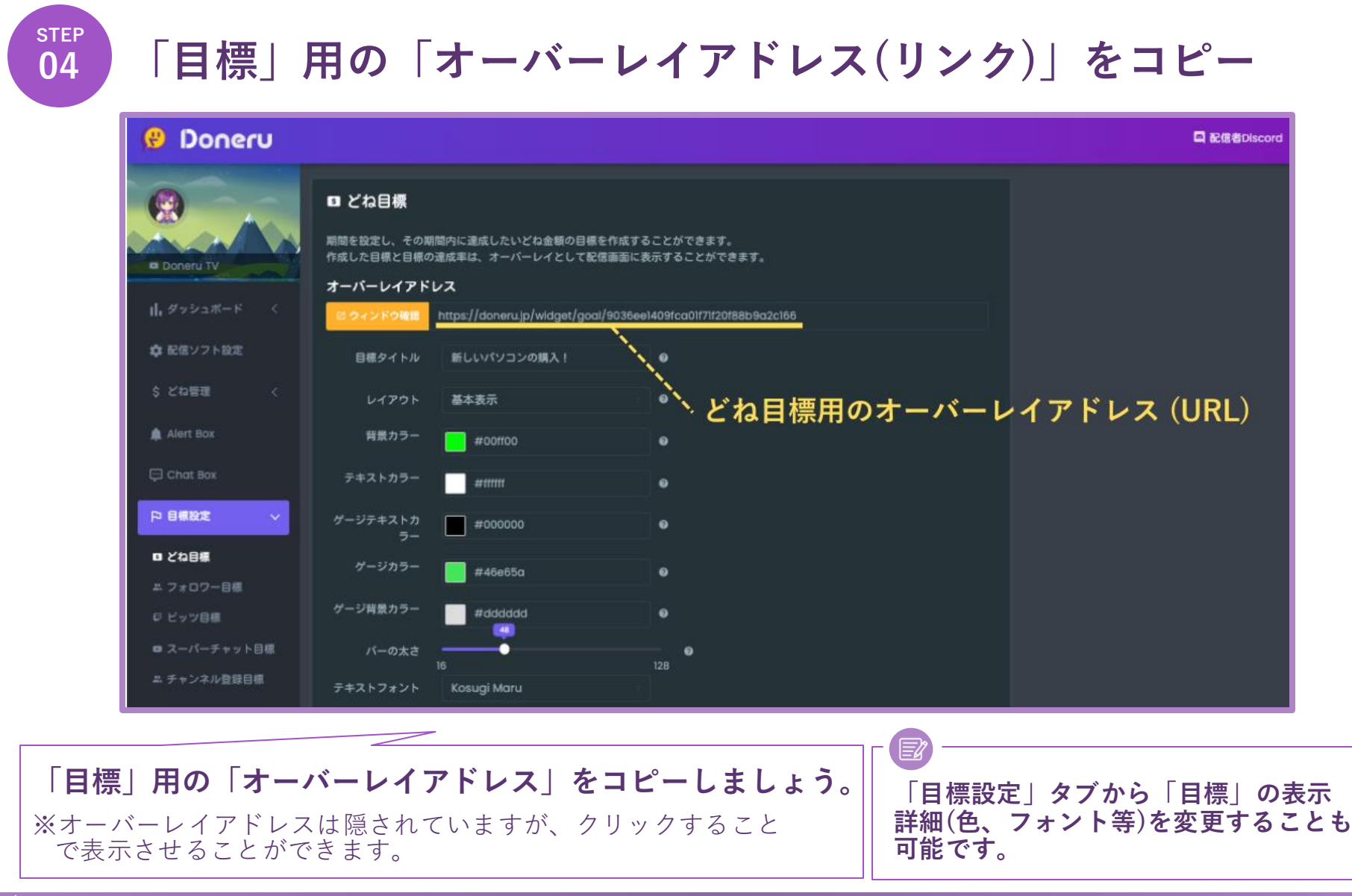

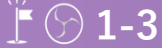

### どね目標の設定方法②: OBSにリンクを貼付

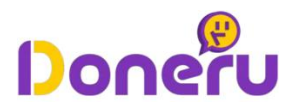

step 01 OBSを開く

| Ø9. 9+2×19943k29−13×29k3 ■ |                                         |                   |                  |                                      |
|----------------------------|-----------------------------------------|-------------------|------------------|--------------------------------------|
| ソースが選択されていません 🗘 プロパテ       |                                         |                   |                  |                                      |
| ע-ע                        | ·                                       |                   | 🖥 シーントランジション     | ר ⊐×רם- <i>וו</i>                    |
| シーン                        |                                         | <b>717</b> 0.0 dB |                  | 配信网络                                 |
|                            | (3)                                     |                   | 期間 300 ms 🗘      | 線振興地                                 |
|                            | し±<br>ソースがありません。                        |                   |                  | 仮想カメラ開始 🗘                            |
|                            | 下の + ポタンをクリックするか、<br>またはここを右クリックして追加してく |                   |                  | スタジオモード                              |
|                            | zav.                                    |                   |                  | 設定                                   |
|                            |                                         |                   |                  | <b>M</b> 7                           |
|                            |                                         |                   | all 🕪 00:00:00 0 | 00:00:00 CPU: 1.6% 30.00 / 30.00 FPS |

02 「ソース」内の「+」を選択

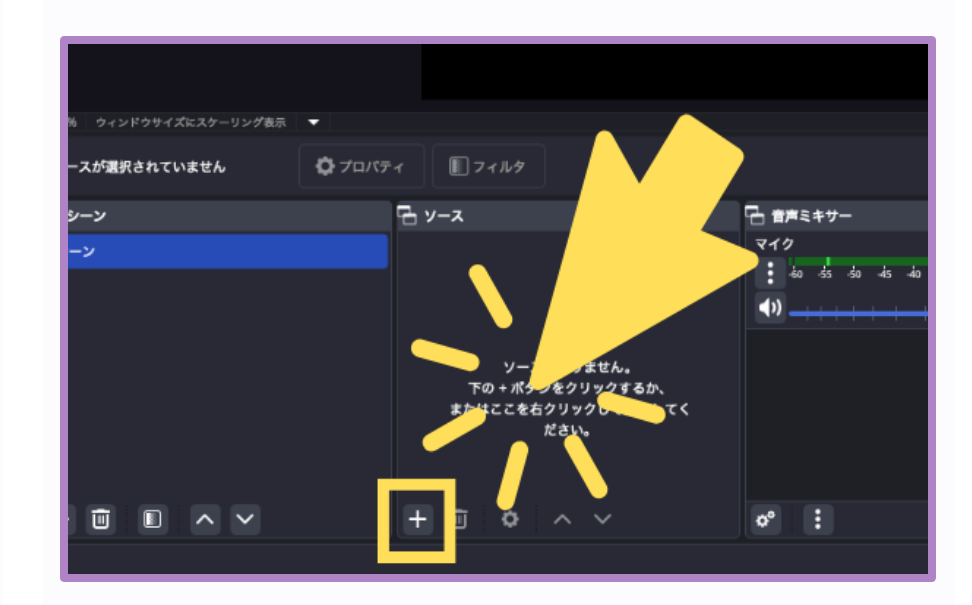

OBSのアプリアイコンをクリックして、 OBSを立ち上げましょう。

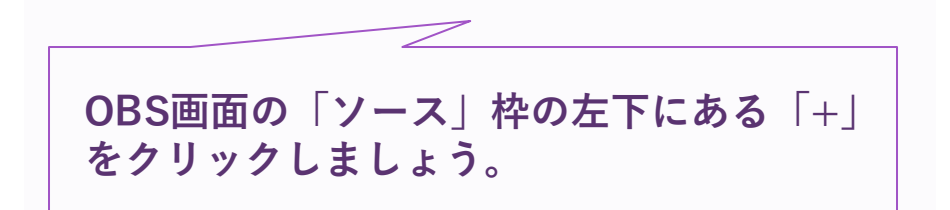

### どね目標の設定方法②:OBSにリンクを貼付

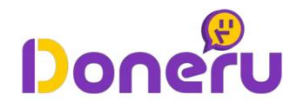

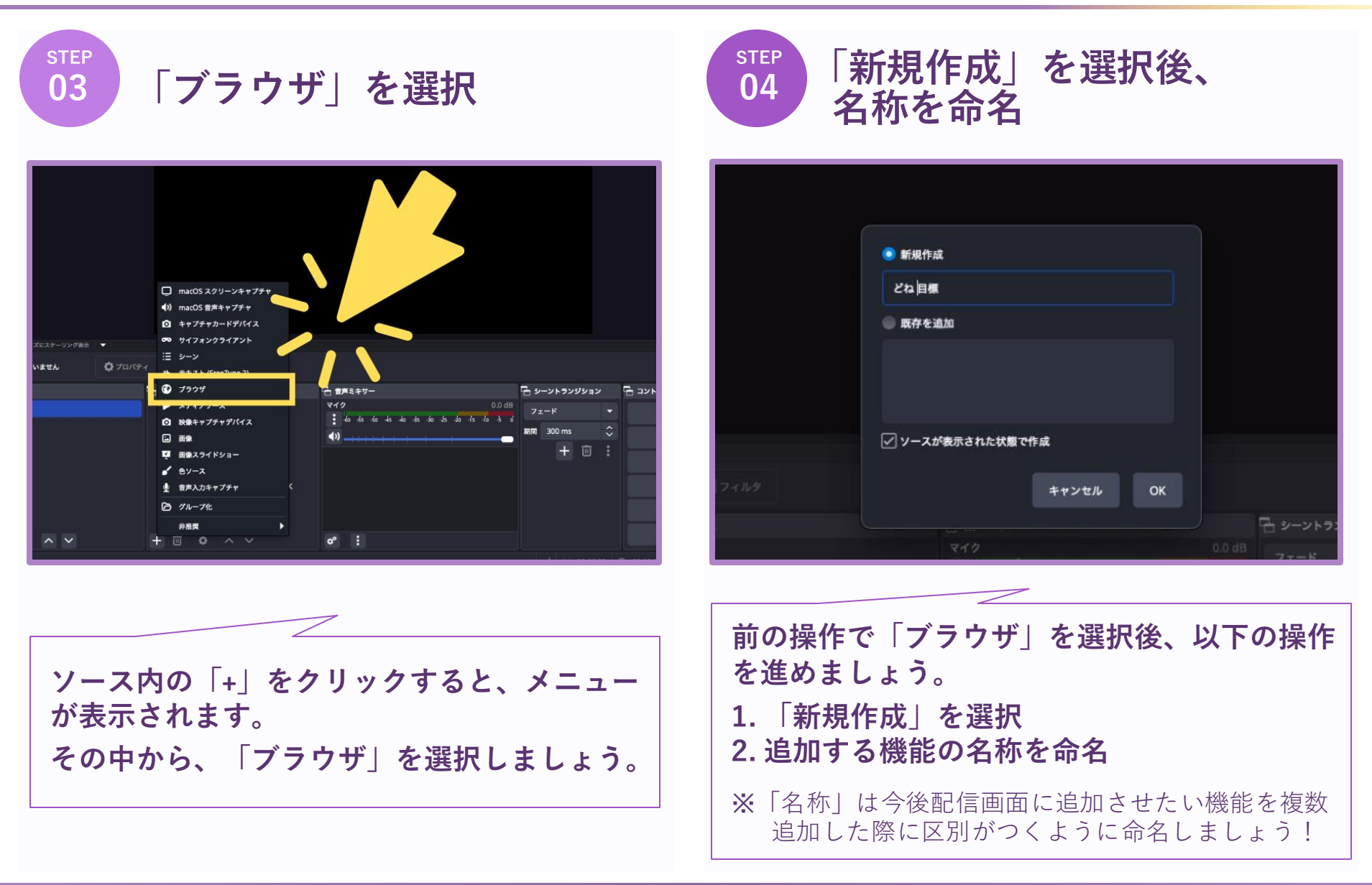

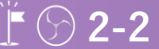

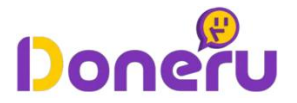

step **05** 

# OBSにコピーした「オーバーレイアドレス」を設定

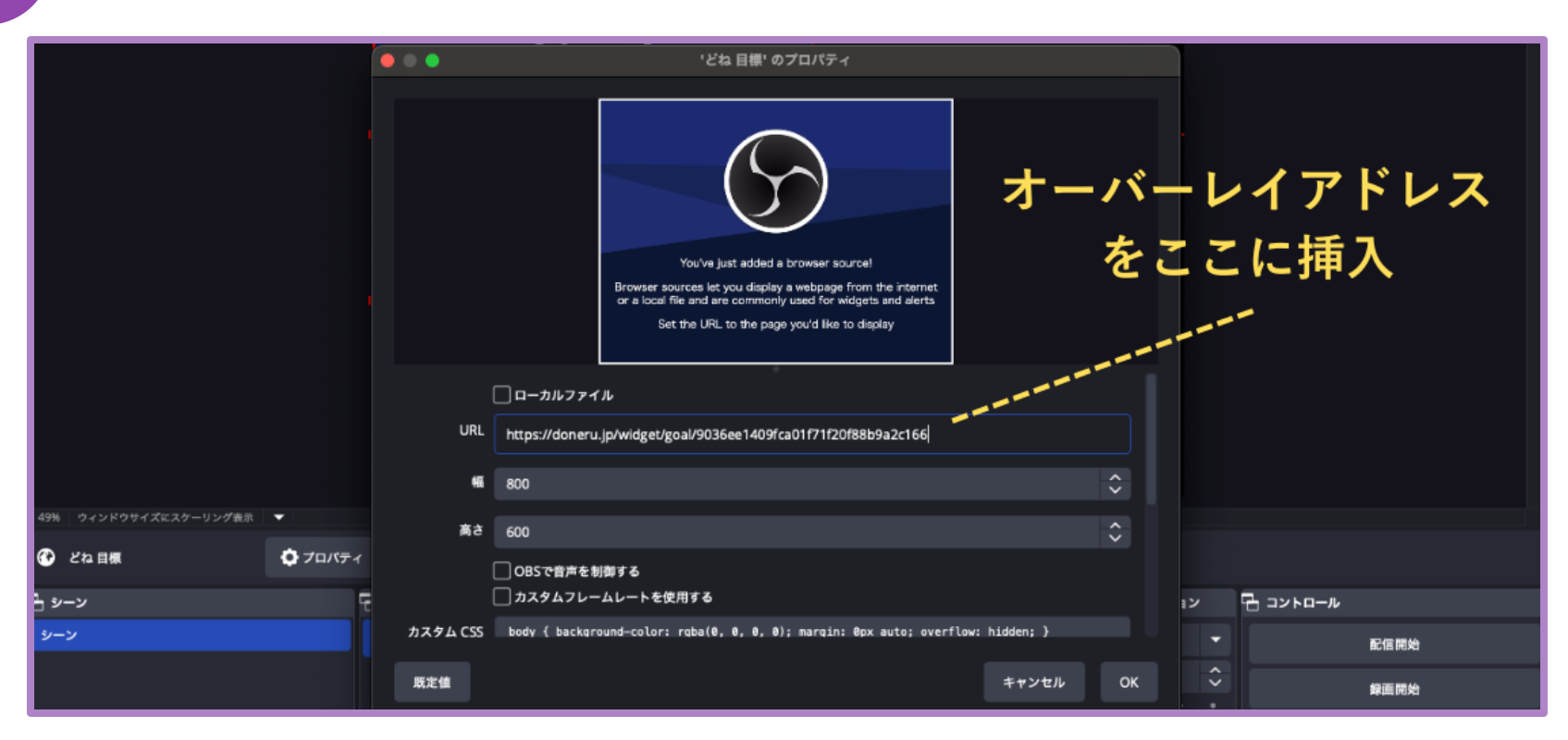

表示された画面の中で「URL」の項目にDoneruで取得した「どね目標用のオーバーレイアドレス」 を挿入しましょう。

※どね目標用のオーバーレイアドレスの取得方法は、本資料のP.52-54をご参照ください。

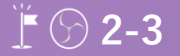

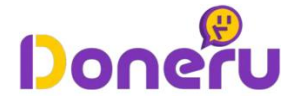

STEP 01

# OBSの配信画面内にどね目標を設置する

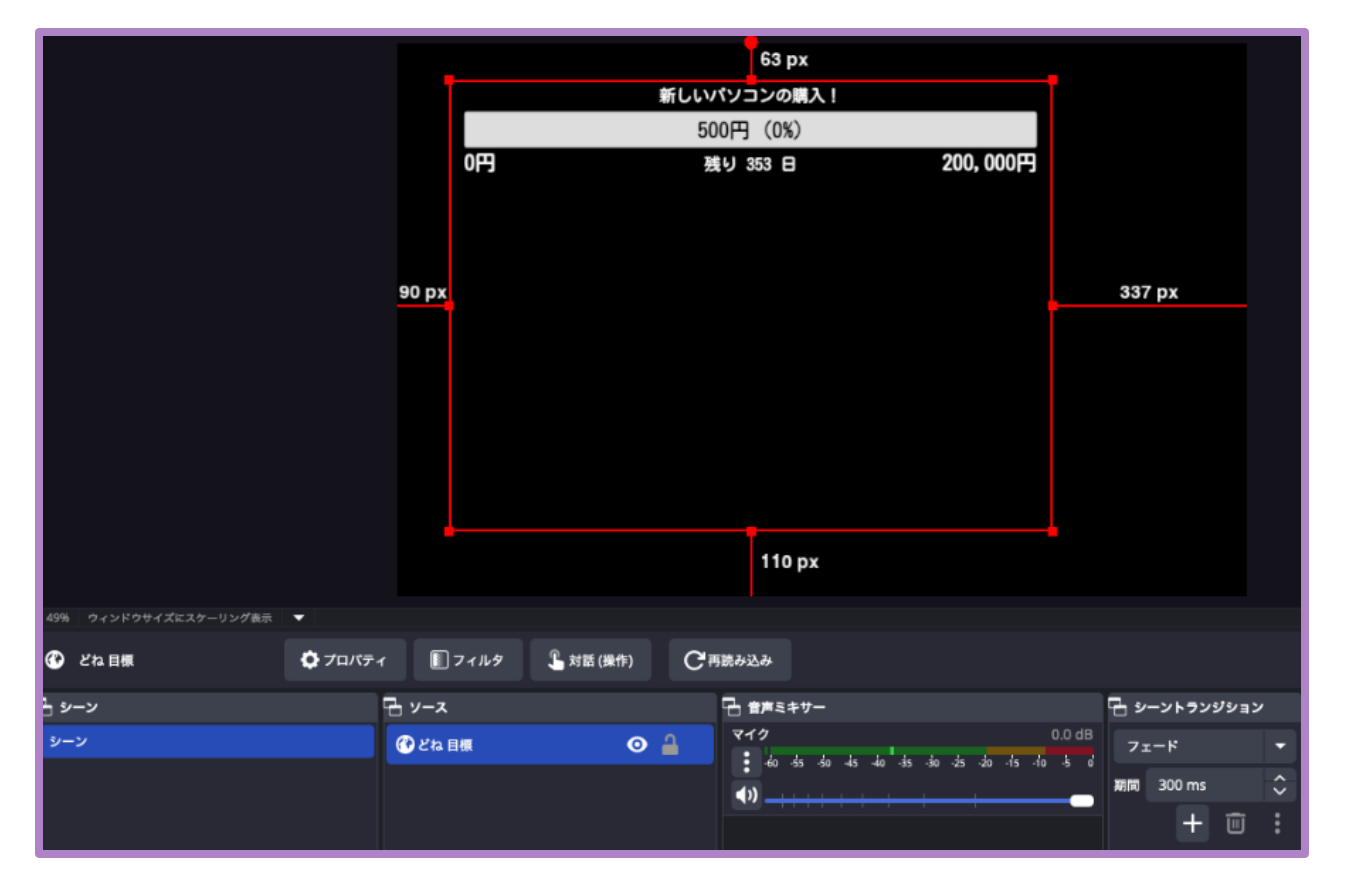

どね目標をOBSの配信内に設置しましょう。位置や大きさを変更することができます。

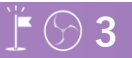

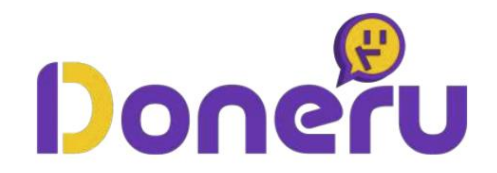

# 配信に「どね速報」を設置する手順

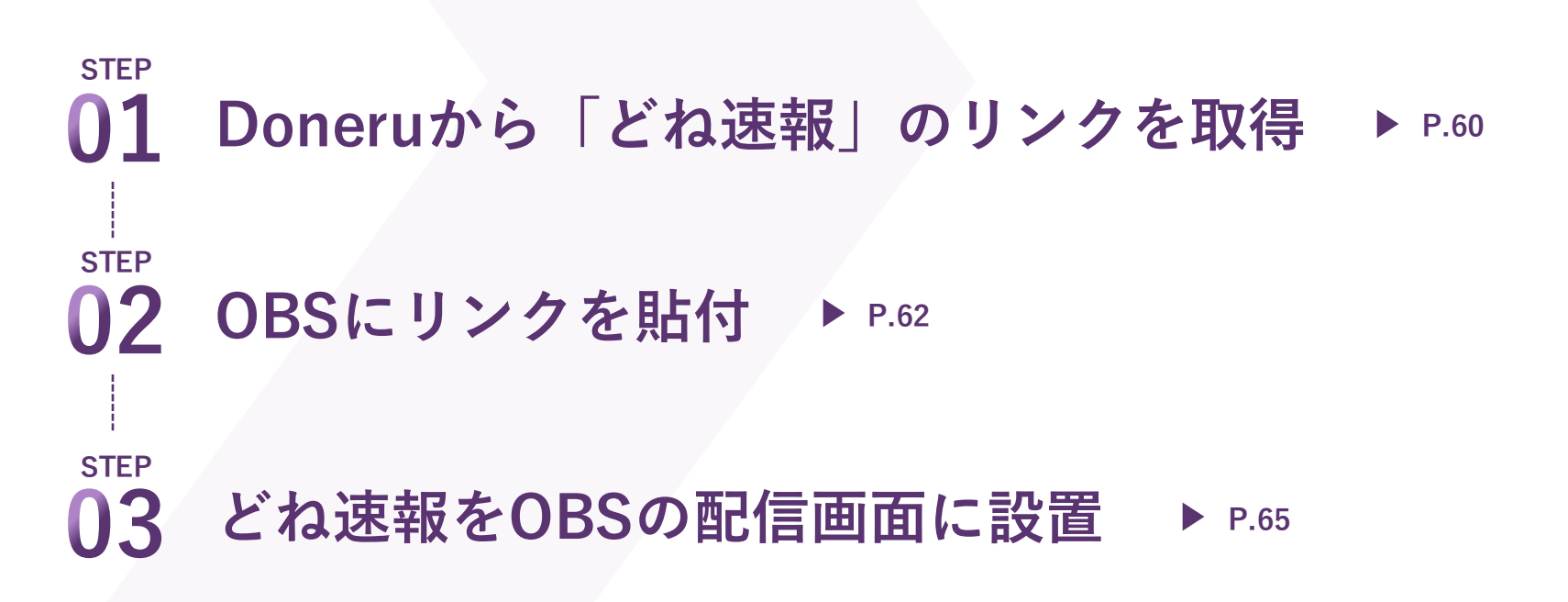

## どね速報の設定方法①: Doneruからリンクを取得

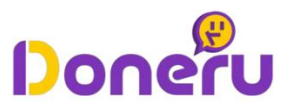

| step<br>01 Doneruの配信者用画面に<br>ログイン                                                                                                    | step<br>02 「どね速報」を開く                                                                   |
|----------------------------------------------------------------------------------------------------|----------------------------------------------------------------------------------------|
| 💬 Doneru                                                                                                    | <b>四</b> どね速報                                                                          |
|                                                                                                    | とね遠縮は、放送中に受けた最新のどねを画面にオーバーレイ表示できる機能です。<br>オーバーレイアドレス                                   |
|                                                                                                    | IL ダッシュボード < ■ Ort Charles https://doneru.jp/widget/ticker/491d35eda72ablxnx1lm5qbntao |
| 配信者 相時者                                                                                                    | 森 配信ソフト設定 メッセージ形式 (名前):(金額)円 ●                                                         |
|                                                                                                    |                                                                                        |
| ■ YouTubeでログイン                                                                                                    | ▲ Aiert Box スクロールスピー 5レベル ●                                                            |
| マ Twitchでログイン                                                                                                    | □ Chat Box 背景カラー #00ff00 ●                                                             |
|                                                                                                    | P 目標設定     デキストフォント Kosugi Maru                                                        |
|                                                                                                    |                                                                                        |
| * Doneru ジービスをご利用については利用規約(必読)、<br>本規約に付用する規約が適用されます。                                                                                                    |                                                                                        |
| ●本規約に付随する規約とは当社のプライパシーボリシー・知的財産ポリシーを指します。 ● Youtube/Twitter/Twitter/Twitt | 名前テキストス ●                                                                              |
| LEDRIFICIONE OTO BUTE BUTE BUTE BUTE BUTE BUTE BUTE BUTE                                                                                                    | 金額テキストカラ たつみ ●                                                                         |
|                                                                                                    | ● 保存する ○ 履歴リセット                                                                        |
|                                                                                                    |                                                                                        |
| Doneru公式サイトから、配信者用画面に                                                                                                    |                                                                                        |
| ログインします。                                                                                                    | Doneruの配信者画面の左側にあるタブから、                                                                |
|                                                                                                    | 「どね速報」をクリックしましょう。                                                                      |
|                                                                                                    |                                                                                        |

#### ! 🗇 1-1

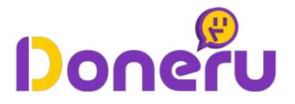

sтер **03** 

# どね速報用の「オーバーレイアドレス(リンク)」をコピー

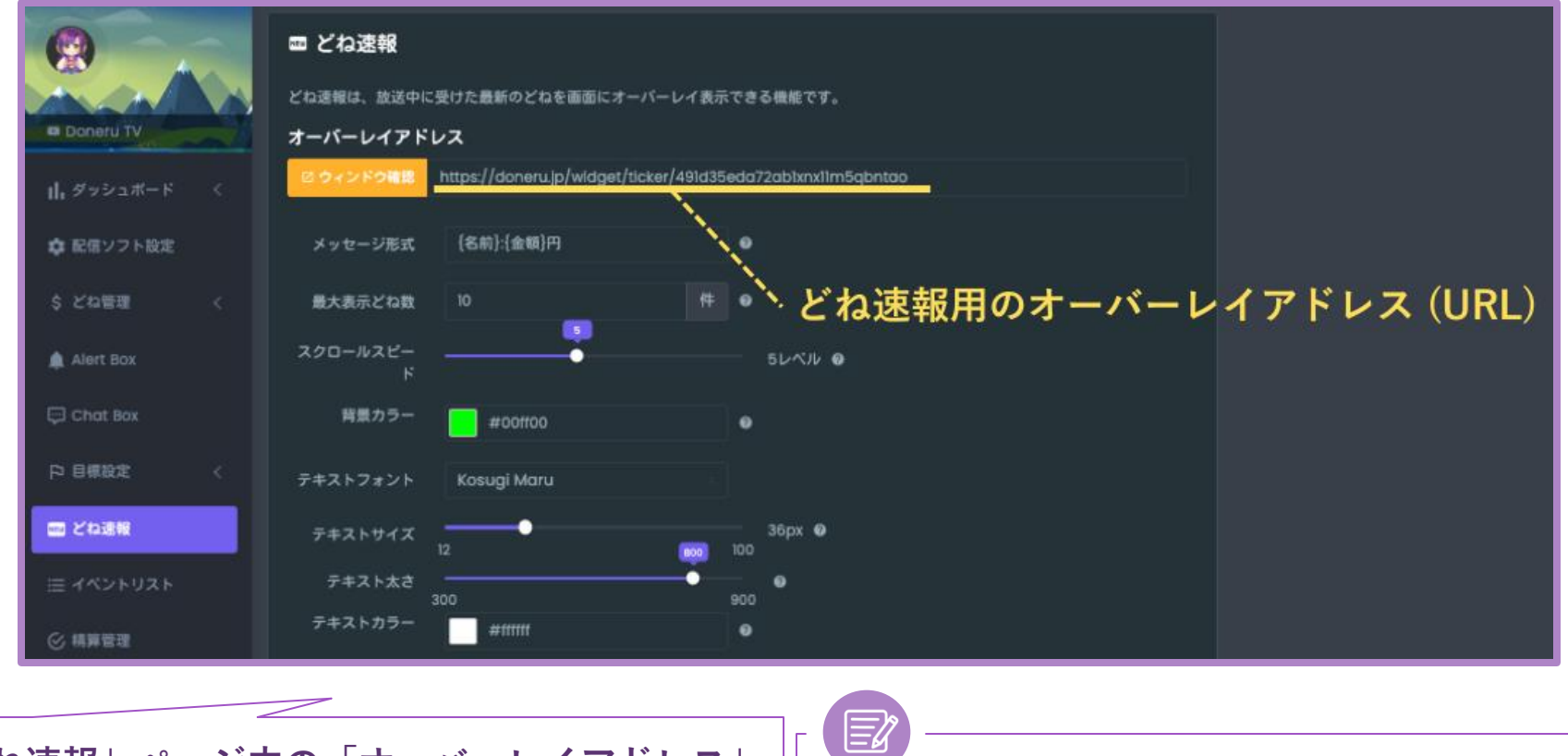

「どね速報」ページ内の「オーバーレイアドレス」 と記載のあるリンクをコピーしましょう。

※アドレスが隠されている場合、モザイク部分をクリック することで表示させることができます。

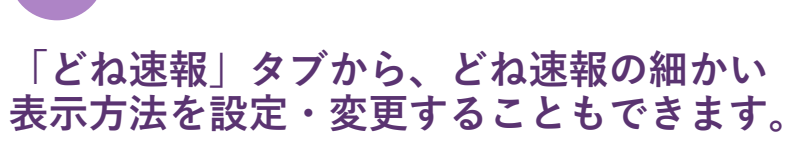

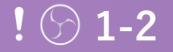

### どね速報の設定方法②:OBSにリンクを貼付

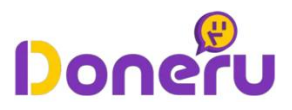

step 01 OBSを開く

| 4月、9-2999743037-02988 ・<br><b>ソースが現在れていません</b> クガロパク<br><b>シーン</b><br><b>シーン</b><br><b>シーン</b> | <<br><b>■</b> 7-162<br><b>■</b> 7-2<br><b>■</b> 7- | € BAL47-<br>₹42<br> | <ul> <li>□ シーントランジション</li> <li>フェード</li> <li>■ ## 300 ms</li> </ul> | ローントロール<br>E信務論                                                                                                    |
|------------------------------------------------------------------------------------------------|----------------------------------------------------------------------------------------------------|---------------------|---------------------------------------------------------------------|----------------------------------------------------------------------------------------------------|
| + 0 0 ^ >                                                                                      |                                                                                                    | •* :                | + 🗇 🗄                                                               | 田田秋的     (安市)メラ発始     (文目)     (文目)     ((x)     (x)     (x)     ((x)     (x)     ((x)     (x)     ((x)     ((x) |

02 「ソース」内の「+」を選択

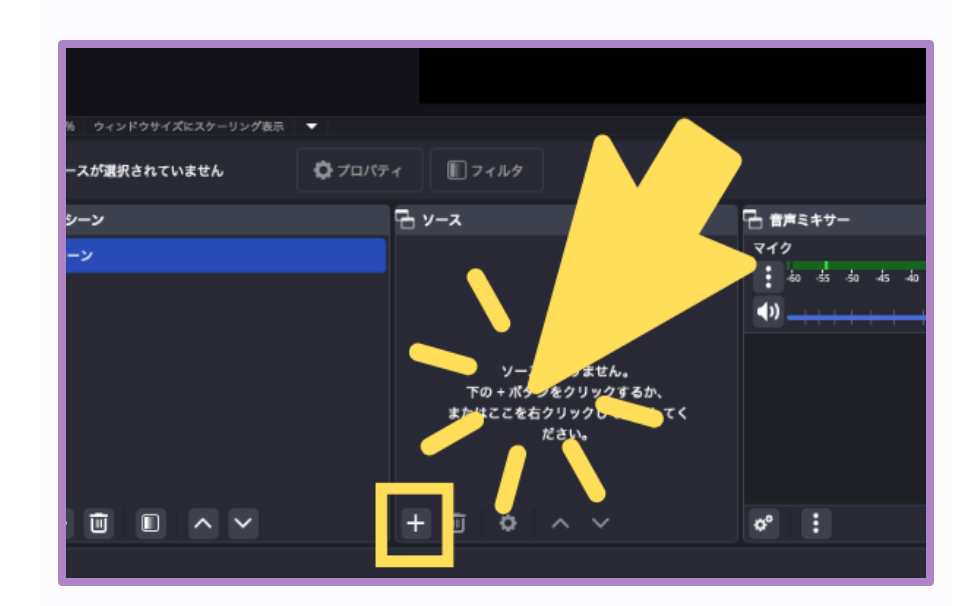

OBSのアプリアイコンをクリックして、 OBSを立ち上げましょう。

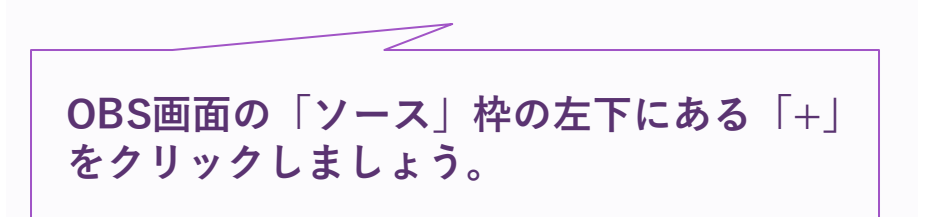

### どね速報の設定方法②:OBSにリンクを貼付

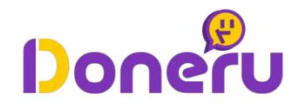

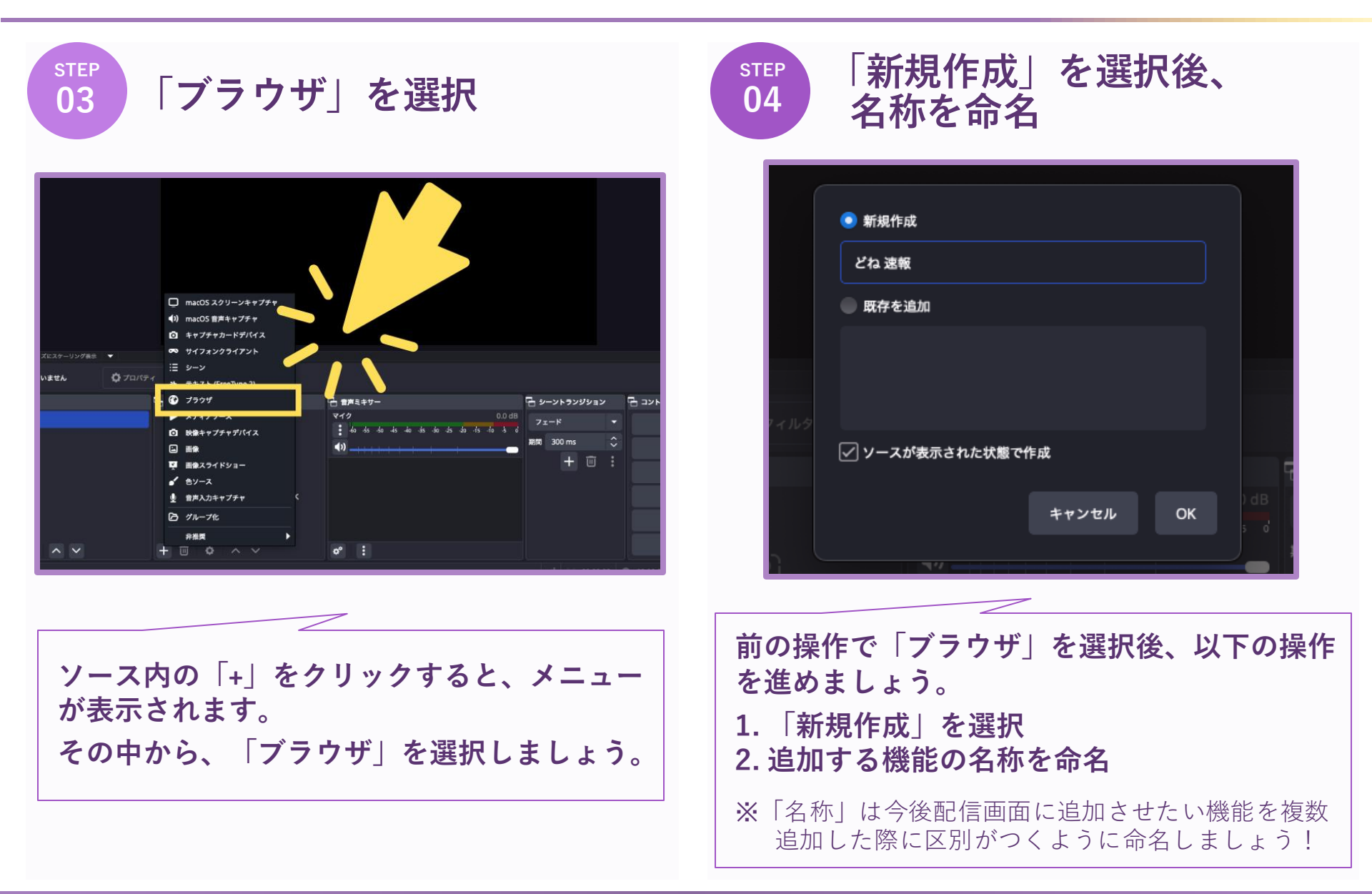

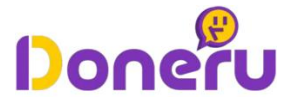

step **05** 

# OBSにコピーした「オーバーレイアドレス」を設定

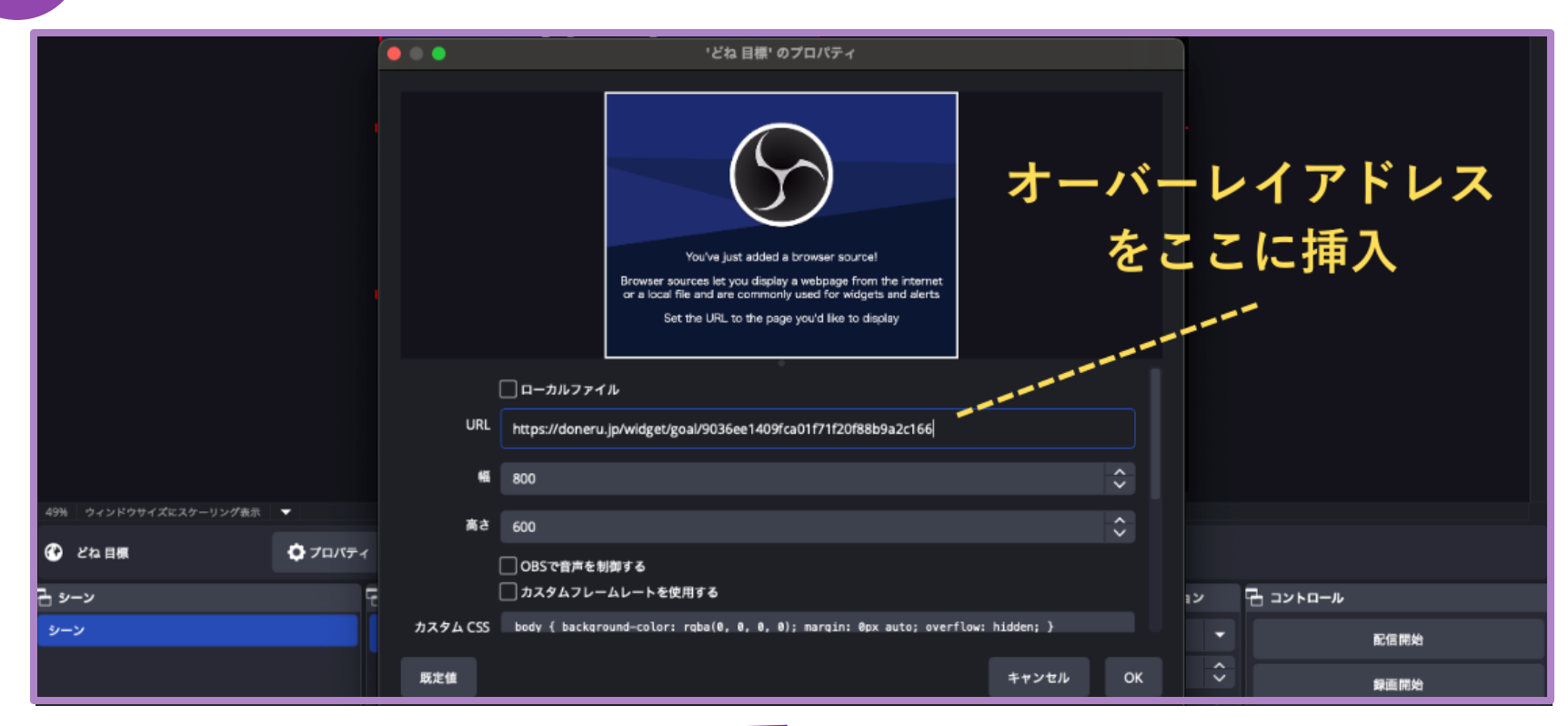

表示された画面の中で「URL」の項目にDoneruで取得した「どね速報用のオーバーレイアドレス」 を挿入しましょう。

※どね速報用のオーバーレイアドレスの取得方法は、本資料のP.60-61を参照ください。

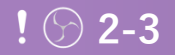

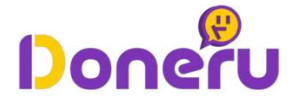

01 OBSの配信画面内にどね速報を設置する

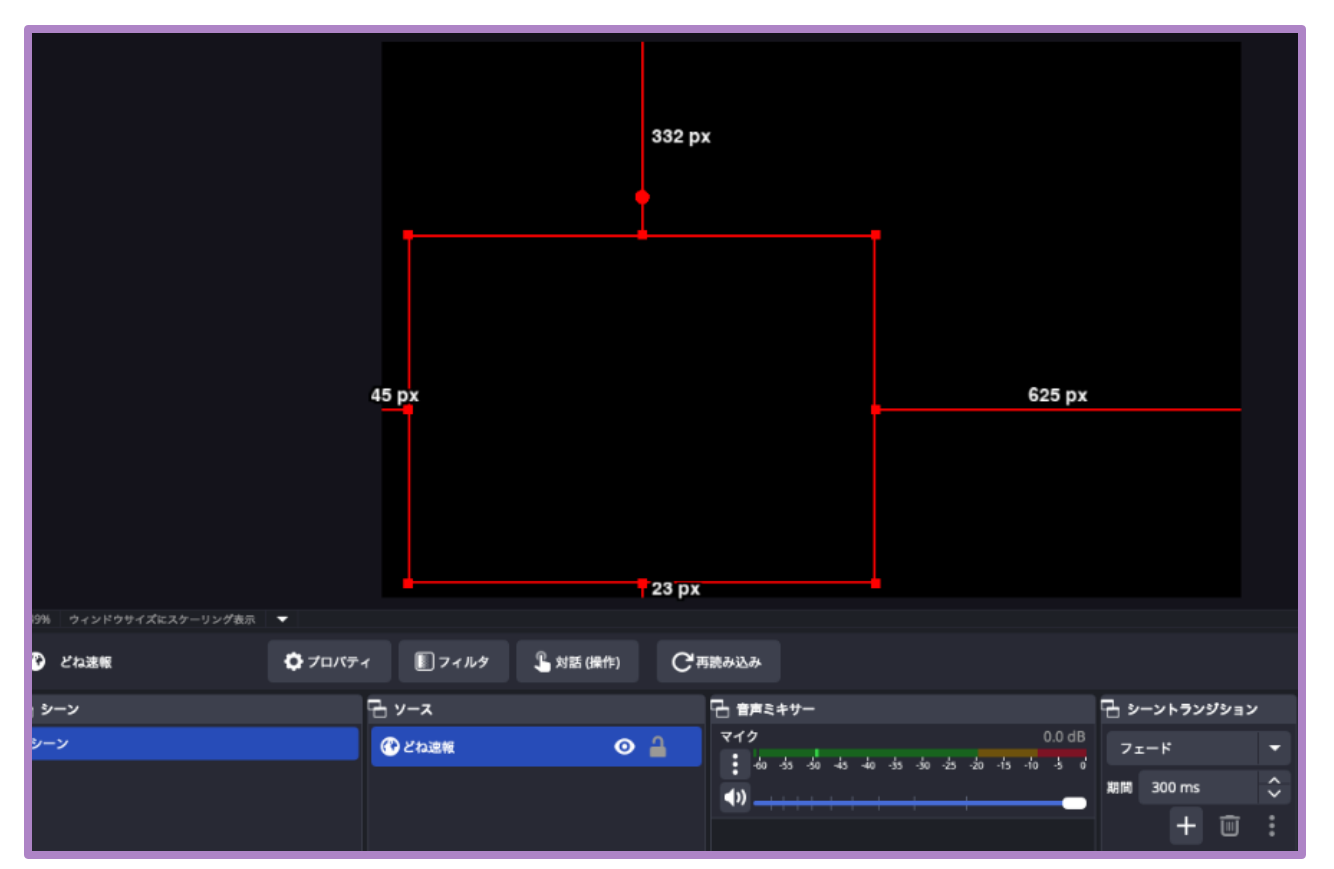

**どね速報をOBSの配信内に設置しましょう。位置や大きさを変更することができます。** ※「Alert Box」内の「通知テスト」でどね速報のテストを行うことができます! ------ P.50

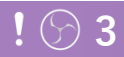

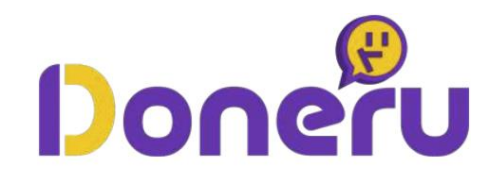

# 配信に「チャットボックス」を設置する手順

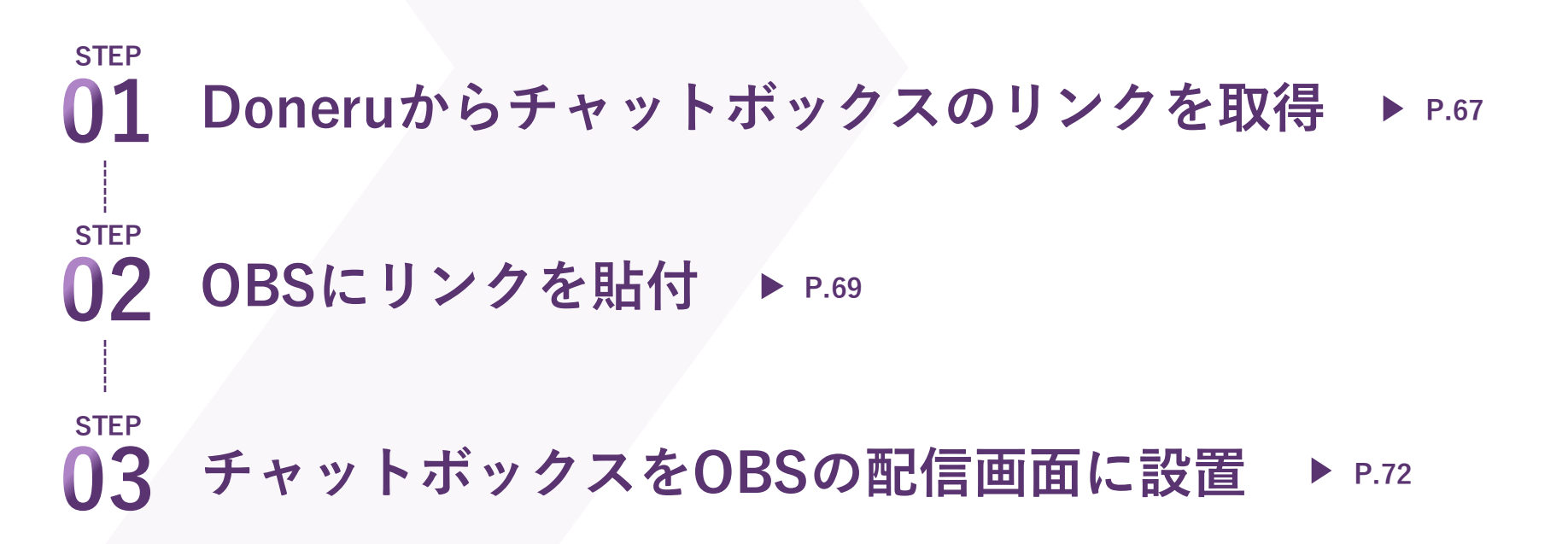

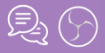

# チャットボックスの設定方法①: Doneruからリンクを取得

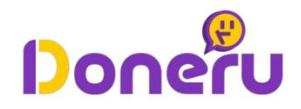

| STEP<br>01 Doneruの配信者用画面に<br>ログイン                                                                                                    | 02<br>「Chat Box」を開く                                                                                                    |
|----------------------------------------------------------------------------------------------------|----------------------------------------------------------------------------------------------------|
| Doneru                                                                                                    | 9 Doneru                                                                                                    |
| C YouTubeでログイン<br>で Twitchでログイン                                                                                                    | Ponetu TV         Chat Box           Ponetu TV         Chat Sox Statistic 1, Watch / Youtube @&Gaam L に チャットウィンドウを表示することができます。<br>ヘルフ・ビットアップ XSplit & OBS Studio           P クシュホード く<br>定 歴ジ フト版定<br><ul> <li>Chat Box</li> <li>Tーバーレイ・ 0 クジンドウエ</li> <li>アーバーレイ・ 0 クジンドウエ</li> <li>アーバーレイ・ 0 クジンドウエ</li> <li>P Studie:</li> <li>P Chat Box</li> <li>Chat Box</li> <li>Chat Box<!--</th--></li></ul>                                                                                                    |
| <ul> <li>● Doneruthービスをご利用については利用規約(必続)、<br/>本規約に付加する規約が適用されます。</li> <li>● 本規約に付加する規約とは当社のプライバシーポリシー・知的財産ポリシーを指します。</li> <li>● Youtube/Twitter/Twittehでログインをクリックした場合は、<br/>上記規約に同意したものをみなされます。</li> </ul> | ■ ども追称<br>= イベントリスト<br>② 精算管理<br>- サイントリスト<br>- サイントリスト<br>- サイント<br>- サイントリスト<br>- サイントリスト<br>- サイントリスト<br>- サイントリスト<br>- サイントリスト<br>- サイントリスト<br>- サイントリスト<br>- サイントリスト<br>- サイントリスト<br>- サイント<br>- サイント<br>- サイントリスト<br>- サイント<br>- サイント<br>- |
| Doneru公式サイトから、配信者用画面に<br>ログインします。                                                                                                    | Doneruの配信者画面の左側にあるタブから、<br>「Chat Box」をクリックしましょう。                                                                                                    |

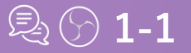

### チャットボックスの設定方法①: Doneruからリンクを取得

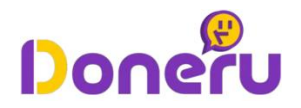

STEP **03** 

# 「オーバーレイアドレス」をコピー

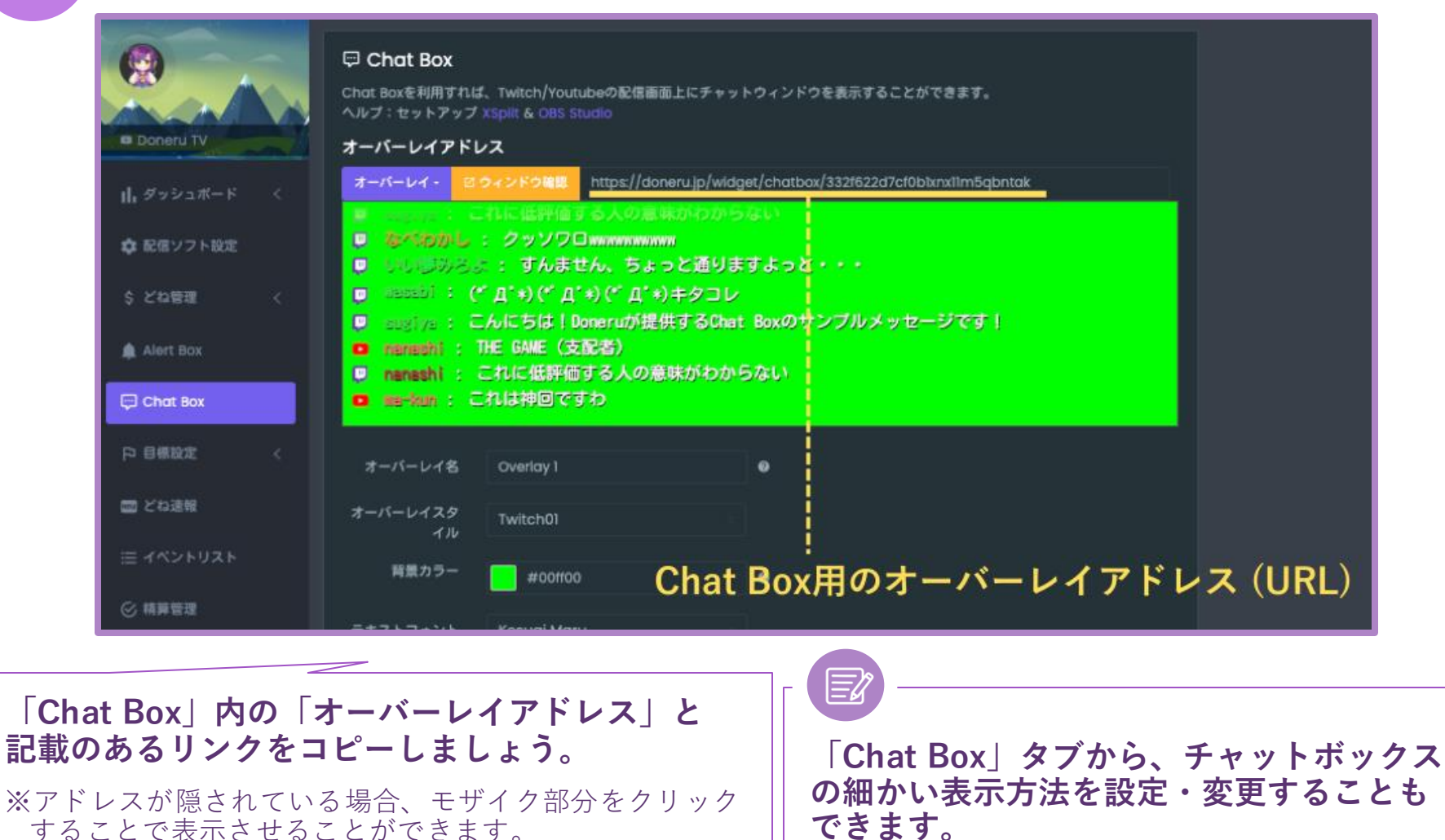

息の1-2

#### チャットボックスの設定方法②: OBSにリンクを貼付

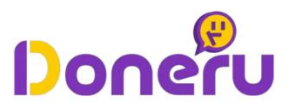

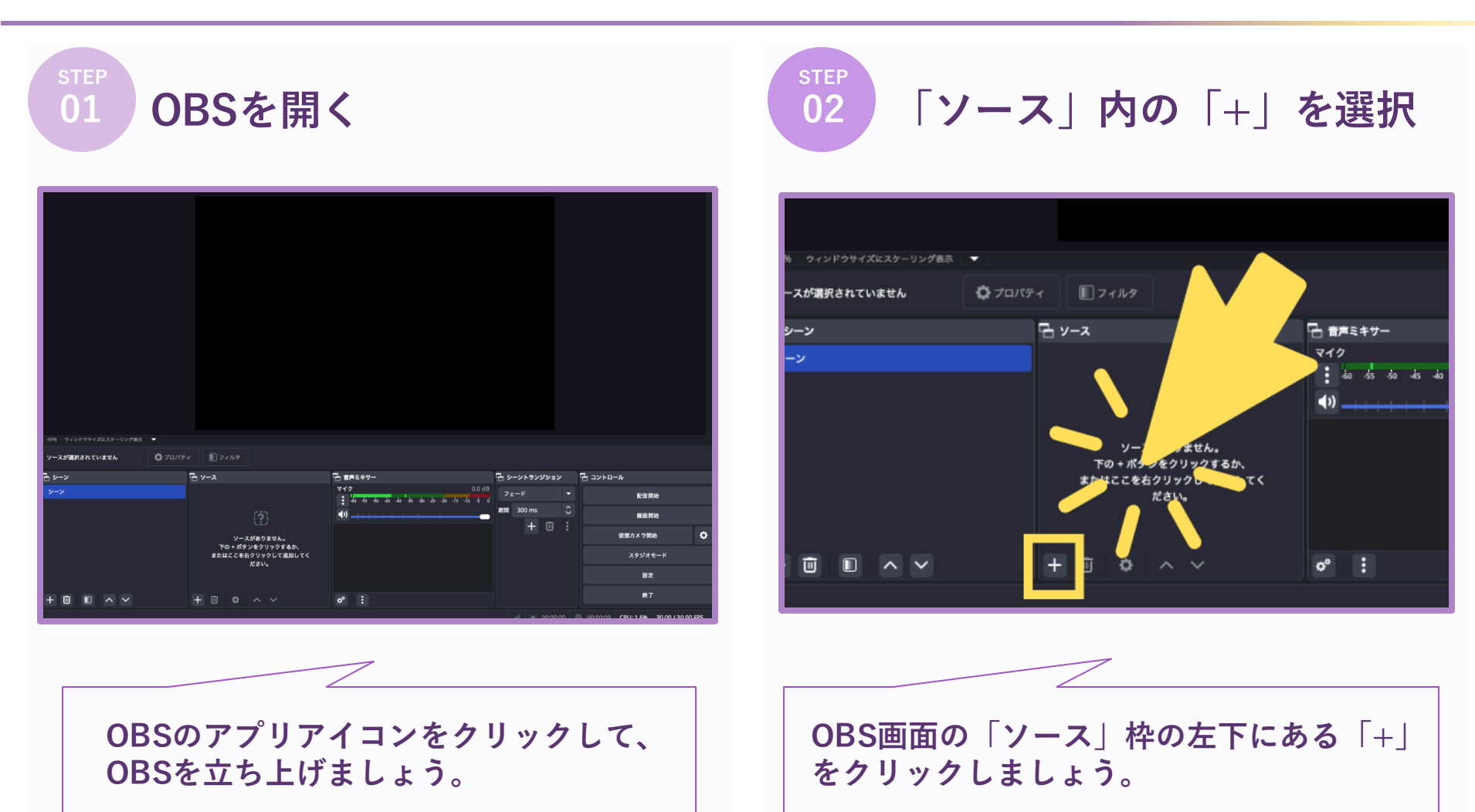

### チャットボックスの設定方法②: OBSにリンクを貼付

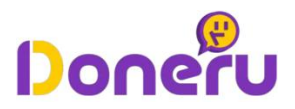

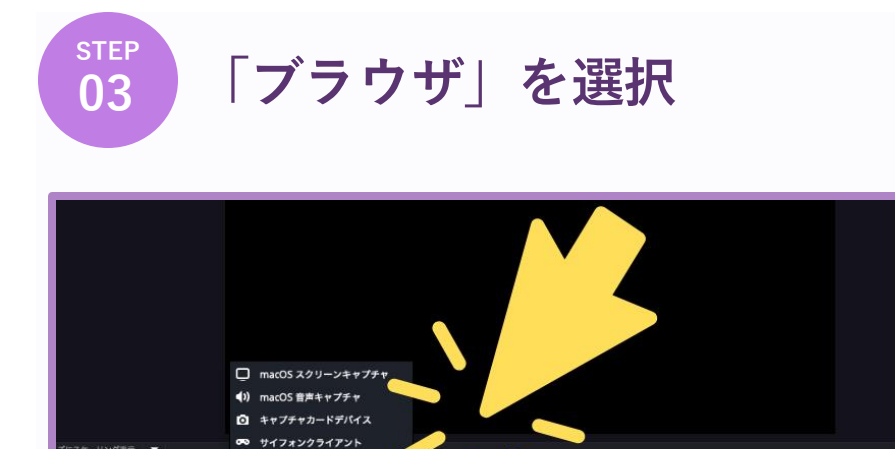

1 ×-1

3 7504

DI O

ロプロパティ

\*\*\*\*

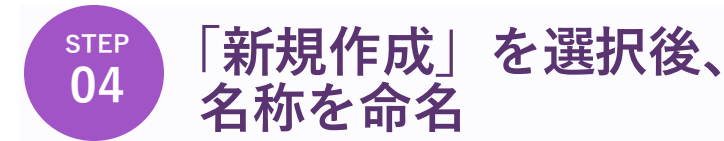

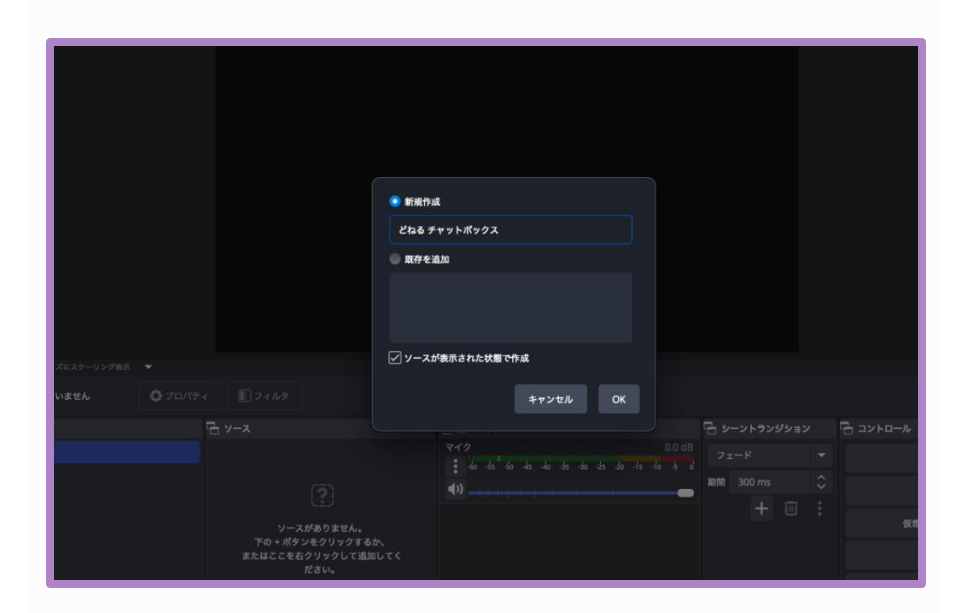

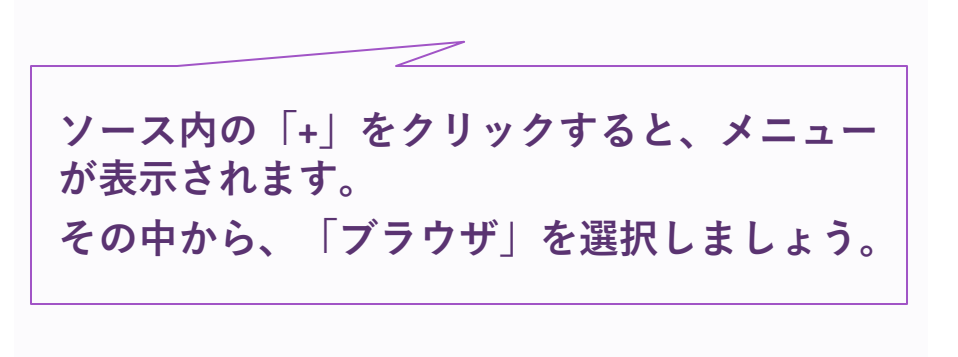

青麻ミキサー

712

0° :

임 コント

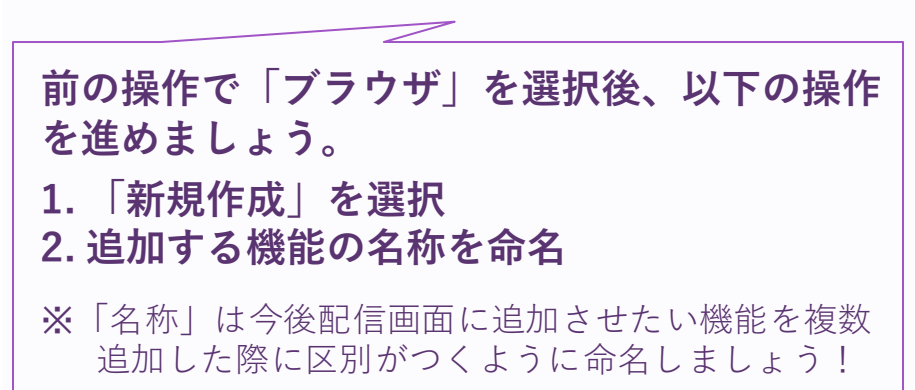

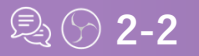

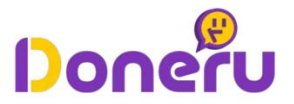

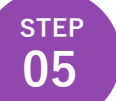

# OBSにコピーした「オーバーレイアドレス」を設定

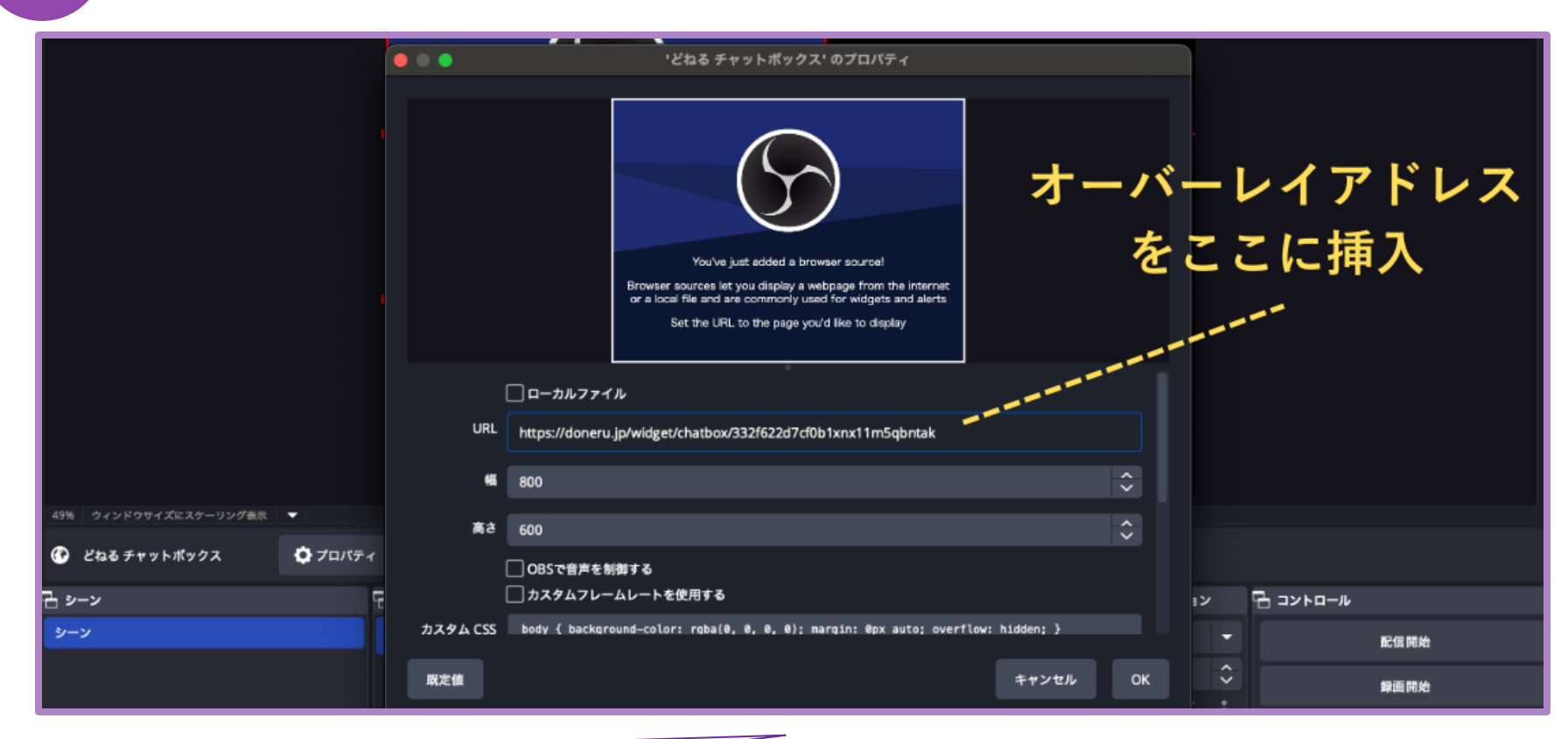

表示された画面の中で「URL」の項目にDoneruで取得した「チャットボックス用のオーバーレイ アドレス」を挿入しましょう。 ※チャットボックス用のオーバーレイアドレスの取得方法は、本資料のP.67-68をご参照ください。

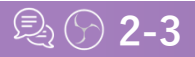

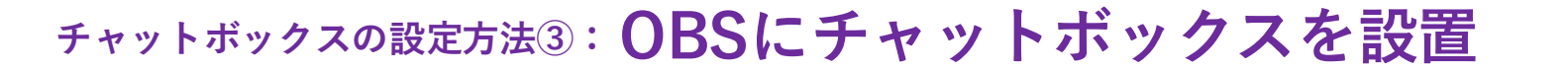

Doneru

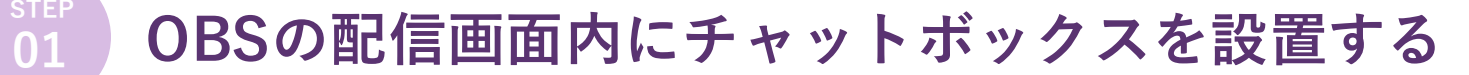

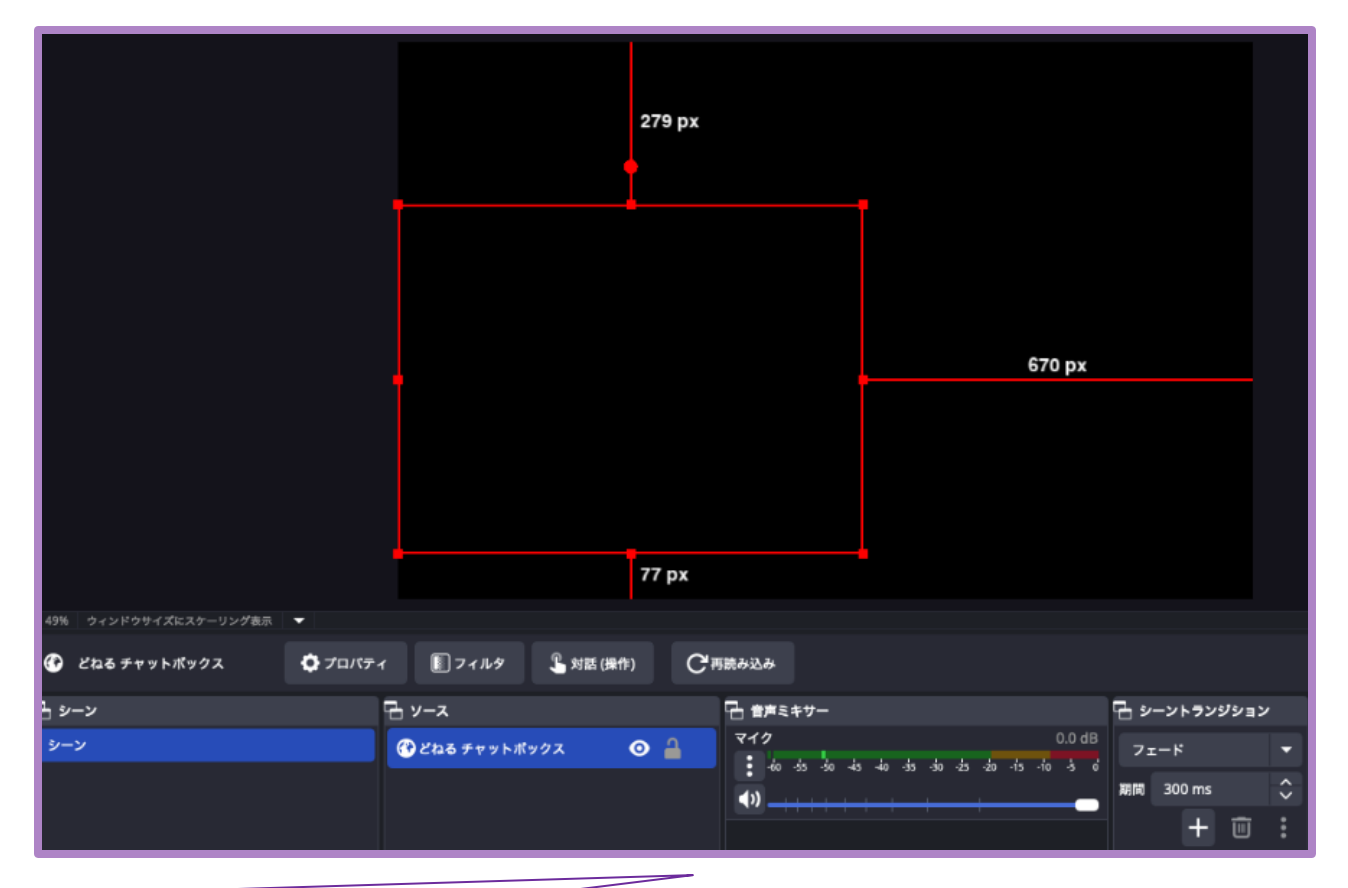

配信画面の好きな位置にチャットボックスを設置しましょう。

※チャットボックスは、実際にチャット欄にコメントを残すと表示されます。 非公開動画のTwitchやYouTubeのチャット欄にコメントすると表示形式を確認できます!

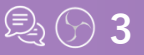
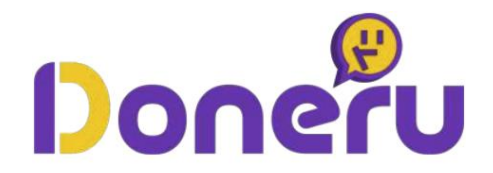

## 「投げ銭履歴」を確認する方法

## STEP 01 Doneruの配信者用画面から「どね管理」を開く ▶ P.74 STEP 02 「どねリスト」から行われた「どね」を確認する ▶ P.75

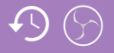

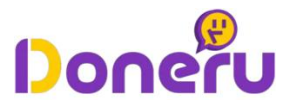

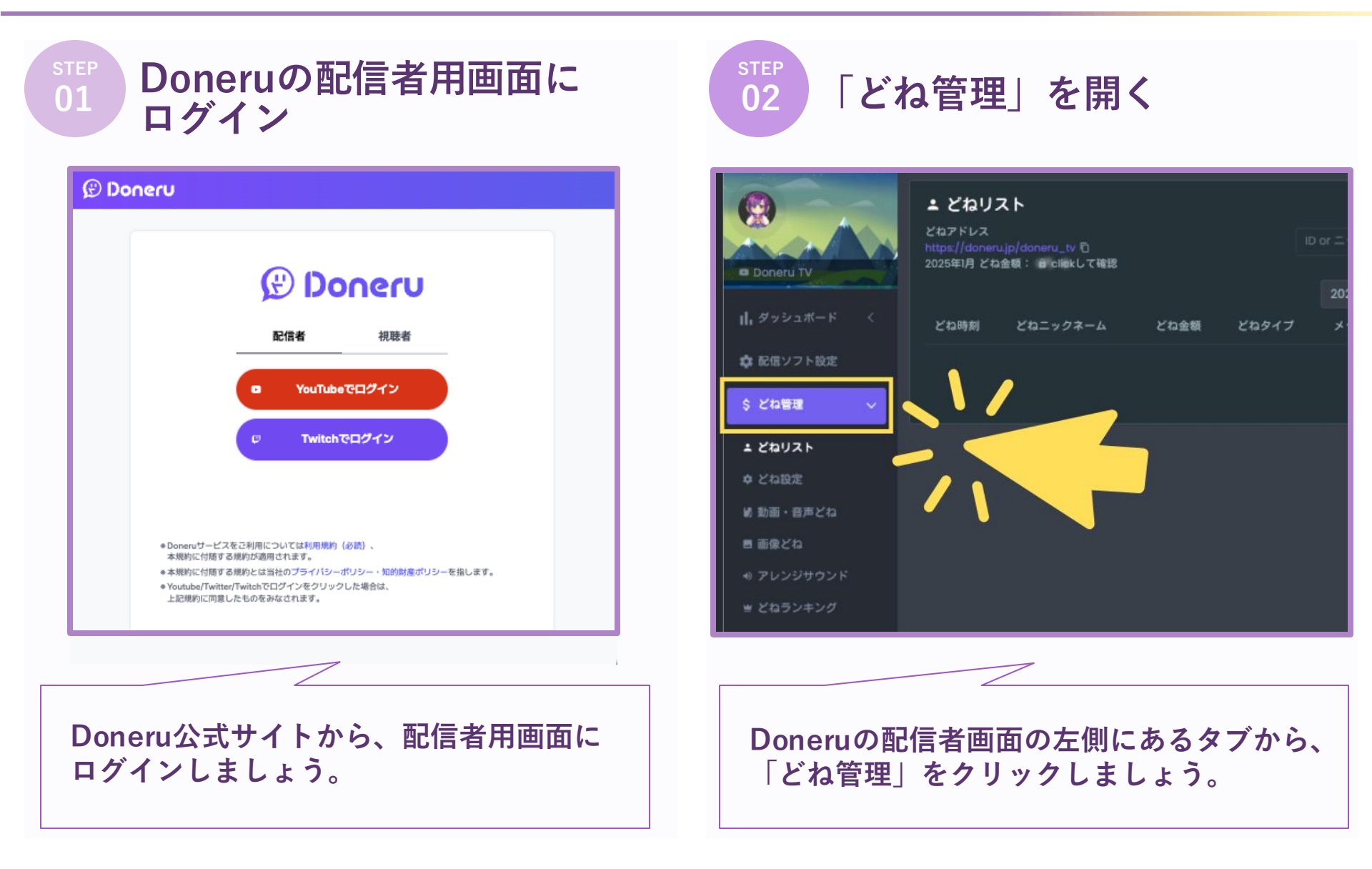

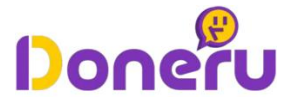

sтер 03

## 「どねリスト」を開いて、投げ銭履歴を確認する

|                                     | どねリフ                      | <b>۲</b> ۲     |      |       |              |         |
|-------------------------------------|---------------------------|----------------|------|-------|--------------|---------|
| 山, ダッシュボード 〈 どね時刻 どねニックネーム どね金額     | とねアドレス<br>https://dopenu  | in/doneru tv D |      |       | ID or ニックネーム | ९ CSV 💿 |
| ☆ 応信ソフト設定<br>< どね管理 →               | 2025年1月 どね金額: 自 clickして確認 |                |      |       |              |         |
|                                     |                           |                |      |       | 2025 ▼ 全て    | •       |
| は 動車 + 音声之句<br>車 亜急之句<br>4 アレンジサウンド | どね時刻                      | どねニックネーム       | どね金額 | どねタイプ | メッセージ        | 詳細情報    |
| ★ どねランキング<br>ム プロックリスト              |                           |                |      |       |              |         |
|                                     |                           |                |      |       |              | 1 2 2   |

「どね管理」内にある「どねリスト」を表示して、投げ銭履歴を確認しましょう。 「どねリスト」では、行われた「どね(=投げ銭)」について、以下の項目を確認できます。 1.ニックネーム 2.金額 3.メッセージ 4.時刻 5.どねタイプ

© Doneru Co., Ltd. All rights reserved.